# Aufzugssteuerung

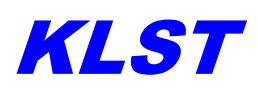

# Betriebsanleitung

Detlef Klinkhammer

Steuerungen und Komponenten für Aufzüge GmbH

Blatzheimerstr. 7-9Telefon:+49 (0)2252 / 8307 - 0D-53909 ZülpichTelefax:+49 (0)2252 / 81461

http://www.klst-lift.de EMail: info@klst-lift.de

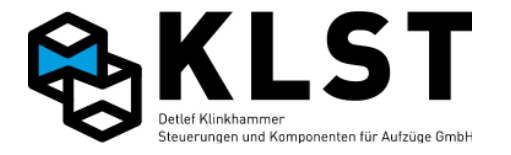

#### ©2009 Detlef Klinkhammer GmbH. Alle Rechte vorbehalten.

Dieses Handbuch und das hierin beschriebene Produkt sind unter Vorbehalt sämtlicher Rechte urheberrechtlich für Klinkhammer Steuerungstechnik GmbH oder ihre Lieferanten geschützt. Entsprechend dem Urheberrecht darf dieses Handbuch ohne schriftliche Genehmigung von Klinkhammer Steuerungstechnik GmbH weder ganz noch teilweise kopiert werden, es sei denn im Rahmen der normalen Benutzung des Produkts oder zur Erstellung von Sicherungskopien. Diese Ausnahmeregelung erstreckt sich jedoch nicht auf Kopien, die für Dritte erstellt und an diese verkauft oder auf sonstige Weise überlassen werden. Allerdings kann das gesamte erworbene Material (einschließlich aller Sicherungskopien) an Dritte verkauft, diesen überlassen oder leihweise zur Verfügung gestellt werden. Nach den Bestimmungen des Gesetzes fällt die Anfertigung einer Übersetzung ebenfalls unter die Definition des Kopierens.

#### Die Klinkhammer Steuerungstechnik GmbH übernimmt keine Gewähr oder Garantie für den Inhalt dieses Handbuchs. Sie lehnt jede gesetzliche Gewährleistung für die Marktgängigkeit oder Eignung für einen bestimmten Zweck ab.

Die Klinkhammer Steuerungstechnik GmbH ist nicht für Fehler in diesem Handbuch oder für mittelbare bzw. unmittelbare Schäden im Zusammenhang mit der Lieferung, Leistung oder Verwendung dieses Handbuchs haftbar. Die Klinkhammer Steuerungstechnik GmbH behält sich das Recht vor, dieses Handbuch von Zeit zu Zeit ohne Vorankündigung zu überarbeiten und Änderungen am Inhalt vorzunehmen.

Der Betrieb ist in den USA und Ländern ähnlichen Rechts nicht zugelassen.

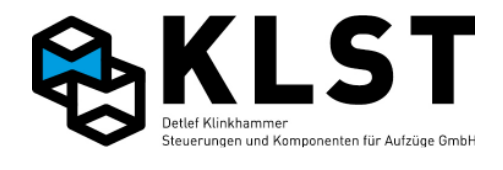

#### Häufig benutzte Abkürzungen

#### Allgemeine Begriffe:

| AC  | Alternating Current                                               | Wechselstrom                                                                                              |
|-----|-------------------------------------------------------------------|----------------------------------------------------------------------------------------------------|
|     |                                                                   |                                                                                                    |
| AR  | Außen <mark>r</mark> uf                                           |                                                                                                    |
|     |                                                                   |                                                                                                    |
| CAN | <mark>C</mark> ontroller <mark>A</mark> rea <mark>N</mark> etwork | Bei der Aufzugssteuerung <i>KLST</i> benutztes Bussystem, mit dem die einzelnen Komponenten untereinander |
|     |                                                                   | verbunden sind                                                                                            |
|     |                                                                   |                                                                                                    |
| DC  | Direct Current                                                    | Gleichstrom                                                                                               |
|     |                                                                   |                                                                                                    |
| FU  | <b>F</b> requenzumrichter                                         |                                                                                                    |
|     |                                                                   |                                                                                                    |
| ID  | <mark>ld</mark> entifier                                          | Nummer, die eine Baugruppe am CAN-Bus eindeutig<br>identifiziert                                          |
|     |                                                                   |                                                                                                    |
| IR  | Innen <mark>r</mark> uf                                           |                                                                                                    |
|     |                                                                   |                                                                                                    |
| LCD | Liquid Crystal Display                                            | Flüssigkristallanzeig                                                                                     |
|     |                                                                   |                                                                                                    |
| LED | Light Emitting Diode                                              |                                                                                                    |
|     |                                                                   |                                                                                                    |
| LS  | Lichtschranke                                                     |                                                                                                    |
|     |                                                                   |                                                                                                    |
| PTC | Positive Temperature Coefficient                                  | Kaltleiter                                                                                                |
|     |                                                                   |                                                                                                    |
| SK  | Sicherheitskreis                                                  |                                                                                                    |
|     |                                                                   |                                                                                                    |

# Steuerungsbaugruppen und andere Baugruppen:

| СВК   | <mark>C</mark> an <mark>B</mark> us <mark>K</mark> oppler             | Baugruppe, die verwendet wird, um den CAN-Bus bei großen<br>Aufzügen oder Aufzugsgruppen in mehrere physikalisch<br>getrennte Segmente zu unterteilen                                                                                                    |
|-------|-----------------------------------------------------------------------|----------------------------------------------------------------------------------------------------|
| FVE   | <mark>F</mark> ahrkorb <mark>V</mark> ertreiler <mark>E</mark> inheit | Fahrkorbbaugruppe (meist auf dem Kabinendach oder im Kabinentableau)                                                                                                    |
| FKT   | <mark>F</mark> ahr <mark>k</mark> orb <mark>T</mark> ableau           | Kabinentableau                                                                                                    |
| PSE   | Positions <mark>S</mark> teuer <mark>E</mark> inheit                  | Positionierbaugruppe (Adapterbaugruppe zwischen<br>Inkrementalgeber und CAN-Bus)                                                                                                    |
| ASE   | Antriebs <mark>S</mark> teuer <mark>E</mark> inheit                   | Baugruppe zur Ansteuerung des Antriebes (z.B.<br>Frequenzumrichter) über den CAN-Bus                                                                                                    |
| HT    | Hand Terminal                                                         | Mobiles Handbediengerät                                                                                                    |
| LCI16 | Liquid Crystal Indicator                                              | LCD-Baugruppe mit CAN-Bus-Anschluss und 8 Ein-<br>/Ausgängen (einsetzbar im Kabinen- oder Außentableau)                                                                                                    |
| VU    | Vorendschalter Unten                                                  | Schaltpunkt des unteren Vorendschalters (Korrektur unten);<br>bei Verwendung eines Magnetschalters wird der verwendete<br>Schaltmagnet als VU bezeichnet                                                                                                    |
| ESE   | Etagen <mark>S</mark> teuer Einheit                                   | "Logische" Steuerungsbaugruppe, die am Schachtbus (CAN-<br>Bus) angeschlossen wird und dort zum Anschluss der<br>Außenrufe, Sonderein-/ausgänge oder als<br>Fahrkorbstandanzeige dient.<br>Als ESE können verschiedene Baugruppen eingesetzt<br>werden<br>- UEA - LCI16 - MS3-C |

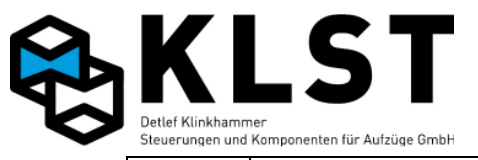

| ET    | Etagen Tableau                                                                    | Außentableau                                                                                                    |  |  |
|-------|-----------------------------------------------------------------------------------|----------------------------------------------------------------------------------------------------|--|--|
| SGU   | <mark>S</mark> ignal <mark>g</mark> eber <mark>U</mark> nten                      | Unterer Türzonenschalter (meist bistabiler Magnetschalter, induktiver oder kapazitiver Schalter)                                                                                                    |  |  |
| HSE   | <mark>H</mark> aupt <mark>S</mark> teuer <mark>E</mark> inheit                    | Hauptbaugruppe der Steuerung; meist im Schaltschrank<br>eingebaut                                                                                                    |  |  |
| MS3-C |                                                                                   | Fahrkorbstandanzeige 2-stellig + Richtungspfeil (Punkt-<br>Matrix 5*7) mit CAN-Bus-Anschluss und 7 Ein-/Ausgängen<br>(einsetzbar im Kabinen- oder Außentableau)                                                                                                    |  |  |
| SGM   | Signal <mark>g</mark> eber <mark>M</mark> itte                                    | Mittlerer Türzonenschalter (meist bistabiler Magnetschalter, induktiver oder kapazitiver Schalter)                                                                                                    |  |  |
| TSE   | Tableau <mark>S</mark> teuer <mark>E</mark> inheit                                | "Logische" Steuerungsbaugruppe, die am Steuerbus (CAN-<br>Bus) angeschlossen wird und dort zum Anschluss der<br>Innenrufe, Sonderein-/ausgänge oder als<br>Fahrkorbstandanzeige im Kabinentableau dient.<br>Als TSE können verschiedene Baugruppen eingesetzt<br>werden<br>- UEA<br>- LCI16<br>- MS3-C                                                                                                    |  |  |
| SGE   | Signalgeber Eichposition                                                          | Referenzschalter (Korrekturschalter) im Schacht (meist<br>bistabiler Magnetschalter, induktiver oder kapazitiver<br>Schalter)                                                                                                    |  |  |
| SGV   | Signalgebr Verzögerungspunkt                                                      | Abbremsschalter zum Einleiten der Verzögerung beim<br>Einfahren in eine Etage                                                                                                    |  |  |
| SHS   | <mark>S</mark> icher <mark>h</mark> eits- <mark>S</mark> chaltung                 | Sicherheitsbaugruppe zum Einfahren und Nachregulieren mit geöffneten Fahrkorbtüren                                                                                                    |  |  |
| UEA   | <mark>U</mark> niverselle <mark>E</mark> in-/ <mark>A</mark> usgabe-<br>Baugruppe | Steuerungsbaugruppe mit CAN-Bus-Anschluss und 8 Ein-<br>/Ausgängen; verfügbar in 2 Ausführungen<br>UEA.1: Ein-/Ausgänge gegen 0V schaltend<br>UEA.2: Ein-/Ausgänge gegen 24V schaltend<br>Die UEA kann je nach Konfigurierung für verschiedene<br>Zwecke eingesetzt werden:<br>- als ESE zum Anschluss der Außenrufe<br>- als TSE zum Anschluss der Innenrufe<br>- als ASE zum Ansteuern des Antriebes<br>- als PSE zum Anbinden eines<br>Inkrementalgebers über CAN |  |  |
| VO    | Vorendschalter Oben                                                               | Schaltpunkt des oberen Vorendschalters (Korrektur oben);<br>bei Verwendung eines Magnetschalters wird der verwendete<br>Schaltmagnet als VO bezeichnet                                                                                                    |  |  |
| SGO   | <mark>S</mark> ignal <mark>g</mark> eber <mark>O</mark> ben                       | Oberer Türzonenschalter (meist bistabiler Magnetschalter, induktiver oder kapazitiver Schalter)                                                                                                    |  |  |
| AWG   | Absolut-Wert-Geber                                                                | Schachtkopierung mit absoluter Position (mm genau). Es ist keine Korrekturfahrt mehr nötig.                                                                                                    |  |  |
| PMA   | Punkt-Matrix-Anzeige                                                              | Fahrkorbstandanzeige 2-stellig + Richtungspfeil (3x Punkt-<br>Matrix 5*7) mit CAN-Bus-Anschluss und 8 Ein-/Ausgängen<br>(einsetzbar im Kabinen- oder Außentableau)                                                                                                    |  |  |

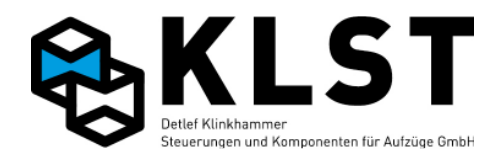

# Inhaltsverzeichnis

| 1. Einführung                                                            | 7   |
|--------------------------------------------------------------------------|-----|
| 1.1 Bedienung der Aufzugssteuerung und Parametereingabe                  | 7   |
| 1.2 Tastaturkommandos                                                    | 8   |
| 1.3 Passwortschutz (Code)                                                | .10 |
| 1.4 Hardware-Kodierung                                                   | .10 |
| 2. Menüstruktur                                                          | 11  |
| 3. Fehlerdiagnose                                                        | 55  |
| 3.1 Allgemeine Vorgehensweise bei der Fehlersuche                        | .55 |
| 3.2 LED-Anzeigen                                                         | .55 |
| 3.3 Erste Fehlerdiagnose anhand des Zustandsbildes 1                     | .56 |
| 3.4 Fehlerstapel                                                         | .56 |
| 3.5 Fehlerzähler                                                         | .58 |
| 3.6 Verhalten der Steuerung im Fehlerfall                                | .58 |
| 3.7 Interner Fehlerzähler                                                | .58 |
| 3.8 Fehlerwarnung                                                        | .59 |
| 3.9 Hardwaretest der einzelnen Steuerungsbaugruppen                      | .59 |
| 3.10 Fehlersuche bei CAN-Bus-Störungen                                   | .61 |
| 3.11 Scheinbare Störungen durch Funktionen der Missbrauchserkennung bzw. |     |
| Sonderfunktionen                                                         | .63 |
| 3.12 Fehlersuche bei der Schnittstelle zu externen Steuerungskomponenten | .63 |
| 3.13 Störmeldeausgang                                                    | .64 |
| 3.14 Fehlertabelle                                                       | .65 |
| 3.15 Fehlermeldungen während des Einmessvorganges                        | .73 |
| 4. Fahrbewegungen mittels Tastatur (HSE bzw. Handterminal)               | 74  |
| 5. Testen der sicherheitsrelevanten Funktionen der Aufzugssteuerung      | 75  |
| 5.1 Testen der Sicherheitsschaltung für das Fahren mit offener Tür       | .75 |
| 5.2 Testen der Fahrzeitüberwachung (Laufzeitüberwachung)                 | .75 |
| 5.3 Test des Absenkens in die unterste Etage bei Hydraulikaufzügen       | .76 |
| 5.4 Testen des Notlichtes                                                | .76 |
| 5.5 Testen der Notendschalter und der Überfahrt                          | .76 |
| 5.6 Testen der Treibfähigkeit                                            | .77 |
| 5.7 Testen der Geschwindigkeitsüberwachung                               | .77 |
| 6. Parameter der Aufzugssteuerung                                        | 77  |
| 6.1 Abspeichern von Parametern                                           | .78 |
| 6.2 Ändern Parametern                                                    | .78 |
| 6.3 Ändern der Parameter "Etagenbezeichng."                              | .78 |
| 6.4 Parameter für frei programmierbare Ein- und Ausgänge                 | .79 |
| 6.5 Parameterübernahme beim Auswechseln defekter Baugruppen              | .79 |
| 7. Zustandsanzeigen                                                      | 81  |
| 7 1 Zustandsbild 1 (Allgemeine Zustände)                                 | .81 |
| 7 1 1 Zustandsbild 1 2 (Anzeige Innen und Aussenrufe)                    | .82 |
| 7 2 Zustandsbild 2 (Türzustand)                                          | .83 |
| 7 3 Zustandsbild 3 (Anlagenzeiten)                                       | .84 |
| 7.4 Zustandsbild 4 (Position und Geschwindigkeit)                        | .84 |
| 7.5 Zustandsbild 5 (Bremslüftung/Aufzugswärter/Notbefreiung)             | .85 |
| 8 Montage und Anschluss                                                  | 85  |
| 8 1 Montage und Anschluss im Maschinenraum                               | 86  |
| 8.2 Montagefahrt                                                         | .00 |
| 8 2 1 Vorgehensweise bei Limbauten                                       | .07 |
| 8 2 2 Vorgehensweise beir Neubau                                         | 89  |
| 8.3 Montage der Schachtkopierung                                         | .00 |
| 8.3.1 Montage von Schachtfahnen. Kopierblock und Impulsgeber             | .89 |
| 8.3.2 Montage des Absolutwertgebersystem (AWG)                           | .91 |
|                                                                          |     |

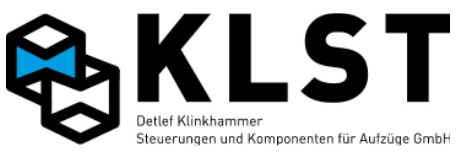

| 9. Lernfahrt und Einstellung für Anlagen mit Absolutwertgeber | 92  |
|---------------------------------------------------------------|-----|
| 9.1 Einstellanweisung für Anlagen mit AWG                     | 93  |
| 9.2 Lernfahrt / Einmessen                                     | 93  |
| 9.2.1 Referenzpunkt                                           | 94  |
| 9.2.2 Bremswege                                               | 94  |
| 9.2.3 Stufenkorrektur                                         | 94  |
| 10. Parameter und E/A Kürzel                                  | 97  |
| Anhang 1. Technische Daten der Baugruppe HSE                  | 102 |

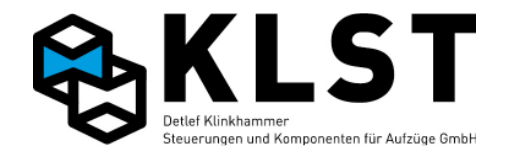

# 1. Einführung

#### **1.1 Bedienung der Aufzugssteuerung und Parametereingabe**

# Die Bedienung der Aufzugssteuerung *KLST* kann entweder über eine Tastatur und LCD-Anzeige, die sich auf der HSE befinden, erfolgen oder aber mit einem mobilen Handterminal HT.

Sowohl HSE als auch Handterminal verfügen neben einem LCD-Display mit 16\*4 Zeichen über folgende Tasten:

- Zifferntasten 0 bis 9
- Cursortasten  $\uparrow$  und  $\downarrow$
- ENTER-Taste J
- ESC-Taste

Die Arbeit mit der HSE bzw. Dem Handterminal ist sehr einfach. Mit den Cursortasten ↑ und ↓ kann ein Menüpunkt in der LCD-Anzeige ausgewählt werden. Durch Betätigen von ENTER ↓ wird der ausgewählte Menüpunkt gestartet. Dabei wird entweder eine Funktion aktiviert oder es wird ein Untermenü aufgerufen.

Mit der ESC-Taste kann eine Funktion beendet werden oder ein Untermenü verlassen werden.

Die gesamte Menüstruktur ist im Kapitel "Menüstruktur" näher beschrieben.

Das Handterminal HT wird über den CAN-Bus mit der Aufzugssteuerung verbunden und kann im laufenden Betrieb gesteckt und abgezogen werden. Derzeit befinden sich sowohl auf der HSE als auch auf der FVE entsprechende Steckverbinder. Zusätzlich ist es möglich, an jeder beliebigen Stelle entsprechende Adapter sowohl am Steuerbus als auch am Schachtbus anzubringen.

Nach dem Anstecken des Handterminals an die Aufzugssteuerung erscheint zuerst folgende Anzeige (Beispiel):

| * * | K   | LST   | Gr | bН  | **  |
|-----|-----|-------|----|-----|-----|
| *   | Ve  | ersic | n  | 1.0 | 2*  |
| Ve  | erb | inde  | en | zu  | HSE |
| 1   | 2   | 3     |    |     |     |

Wurde das Handterminal an den Steuerbus angesteckt (z.B. an die FVE), dann wird in der untersten Zeile nur die Nummer 1 angezeigt. Durch Betätigen von ENTER J wird die Verbindung zur Aufzugssteuerung hergestellt. Die weitere Bedienung des Handterminals ist dann identisch zur Bedienung der HSE.

Wurde das Handterminal an den Schachtbus einer Aufzugsgruppe angesteckt, dann erscheinen die Gruppennummern aller HSE-Baugruppen innerhalb der Gruppe. Durch Betätigen der entsprechenden Ziffertaste kann ausgewählt werden, mit welchem Aufzug einer Gruppe die Verbindung hergestellt werden soll (durch Betätigen von ENTER , wird immer der Aufzug 1 ausgewählt).

Erscheint nach dem Anstecken des Handterminals in der untersten Zeile keine Nummer, dann ist die CAN-Datenübertragung zwischen Handterminal und Aufzugssteuerung gestört.

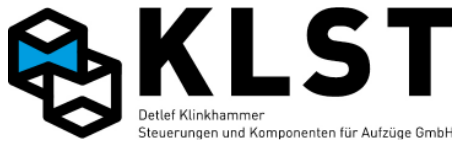

Wird die CAN-Verbindung während der Arbeit mit dem Handterminal gestört, dann erscheint im LCD-Display des Handterminals folgende Ausschrift:

```
Verbindung zur
HSE unterbrochen
Weiter mit
Beliebiger Taste
```

Durch Betätigen von ENTER , kann die Verbindung, falls möglich, erneut aufgebaut werden.

## **1.2 Tastaturkommandos**

Für geübte Nutzer gibt es neben der Menüführung auch noch so genannte Tastaturkommandos, mit denen bei der Bedienung der Aufzugssteuerung eine Menge Zeit gespart werden kann.

Mit den Tastaturkommandos können bestimmte Funktionen oder aber Menüpunkte direkt unter Umgehung der Menüstruktur aufgerufen werden.

Jedes Tastaturkommando besteht aus einer Folge von Ziffern, die mit der ENTER-Taste bestätigt werden. Dabei darf die Zeitspanne zwischen 2 aufeinander folgenden Tasten nicht größer als 3 Sekunden sein, ansonsten werden die bisher betätigten Tasten ungültig und die eingabe der Tastaturkommandos muss von vorn begonnen werden.

Die Tastaturkommandos können jederzeit verwendet werden, unabhängig davon, was gerade im LCD-Display der Aufzugssteuerung bzw. des Handterminals angezeigt wird.

Nur bei einigen wenigen Menüpunkten bzw. Funktionen sind die Tastaturkommandos deaktiviert, z.B. in den Menüs "Fahrbewegung" und "Türkommandos" oder aber beim "Hardwaretest".

| Kommando | Bedeutung                      | Hinweise |
|----------|--------------------------------|----------|
| L0       | Zustandbild 1 aufrufen         |          |
|          | (Hauptbildschirm)              |          |
| 1.       | Tür 1 öffnen                   |          |
| 2 പ      | Tür 2 öffnen                   |          |
| 3 പ      | Tür 3 öffnen                   |          |
| 4 🗸      | Alle Türen schließen           |          |
| 51       | Türsperre aktivieren /         |          |
|          | deaktivieren                   |          |
| 6 4      | Außenrufe sperren / freigeben  |          |
| 7 ,      | Testfahrten ein- / ausschalten |          |
| L 8      | Starten des Menüs              |          |
|          | "Fahrbewegung"                 |          |
| 4 9      | Speichern aller Parameter      |          |
| L00      | Starten des Menüs              |          |
|          | "Grundeinstellung"             |          |
| لہ 1 0   | Ausser-Betrieb / Inspektions-  |          |
|          | anzeigen ein- / ausschalten    |          |
| L000     | Starten des Menüs "Allg.       |          |
|          | Parameter"                     |          |
| له 1 0 0 | Starten des Menüs              |          |
|          | "Anlagenzeiten"                |          |

In der folgenden Tabelle sind alle Tastaturkommandos aufgelistet.

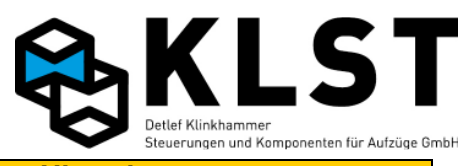

| Kommando    | Bedeutung                               | Hinweise                                      |
|-------------|-----------------------------------------|-----------------------------------------------|
| 012         | Anzeige des Fehlerstapels               |                                               |
| له 15       | Löschen des Fehlerstapels               |                                               |
| 016.        | Löschen der Fehlersummen                |                                               |
| 017.1       | Löschen des                             |                                               |
|             | Betriebsstundenzählers                  |                                               |
| لـ018       | Löschen des Fahrtenzählers              |                                               |
| لـ 100      | Lernfahrt Menü                          |                                               |
| 1 x x با    | Innenruf für Etage xx                   | z.B.: 105 = Innenruf Etage 5                  |
|             | (für alle Türen)                        | 115 J = Innenruf Etage 15                     |
| 1xxy₊       | Innenruf für Etage xx,                  | z.B.: 1051 = Innenruf Etage 5, 1. Tür         |
| ,           | Tür y                                   | 1152 🗸 = Innenruf Etage 15, 2. Tür            |
| 2 x x J     | Aufwärts-Außenruf für Etage xx          | z.B.: 205 = Aufwärts-Außenruf Etage 5         |
|             | (für alle Türen)                        | $215 \downarrow$ = Aufwärts-Außenruf Etage 15 |
| 2 x x y , J | Aufwärts-Außenruf für Etage xx          | z.B.: $2051 = Aufwärts-Außenruf Etage 5.$     |
| , , ,       | Tür y                                   | 1. Tür                                        |
|             |                                         | 2153 J = Aufwärts-Außenruf Etage 15,          |
|             |                                         | 3. Tür                                        |
| Ч X X С     | Abwärts-Außenruf für Etage xx           | z.B.: 305 - = Abwärts-Außenruf Etage 5        |
|             | (für alle Türen)                        | 315 J = Abwärts-Außenruf Etage 15             |
| Зххуд       | Abwärts-Außenruf für Etage xx           | z.B.: 3052  = Abwärts-Außenruf Etage 5,       |
|             | Tür y                                   | 2. Tür                                        |
|             |                                         | a 153 – Abwärts-Außenruf Etage 15, ⊔          |
|             |                                         | 3. Tür                                        |
| لم 400      | Hardwaretest HSE                        |                                               |
| 401.        | Hardwaretest der                        |                                               |
|             | Busbaugruppen FVE, ASE und              |                                               |
| 400.1       | PSE<br>Herdwaretest TSE Bougruppen      |                                               |
| 402         | Hardwaretest TSE-Baugruppen             |                                               |
| 403.        | Tardwarelest ESE-baugruppen             |                                               |
| 404         | Test der Gruppenverbindung              |                                               |
| 405         | Englisch                                |                                               |
| 106 1       | Lingilsch<br>Umschalten auf Menüsprache |                                               |
| 400         | Deutsch                                 |                                               |
| 5 x x .1    | Notfallruf für Etage xx                 | z B · 505 J = Notfallruf Etage 5              |
| 0 / / 4     | (für alle Türen)                        | 515 I = Notfallruf Etage 15                   |
| 6 x x .I    | Vorzugsruf für Etage xx                 | z B : 605 I = Vorzugsruf Etage 5              |
|             | (für alle Türen)                        | $615 \downarrow$ = Vorzugsruf Etage 15        |
| 7 x x J     | Sonderruf für Etage xx                  | z.B.: $705 \downarrow$ = Sonderruf Etage 5    |
|             | (für alle Türen)                        | $715 \mu = $ Sonderruf Etage 15               |
| 8 x x J     | Aktivieren der Ausgänge der             | z B : 805 = Ausgang 5 (KH15) aktivieren       |
|             | HSE                                     | $807 \mu = \text{KH41} = \text{Ausgang 7}$    |
|             | • 1: Relais KH11                        | 808 ها = KH42 = Ausaana 8                     |
|             | 2: Relais KH12                          |                                               |
|             | • 3: Relais KH13                        |                                               |
|             | • usw. bis Relais KH16                  |                                               |
|             | • und KH41, KH42                        |                                               |
|             | 9: Ausgang SGM                          |                                               |
| L, x x 9    | Deaktivieren der Ausgänge der           | z.B.: 905 J = Ausgang 5 (KH15) deaktivieren   |
|             | HSE (siehe oben)                        |                                               |

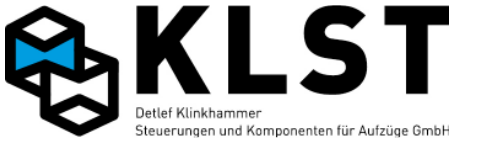

## 1.3 Passwortschutz (Code)

Die Aufzugssteuerung verfügt über einen einfachen Zugriffsschutz (Zahlencode). Ist der Zugriffschutz aktiviert, dann wird beim Starten der Menüstruktur (Betätigen von ENTER L) zur Eingabe dieses Zahlencodes aufgefordert.

Das Passwort kann im Menüpunkt "Code ändern" eingestellt werden. Durch Setzen des Passwortes auf den Wert 0 wird der Zugriffsschutz deaktiviert.

Bei aktiviertem Zugriffsschutz ist es ohne vorherige Eingabe des Passwortes nur möglich, die verschiedenen Zustandsbilder der Aufzugssteuerung zu betrachten sowie Innen- und Außenrufe mittels Tastaturkommandos einzugeben (siehe Kapitel "Tastaturkommandos").

Nach Eingabe des gültigen Passwortes bleibt der Zugriff für 15 Minuten freigegeben, danach wird der Zugriff wieder gesperrt und das Zustandsbild 1 angezeigt.

Die Zugriffszeit von 15 Minuten wird allerdings immer wieder neu gestartet, wenn:

- eine Taste an der HSE oder am Handterminal betätigt wird
- sich der Aufzug im Zustand "Lernfahrt" befindet
- der Menüpunkt "Fahrbewegungen" gestartet wurde
- der Menüpunkt "Türbewegungen" gestartet wurde
- der Menüpunkt "Grundeinstellung" gestartet wurde

#### 1.4 Hardware-Kodierung

Auf Kundenwunsch können alle Steuerungsbaugruppen mit einer kundenspezifischen Hardwarekodierung versehen werden. Nur Baugruppen mit identischer Hardwarekodierung können innerhalb einer Aufzugssteuerung miteinander arbeiten. Wird also z.B. eine TSE-Baugruppe mit einer anderen Hardwarekodierung an ein solches System angesteckt, dann wird diese Baugruppe komplett "ignoriert" (allerdings erscheint die Fehlermeldung "Falscher Code TSE xxx" im Fehlerspeicher der HSE).

Im Grundzustand ist das Gesamtsystem ungeschützt und Steuerungsbaugruppen können beliebig untereinander ausgetauscht werden

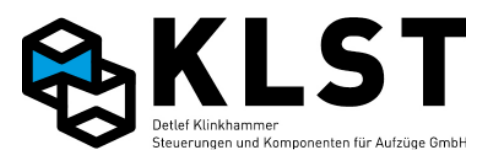

# 2. Menüstruktur

| 1. Menüebene | 2. Menüebene    | 3. Menüebene | 4. Menüebene | Beschreibung                                                                                                    |
|--------------|-----------------|--------------|--------------|----------------------------------------------------------------------------------------------------|
| Parameter    |                 |              |              |                                                                                                    |
|              | Allg. Parameter |              |              |                                                                                                    |
|              |                 | Nr.          |              | Aufzugsnummer                                                                                                    |
|              |                 | Aufzugstyp   |              | Seil / Hydraulik                                                                                                    |
|              |                 | Unt.Etage    |              | Unterste Etage                                                                                                    |
|              |                 | Ob. Etage    |              | Oberste Etage                                                                                                    |
|              |                 | Gruppengröße |              | 1 8                                                                                                    |
|              |                 | Nr.in Gruppe |              | 1 8                                                                                                    |
|              |                 | Türzahl      |              | 1 3                                                                                                    |
|              |                 | Hauptetage   |              | Hauptzugangsetage                                                                                                    |
|              |                 | Parketage    |              | Parketage                                                                                                    |
|              |                 | Тур          |              | Sammelsteuerung/Druckknopfsteuerung                                                                                                    |
|              |                 | Setup beend. |              | Dieser Wert wird auf "Ja" gesetzt, wenn das<br>Einmessen beendet ist. Solange dieser Wert auf<br>"Nein" gesetzt ist, sind alle Positionswerte ungültig<br>und der Aufzug führt keine selbständigen Fahrten<br>durch (nur Rückholen und Inspektion möglich)                                         |
|              |                 | Totmannstrg. |              | Ja/Nein<br>z.B. für Kleingüteraufzüger                                                                                                    |
|              |                 | Autoaufzug   |              | Ja/Nein<br>(es sind weitere Eingaben nötig)                                                                                                    |
|              |                 | Rufkonfig.   |              | Ja/Nein<br>Ja aktiviert Ruftabellen unter Parameter /<br>Spezialparameter. Mit dieser Funktion können<br>Etagen, Innen und Aussenrufe miteinander<br>verknüpft werden, so dass Fahrten nur in der<br>Verknüpfung möglich sind. Es könne 5<br>unterschiedliche Verknüpfungen eingestellt<br>werden. |
|              |                 | Resetgeschw. |              | Auswahl der Fahrgeschwindigkeit für die<br>Referenzfahrt zum SGE-Magneten nach dem<br>Einschalten                                                                                                    |
|              |                 | Korr.etage   |              | Letzte Etage vor dem Schaltpunkt des<br>Resetschalters SGE bei Fahrt in Aufwärtsrichtung<br>(= Etage unterhalb des Resetschalters)                                                                                                    |
|              |                 | Korr.etage 1 |              | Letzte Etage vor Erreichen des oberen<br>Vorendschalters VO                                                                                                    |

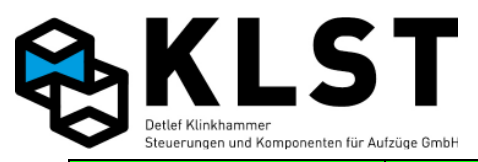

| 1. Menüebene | 2. Menüebene    | 3. Menüebene | 4. Menüebene | Beschreibung                                                                                                    |
|--------------|-----------------|--------------|--------------|----------------------------------------------------------------------------------------------------|
| Parameter    | Allg. Parameter | Korr.etage ↓ |              | Letzte Etage vor Erreichen des unteren<br>Vorendschalters VU                                                                                                    |
|              |                 | Pos.         |              | Typ des Positioniersystems:<br>- CAN-Geber (Inkrementalgeber mit CAN-<br>Anschluss)<br>- Inkr.geber (Inkrementalgeber mit Fahrkorb<br>gekoppelt)<br>- Motorgeber (Verwendung des Motortgebers)                                                                                                    |
|              |                 |              |              | - Schalter (Positionierung über Magnetschalter)<br>- AWG (Absolutwertgeber)<br>-AWG2 (2 Absolutwertgeber / 2 Türzonen)                                                                                                    |
|              |                 | Frühöff.Tür  |              | Einfahrt mit früh öffnenden Türen(ja/nein)                                                                                                    |
|              |                 | v Türöffnen  |              | Max. Geschwindigkeit beim Türöffnen                                                                                                    |
|              |                 | Pos.Türöffn. |              | Max. Abstand von der Zieletage beim Türöffnen in mm                                                                                                    |
|              |                 | Nachholen    |              | Nachregulieren (ja/nein)                                                                                                    |
|              |                 | Nachh.b.Ruf  |              | Auswahl, ob ein Nachregulieren auch stattfinden<br>soll, wenn bereits ein neuer Ruf vorliegt                                                                                                    |
|              |                 | AR-Mode      |              | Behandlung neuer Außenrufe aus der aktuellen<br>Etage:<br>- Tür auf: Wiederöffnen einer schließenden Tür bei<br>Außenruf<br>- ignor.: Tür öffnet nicht während des Schließens,<br>wenn neuer Außenruf betätigt wird, sondern wird<br>später angefahren<br>- and. Lift (nur für Aufzugsgruppen): Bei einem<br>erneuten Außenruf wird der nächste Aufzug<br>gerufen, auch wenn bereits 1 Aufzug mit offenen<br>Türen in der Etage steht |
|              |                 | Fahnenlänge  |              | Lange der Turzone (Bereich, in dem der<br>Türzonenschalter SGM eingeschaltet ist)<br>Nur wenn dieser Parameter korrekt eingegeben ist,<br>kann die Steuerung Werte in mm bzw. mm/s<br>angeben. Dieser Wert wird auch als<br>Berechnungsgrundlage für den AWG genommen.                                                                                                    |
|              |                 | Ruflö. [mm]  |              | mit diesem Wert kann eingestellt werden wie viel<br>mm vor der Zielhaltestelle die Innen und Aussenruf-<br>Quittung gelöscht wird.<br>Bei 0mm wird nach 2/3 des letzten Etagenabstandes<br>die Rufquittung gelöscht.                                                                                                    |
|              |                 | Bündigzone ↑ |              | Bündigstellung. Innerhalb dieses Bereichs steht der<br>Aufzug bündig. Erst bei Verlassen dieses Bereichs,<br>in Aufwärtsrichtung, führt der Aufzug ein<br>Nachregulieren durch(falls Nachregulieren = ja)<br>Hinweis: Bei Positionierung über den<br>Motordrehgeber bzw. über Magnetschalter wird die                                                                                                    |

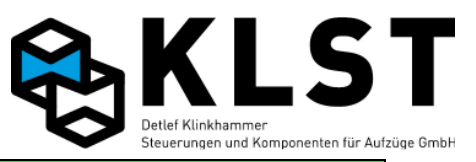

| 1. Menüebene | 2. Menüebene    | 3. Menüebene | 4. Menüebene | Beschreibung                                                                                                    |
|--------------|-----------------|--------------|--------------|----------------------------------------------------------------------------------------------------|
|              |                 |              |              | Bündigzone durch die Schalter SGU/SGO gebildet.<br>Dieser Parameter ist dann ohne Bedeutung.                                                                                                    |
| Parameter    | Allg. Parameter | Bündigzone ↓ |              | Wie Bündigzone Auf nur in Abwärtsrichtung                                                                                                    |
|              |                 | Inkr./m      |              | Wird bei der Lernfahrt von der Steuerung ermittelt,<br>Ausnahme bei 2 Etagen muss der Wert<br>eingegeben werden.                                                                                                    |
|              |                 | Lichtvorhang |              | Sicherheitslichtgitter vorhanden (ja/nein)                                                                                                    |
|              |                 | LV-Reset AR  |              | Sicherheitslichtgitter kann mit einem Aussenruf<br>resetet werden (ja/nein)                                                                                                    |
|              |                 | v Nenn       |              | Nenngeschwindigkeit (für<br>Geschwindigkeitsüberwachung)<br>Beim überschreiten um das 1,2 fache hällt die<br>Steuerung mit einem Notstop an.                                                                                                    |
|              |                 | v Nachhol.   |              | Max. Geschwindigkeit beim Nachregulieren (für<br>Geschwindigkeitsüberwachung)                                                                                                    |
|              |                 | V Bremsüb.   |              | Max. Geschwindigkeit bei Elektrischer<br>Bremslüftung.<br>Es wird entweder/oder im Display durch blinken der<br>Balkenanzeige auf die Übergeschwindigkeit<br>hingewiesen, und es kann ein Relais zur<br>automatischen Impulseschaltung der Bremse<br>geschaltet werden |
|              |                 | Ob.Endsch.   |              | Position des oberen Endschalter über Bündig<br>(genauere Fehleranalyse möglich. Nur beim AWG)                                                                                                    |
|              |                 | Unt.Endsch.  |              | Position des unteren Endschalter unter Bündig<br>(genauere Fehleranalyse möglich. Nur beim AWG)                                                                                                    |
|              | Anlagenzeiten   | Parkzeit[s]  |              | Zeit nach Erledigung des letzten Rufes bis zum<br>Anfahren der Parketage (0 = Parkfahrt deaktiviert)                                                                                                    |
|              |                 | Fahrüberw[s] |              | Überwachung der Fahrbewegung nach EN81<br>(Laufzeitüberwachung)                                                                                                    |
|              |                 | FKL aus [s]  |              | Zeit bis zum Abschalten des Fahrkorblichtes, wenn<br>der Aufzug mit geschlossener Tür in einer Etage<br>steht                                                                                                    |
|              |                 | Standz.IR[s] |              | Zeit bis zum erneuten Türschließen, wenn der<br>Aufzug eine Etage aufgrund eines Innenrufes<br>angefahren hat                                                                                                    |
|              |                 | Standz.AR[s] |              | Zeit bis zum erneuten Türschließen, wenn der<br>Aufzug eine Etage aufgrund eines Außenrufes<br>angefahren hat (unabhängig davon, ob gleichzeitig<br>ein Innenruf vorlag)                                                                                               |
|              |                 | Standz.oR[s] |              | Fährt der Aufzug in eine Etage ein und liegt kein<br>weiterer Ruf vor, dann schließt der Aufzug nach<br>Ablauf dieser Zeit die Türen (es sei denn, es ist<br>Parken mit offener Tür eingestellt; siehe<br>Türparameter)                                                |

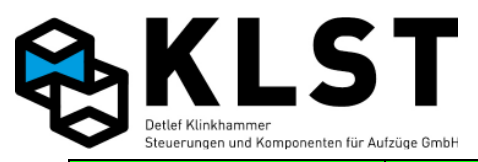

| 1. Menüebene | 2. Menüebene   | 3. Menüebene  | 4. Menüebene | Beschreibung                                                                                                    |
|--------------|----------------|---------------|--------------|----------------------------------------------------------------------------------------------------|
| Parameter    | Anlagenzeiten  | Sz.IR Haupth. |              | Hier kann die Zeit bis zum erneuten Türschließen,<br>wenn der Aufzug eine Etage aufgrund eines<br>Innenrufes angefahren hat, separat für die<br>Hauptetage eingestellt werden (s.o.)                                                                                                    |
|              |                | Sz.AR Haupth. |              | Hier kann die Zeit bis zum erneuten Türschließen,<br>wenn der Aufzug eine Etage aufgrund eines<br>Außenrufes angefahren hat, separat für die<br>Hauptetage eingestellt werden (s.o.)                                                                                                    |
|              |                | Sz.oR Haupth. |              | Hier kann die Zeit bis zum Türschließen, falls kein<br>neuer Ruf vorliegt, separat für die Hauptetage<br>eingestellt werden (s.o.)                                                                                                    |
|              |                | Ladezeit [s]  |              | Max. Zeit, die der Ladetaster nach dem Drücken<br>aktiviert bleibt                                                                                                    |
|              |                | Anf.verz[ms]  |              | Startverzögerung nach dem Schließen des<br>Sicherheitskreises der Türen ("Riegelentprellzeit")                                                                                                    |
|              |                | Fehl.verz[s]  |              | Wartezeit zwischen dem Auftreten eines Fehlers<br>und weiterer Reaktionen der Aufzugssteuerung<br>(Ruflöschung, Setzen des Störmelderelais,<br>Absenden einer Fehlermeldung über die<br>Datenfernübertragung usw.)                                                                            |
|              | Antriebsparam. | Antrieb       |              | Auswahl der Schnittstelle zwischen<br>Aufzugssteuerung und Antrieb<br>- CAN-ASE: Verwendung einer ASE zur<br>Ansteuerung<br>- CAN-Lust: Ansteuerung des Lust-Umrichters über<br>CAN<br>- CAN-Open: Ansteuerung von Umrichtern nach<br>CANOpen Lift<br>- Em.RS485: EmersonUmrichter über RS485 |
|              |                | Stern/Dr[ms]  |              | Umschaltzeit Stern/Dreieck (Hydraulikaufzüge)                                                                                                    |
|              |                | Startv. [ms]  |              | Verzögerungszeit zwischen Zuschalten der Schütze<br>und Setzen der Steuersignale                                                                                                    |
|              |                | Bremsv. [ms]  |              | Verzögerungszeit zwischen Setzen der<br>Steuersignale und Zuschalten des Bremsschützes                                                                                                    |
|              |                | Brem.aus[ms]  |              | Verzögerungszeit zwischen Abschalten der<br>Steuersignale und Abschalten des Bremsschützes                                                                                                    |
|              |                | Abschalt[ms]  |              | Verzögerungszeit zwischen Abschalten des<br>Bremsschützes und Abschalten der<br>Richtungsschütze                                                                                                    |
|              |                | Ausverz.[ms]  |              | Verzögerungszeit zwischen Abschalten der<br>Richtungsschütze und der Bremsschütze                                                                                                    |
|              |                | Auszeit [ms]  |              | Mindestzeit zwischen 2 Fahrbewegungen                                                                                                    |
|              |                | Schützüb[ms]  |              | Max. Wartezeit auf Rückmeldekontakt bei der<br>Schützüberwachung (Abschalten und Zuschalten<br>der Schütze)                                                                                                    |

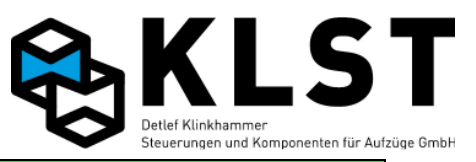

| 1. Menüebene | 2. Menüebene    | 3. Menüebene     | 4. Menüebene | Beschreibung                                                                                                    |
|--------------|-----------------|------------------|--------------|----------------------------------------------------------------------------------------------------|
| Parameter    | Antriebsparam.  | Bremsüb.[ms]     |              | Max. Wartezeit auf Rückmeldekontakt bei der<br>Bremsüberwachung (Abschalten und Zuschalten<br>der mech. Bremse)                                                                                             |
|              |                 | Bereit=1[ms]     |              | Nur falls Signal vorhanden ist: Max. Wartezeit bis<br>zur Aktivierung des Bereit-Signals vom Antrieb bei<br>Fahrtbeginn (Softstarter Rampenende erreicht /<br>Umrichter Fahrbereit)                         |
|              |                 | Bremse=1[ms]     |              | Nur falls Signal vorhanden ist: Max. Wartezeit bis<br>zur Aktivierung des Bremssignals vom Antrieb bei<br>Fahrtbeginn                                                                                       |
|              |                 | Geschw>0[ms]     |              | Nur falls Signal vorhanden ist: Max. Wartezeit bis<br>zur Aktivierung des Fahrtsignals vom Antrieb bei<br>Fahrtbeginn                                                                                       |
|              |                 | Geschw=0[ms]     |              | Nur falls Signal vorhanden ist: Max. Wartezeit bis<br>zur Deaktivierung des Fahrtsignals vom Antrieb bei<br>Fahrtende                                                                                       |
|              |                 | Bremse=0[ms]     |              | Nur falls Signal vorhanden ist: Max. Wartezeit bis<br>zur Deaktivierung des Bremssignals vom Antrieb<br>bei Fahrtende                                                                                       |
|              |                 | Bereit=0[ms]     |              | Nur falls Signal vorhanden ist: Max. Wartezeit bis<br>zur Deaktivierung des Bereit-Signals vom Antrieb<br>bei Fahrtbeginn ("Schützfreigabe")                                                                |
|              |                 | Fehlerz.[ms]     |              | Verzögerungszeit zwischen Aktivierung eines<br>Fehlersignals vom Antrieb und Reaktion der<br>Aufzugssteuerung                                                                                               |
|              |                 | v-Sign.verz.     |              | Nein: Hauptschütze und Geschwindigkeitssignale<br>werden zur gleichen Zeit aktiviert<br>Ja: Geschwindigkeitssignale werden erst<br>zeitverzögert aktiviert (siehe oben Parameter<br>"Startv.[s] / Bereit=1) |
|              |                 | Lüfter [s]       |              | Nachlaufzeit für Motorlüfter nach Fahrtende                                                                                                    |
|              |                 | Nachhol [ms]     |              | Zeit wie lange Anlage unbündig sein muss, bis das<br>Nachholen gestartet wird                                                                                                    |
|              | Positionen/Imp. |                  |              | Alle rot markierten Parameter werden automatisch<br>bei der Lernfahrt gemessen und brauchen nicht<br>verändert zu werden                                                                                    |
|              |                 | Brems-/Haltewege |              | Gemessene Brems- und Anhaltewege                                                                                                    |
|              |                 |                  | Verz.v3 1    | Bremsweg v3 in Aufwärtsrichtung                                                                                                    |
|              |                 |                  | Verz.v3 ↓    | Bremsweg v3 in Abwärtsrichtung                                                                                                    |
|              |                 |                  | Verz.v2 ↑    | Bremsweg v2 in Aufwärtsrichtung                                                                                                    |
|              |                 |                  | Verz.v2 ↓    | Bremsweg v2 in Abwärtsrichtung                                                                                                    |
|              |                 |                  | Verz.vl ↑    | Bremsweg v1 in Aufwärtsrichtung                                                                                                    |

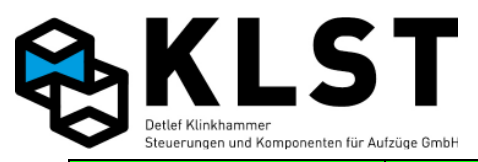

| 1. Menüebene | 2. Menüebene    | 3. Menüebene     | 4. Menüebene          | Beschreibung                                                                                                    |
|--------------|-----------------|------------------|-----------------------|----------------------------------------------------------------------------------------------------|
| Parameter    | Positionen/Imp. | Brems-/Haltewege | Verz.v1 ↓             | Bremsweg v1 in Abwärtsrichtung                                                                                                  |
|              |                 |                  | Halt 1                | Anhalteweg in Aufwärtsrichtung                                                                                                  |
|              |                 |                  | Halt ↓                | Anhalteweg in Abwärtsrichtung                                                                                                   |
|              |                 |                  | Min.Weg v3            | Minimaler Abstand zwischen Start und Ziel, um mit<br>Nenngeschwindigkeit v3 starten zu können                                   |
|              |                 |                  | Min.Weg v2            | Minimaler Abstand zwischen Start und Ziel, um mit<br>reduzierter Geschwindigkeit v2 starten zu können                           |
|              |                 |                  | Min.Weg v1            | Minimaler Abstand zwischen Start und Ziel, um mit<br>reduzierter Geschwindigkeit v1 starten zu können                           |
|              |                 |                  | Verz.vI 1             | Bremsweg bei Inspektionsgeschwindigkeit in<br>Aufrichtung                                                                       |
|              |                 |                  | Verz.vI ↓             | Bremsweg bei Inspektionsgeschwindigkeit in<br>Abrichtung                                                                        |
|              |                 |                  | Halt vI 1             | Anhalteweg bei Inspektionsgeschwindigkeit in<br>Aufrichtung                                                                     |
|              |                 |                  | Halt vI $\downarrow$  | Anhalteweg bei Inspektionsgeschwindigkeit in<br>Abrichtung                                                                      |
|              |                 |                  | Halt vN 🕇             | Anhalteweg bei Nachholgeschwindigkeit in<br>Aufrichtung                                                                         |
|              |                 |                  | Halt vN $\downarrow$  | Anhalteweg bei Nachholgeschwindigkeit in<br>Abrichtung                                                                          |
|              |                 |                  | Halt vAh 1            | Anhalteweg bei Anhebegeschwindigkeit in<br>Aufrichtung (nur bei Aufsetzvorrichtung)<br>Wert müssen von Hand eingestellt werden! |
|              |                 |                  | Halt vAs $\downarrow$ | Anhalteweg bei Absenkgeschwindigkeit in<br>Abrichtung (nur bei Aufsetzvorrichtung)<br>Wert müssen von Hand eingestellt werden!  |
|              |                 | Etagenpositionen |                       |                                                                                                    |
|              |                 | Etagena          | abstand               |                                                                                                    |
|              |                 |                  | Et. 1- 2              | Etagenabstand zwischen erster und zweiter Etage                                                                                 |
|              |                 |                  | Et. 2- 3              | Etagenabstand zwischen zweiter und dritter Etage                                                                                |
|              |                 |                  |                       | Absolute Etagenposition                                                                                                    |
|              |                 | Etageni          | none                  | untoroto Etago - 0                                                                                                    |
|              |                 |                  | 1.Etage               | Absoluto Höbo im Schoolt von Etago 2                                                                                            |
|              |                 |                  | 2.Etage               | Absolute none ini Schacht von Elage 2                                                                                           |
|              |                 | SGM Positionen   |                       | Gespeicherte Schaltpunkte des Türzonenschalters                                                                                 |
|              |                 |                  | 1.Et.age ↑            | Schaltpunkt oberhalb 1. Etage                                                                                                   |
|              |                 |                  | 1.Etage $\downarrow$  | Schaltpunkt unterhalb1. Etage                                                                                                   |

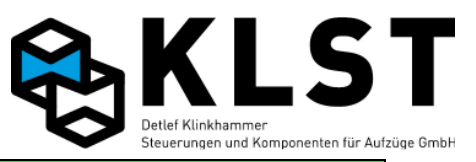

| 1. Menüebene | 2. Menüebene    | 3. Menüebene     | 4. Menüebene | Beschreibung                                                                                                  |
|--------------|-----------------|------------------|--------------|----------------------------------------------------------------------------------------------------|
| Parameter    | Positionen/Imp. |                  | 2.Etage ↑    |                                                                                                    |
|              |                 |                  | 2.Etage ↓    |                                                                                                    |
|              |                 |                  |              |                                                                                                    |
|              |                 | SGU/SGO Position |              | Gespeicherte Schaltpunkte SGO/SGU                                                                             |
|              |                 |                  | 1.Etage ↑    | Schaltpunkt SGO oberhalb 1. Etage                                                                             |
|              |                 |                  | 1.Etage ↓    | Schaltpunkt SGU unterhalb 1. Etage                                                                            |
|              |                 |                  | 2.Etage ↑    |                                                                                                    |
|              |                 |                  | 2.Etage ↓    |                                                                                                    |
|              |                 |                  |              |                                                                                                    |
|              | Schachtzugänge  |                  |              | Schachtzugänge in den einzelnen Etagen                                                                        |
|              |                 | 1.Etage          |              | Schachttüren in 1. Etage                                                                                      |
|              |                 | 2.Etage          |              | Schachttüren in 2. Etage                                                                                      |
|              |                 |                  |              |                                                                                                    |
|              | Türöffnungsfkt. |                  |              | Freigabe/Sperren von einzelnen Zugängen und<br>kompletten Etagen abhängig vom jeweiligen<br>Steuerungszustand |
|              |                 | Normal innen     |              | Freigegebene Türen für Innenrufe im Normalbetrieb                                                             |
|              |                 |                  | 1.Etage      | Freigegebene Türen in 1. Etage                                                                                |
|              |                 |                  | 2.Etage      | "                                                                                                    |
|              |                 |                  |              | "                                                                                                    |
|              |                 | Normal außen     |              | Freigegebene Türen für Außenrufe im<br>Normalbetrieb                                                          |
|              |                 |                  | 1.Etage      | Freigegebene Türen in 1. Etage                                                                                |
|              |                 |                  | 2.Etage      | "                                                                                                    |
|              |                 |                  |              | "                                                                                                    |
|              |                 | Autom.Ruf        |              | Freigegebene Türen in der Betriebsart<br>"Automatische Rufe"                                                  |
|              |                 |                  | 1.Etage      | Freigegebene Türen in 1. Etage                                                                                |
|              |                 |                  | 2.Etage      | "                                                                                                    |
|              |                 |                  |              | "                                                                                                    |
|              |                 | Uhrenf.1 innen   |              | Freigegebene Türen für Innenrufe in der Betriebsart<br>"Uhrenfahrt 1"                                         |
|              |                 |                  | 1.Etage      | Freigegebene Türen in 1. Etage                                                                                |
|              |                 |                  | 2.Etage      | "                                                                                                    |
|              |                 |                  |              | "                                                                                                    |

|            | KLST                                                              |    |
|------------|-------------------------------------------------------------------|----|
| $\diamond$ | Detlef Klinkhammer<br>Steuerungen und Komponenten für Aufzüge Gmb | ιH |

| 1. Menüebene | 2. Menüebene    | 3. Menüebene   | 4. Menüebene | Beschreibung                                                          |
|--------------|-----------------|----------------|--------------|-----------------------------------------------------------------------|
| Parameter    | Türöffnungsfkt. | Uhrenf.1 außen |              | Freigegebene Türen für Außenrufe in der<br>Betriebsart "Uhrenfahrt 1" |
|              |                 |                | 1.Etage      | Freigegebene Türen in 1. Etage                                        |
|              |                 |                | 2.Etage      | "                                                                     |
|              |                 |                |              | "                                                                     |
|              |                 | Uhrenf.2 innen |              | Freigegebene Türen für Innenrufe in der Betriebsart<br>"Uhrenfahrt 2" |
|              |                 | Uhrenf.2 innen | 1.Etage      | Freigegebene Türen in 1. Etage                                        |
|              |                 |                | 2.Etage      | "                                                                     |
|              |                 |                |              | "                                                                     |
|              |                 | Uhrenf.2 außen |              | Freigegebene Türen für Außenrufe in der<br>Betriebsart "Uhrenfahrt 2" |
|              |                 |                | 1.Etage      | Freigegebene Türen in 1. Etage                                        |
|              |                 |                | 2.Etage      | "                                                                     |
|              |                 |                |              | "                                                                     |
|              |                 | Sonderfahrt    |              | Freigegebene Türen in der Betriebsart<br>"Sonderfahrt"                |
|              |                 |                | 1.Etage      | Freigegebene Türen in 1. Etage                                        |
|              |                 |                | 2.Etage      | "                                                                     |
|              |                 |                |              | "                                                                     |
|              |                 | Vorzugsfahrt   |              | Freigegebene Türen in der Betriebsart<br>"Vorzugsfahrt"               |
|              |                 |                | 1.Etage      | Freigegebene Türen in 1. Etage                                        |
|              |                 |                | 2.Etage      | "                                                                     |
|              |                 |                |              | "                                                                     |
|              |                 | Notfallfahrt   |              | Freigegebene Türen in der Betriebsart<br>"Notfallfahrt"               |
|              |                 |                | 1.Etage      | Freigegebene Türen in 1. Etage                                        |
|              |                 |                | 2.Etage      | "                                                                     |
|              |                 |                |              | "                                                                     |
|              |                 | Brandfall      |              | Freigegebene Türen im Brandfall                                       |
|              |                 |                | 1.Etage      | Freigegebene Türen in 1. Etage                                        |
|              |                 |                | 2.Etage      | "                                                                     |
|              |                 |                |              | "                                                                     |
|              |                 | Feuerwehrfahrt |              | Freigegebene Türen bei Feuerwehrfahrt                                 |
|              |                 |                | 1.Etage      | Freigegebene Türen in 1. Etage                                        |
|              |                 |                | 2.Etage      | "                                                                     |

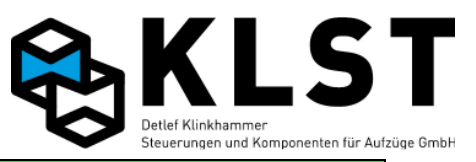

| 1. Menüebene | 2. Menüebene    | 3. Menüebene     | 4. Menüebene | Beschreibung                                                                                                    |
|--------------|-----------------|------------------|--------------|----------------------------------------------------------------------------------------------------|
| Parameter    | Türöffnungsfkt. |                  |              | "                                                                                                    |
|              |                 | Gefahrguttransp. |              | Freigegebene Türen bei Gefahrguttransport                                                                                                    |
|              |                 |                  | 1.Etage      | Freigegebene Türen in 1. Etage                                                                                                    |
|              |                 |                  | 2.Etage      | "                                                                                                    |
|              |                 |                  |              | "                                                                                                    |
|              | Türparkstellung |                  |              | Falls Parken mit offenen Türen eingestellt ist (siehe<br>Türparameter), dann kann hier nochmal einzeln für<br>jede Etage eingestellt werden, welche Türen<br>geöffnet bleiben sollen, wenn der Aufzug in der<br>entsprechenden Etage steht.                                                                                                    |
|              |                 |                  | 1.Etage 1    | Offene Türe1, falls Aufzug in 1. Etage steht                                                                                                    |
|              |                 |                  | 2.Etage 2    | Offene Türe2, falls Aufzug in 2. Etage steht                                                                                                    |
|              |                 |                  | 3.Etage      | Türparkstellung geschlossen falls Aufzug in 3.<br>Etage steht für alle Türen.                                                                                                    |
|              |                 |                  |              |                                                                                                    |
|              | Türparameter    |                  |              | Parameter für die bis zu 3 Kabinenturen                                                                                                    |
|              |                 | Allg. Türparam.  |              |                                                                                                    |
|              |                 |                  | Türzutast.   | n.öff.: Tür-Zu-Taster funktioniert erst bei vollständig<br>geöffneter Tür.<br>sofort: Tür-Zu-Taster funktioniert bereits beim<br>öffnen der Tür.                                                                                                    |
|              |                 |                  | Türauft.T1   | alle:<br>Tür1 wird durch Betätigung des Tür-Auf-Tasters<br>immer geöffnet, auch wenn keine Türfreigabe<br>vorliegt.<br>letzte:<br>Beim betätigen Tür-Auf-Tasters wird nur die Türe<br>geöffnet die als letztes offen war, auch wenn keine<br>Türfreigabe mehr vorliegt.<br>Freigabe:<br>Beim betätigen Tür-Auf-Tasters wird nur die Türe<br>geöffnet für die aktuell eine Türfreigabe anliegt. |
|              |                 |                  | Türauft.T2   | siehe Türauft.T1                                                                                                    |
|              |                 |                  | Türauft.T3   | siehe Türauft.T1                                                                                                    |
|              |                 |                  | Zwangstürzu  | Ja wenn die Lichtschranke außerhalb der Türzone<br>ignoriert werden soll (Standard)<br>Nein wenn Lichtschranke außerhalb der Türzone<br>berücksichtigt werden soll.                                                                                                    |

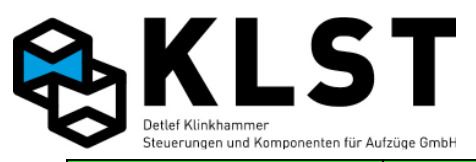

| 1. Menüebene | 2. Menüebene | 3. Menüebene    | 4. Menüebene  | Beschreibung                                                                                                    |
|--------------|--------------|-----------------|---------------|----------------------------------------------------------------------------------------------------|
| Parameter    | Türparameter | Tür 1 Parameter |               | Parameter für die 1. Kabinentür                                                                                                    |
|              |              |                 | Parkstellung  | auf: Der Aufzug parkt mit offenen Türen<br>zu: Der Aufzug parkt mit geschlossenen Türen                                                                                                    |
|              |              |                 | Drehtür       | ja: Schachttüren auf der Türseite 1 sind Drehtüren                                                                                                    |
|              |              |                 | Lichtschr.[s] | Zeitangabe, wie lange die Tür nach einem<br>Wiederöffnen durch Lichtschrankenunterbrechung<br>geöffnet bleibt                                                                                                    |
|              |              |                 | Reversier.[s] | Zeitangabe, wie lange die Tür nach einem<br>Wiederöffnen durch Ansprechen der<br>Schließkraftbegrenzung (Reversierkontakt) geöffnet<br>bleibt                                                                                                    |
|              |              |                 | Drängeln[*2s] | Ist die Lichtschranke ständig unterbrechen, dann<br>wird die Tür nach Ablauf dieser Zeit trotzdem<br>geschlossen (Zwangstürschließen). Dabei erfolgt<br>das Schließen mit reduzierter Kraft bzw.<br>Geschwindigkeit; es ertönt zusätzlich (falls<br>vorhanden) ein akustisches Signal.<br>Hinweis: Die Drängelzeit wird in 2s-Schritten<br>eingegeben. Wird hier z.B. der Zahlenwert 20<br>eingegeben, dann startet das Zwangstürschließen<br>nach 40s.<br>Durch Eingabe des Wertes 0 wird diese Funktion<br>deaktiviert.                                                                       |
|              |              |                 | Öffn.zeit [s] | Türöffnungszeit<br>Dieser Parameter hat, abhängig vom Türtyp, 2<br>verschiedene Bedeutungen:<br>-Bei Türen mit Türaufendschalter überwacht die<br>Aufzugssteuerung, dass die Tür spätestens nach<br>Ablauf dieser Zeit komplett geöffnet wird. Die Zeit<br>muss in diesem Fall also so groß gewählt werden,<br>dass die Tür innerhalb dieser Zeit sicher geöffnet<br>hat.<br>- Bei Türen ohne Türaufendschalter geht die<br>Aufzugssteuerung davon aus, dass die Tür<br>komplett geöffnet ist. Hier sollte also die Zeit<br>eingetragen werden, die die Tür tatsächlich zum<br>Öffnen benötigt. |
|              |              |                 | Schließz. [s] | Türschließzeit<br>Die Aufzugssteuerung überwacht, ob die Türen<br>spätestens nach Ablauf dieser Zeit geschlossen<br>sind.                                                                                                    |
|              |              |                 | Aufversuche   | Anzahl Türöffnungsversuche<br>Kann die Tür in einer Etage nicht ordnungsgemäß<br>geöffnet werden, dann kann der Aufzug mit einem<br>neuen Ruf in eine andere Etage gefahren werden.<br>Bei diesem Vorgang kann aber nur die hier                                                                                                    |

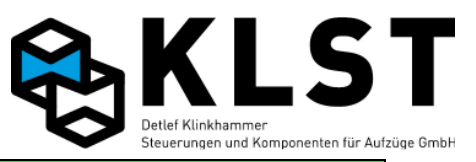

| 1. Menüebene | 2. Menüebene | 3. Menüebene    | 4. Menüebene  | Beschreibung                                                                                                    |
|--------------|--------------|-----------------|---------------|----------------------------------------------------------------------------------------------------|
|              |              |                 |               | eingestellte Anzahl Tür-Auf-Versuche wiederholt<br>werden. Kann die Tür bei keinem der Versuche<br>geöffnet werden, dann geht der Aufzug außer<br>Betrieb. Bei Eingabe des Wertes 0 erfolgt eine<br>unbegrenzte Anzahl von Öffnungsversuchen.                                                                                                    |
| Parameter    | Türparameter | Tür 1 Parameter | Zuversuche    | Anzahl Türschließversuche<br>Hier kann eingestellt werden, wie oft die<br>Aufzugssteuerung versucht, die Tür zu schließen,<br>bevor der Aufzug außer Betrieb geht.<br>Bei Eingabe des Wertes 0 erfolgt eine unbegrenzte<br>Anzahl von Schließversuchen.                                                                                                    |
|              |              |                 | Umpolzeit[ms] | Wartezeit zwischen dem Umschalten der<br>Bewegungsrichtung der Tür                                                                                                    |
|              |              |                 | Zu-Verzög.[s] | Wartezeit zwischen einem Türschließkommando<br>der Aufzugssteuerung und dem tatsächlichen<br>Schließen der Tür.<br>Durch diese Wartezeit kann z.B. eine Vorwarnung<br>(akustisches/optisches Signal) erfolgen.                                                                                                    |
|              |              |                 | Relais        | Schaltzustand des Türschließrelais, nachdem die         Tür komplett geschlossen ist bzw. des Türaufrelais, nachdem die Tür komplett geöffnet ist.         - beide an: Das Türschließrelais bleibt angezogen, nachdem die Tür komplett geschlossen ist; das         Türaufrelais bleibt angezogen, nachdem die Tür komplett geöffnet ist         - beide aus: Sobald die Tür komplett geöffnet bzw. geschlossen ist, werden Türschließ- bzw. Türöffnungsrelais abgeschaltet         - Öffn. an: Das Türschließrelais schaltet ab, sobald die Tür komplett geöffnet ist         - Schließ. an: Das Türschließrelais bleibt angezogen, nachdem die Tür komplett gestliesen ist; das Türaufrelais bleibt aber angezogen, nachdem die Tür komplett geöffnet ist         - Schließ. an: Das Türschließrelais bleibt angezogen, nachdem die Tür komplett geöffnet ist         - Schließ. an: Das Türschließrelais bleibt         angezogen, nachdem die Tür komplett geschlossen ist; das Türaufrelais schaltet aber ab, sobald die Tür komplett geöffnet ist         - Schließ. an: Das Türschließrelais bleibt         angezogen, nachdem die Tür komplett geschlossen ist; das Türaufrelais schaltet aber ab, sobald die Tür komplett geöffnet ist         Nur relevant wenn der Parameter |
|              |              |                 | Max.Zurel.[s] | Nur reievant, wenn der Parameter "Helals" auf<br>"beide an" oder "Schließ.an" gesetzt ist:<br>Hier kann eine Maximalzeit, die das Türschließrelais<br>eingeschaltet bleiben soll, eingestellt werden. Bei<br>Stillstand schaltet das Relais nach Ablauf dieser<br>Zeit ab.<br>Wird dieser Wert auf 0 gesetzt, dann bleibt das<br>Türschließrelais bei geschlossener Tür immer<br>angeschaltet.                                                                                                    |

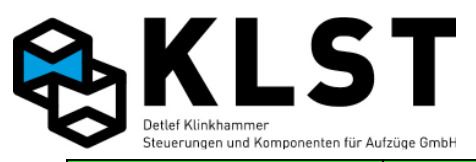

| 1. Menüebene | 2. Menüebene     | 3. Menüebene    | 4. Menüebene             | Beschreibung                                                                                                    |
|--------------|------------------|-----------------|--------------------------|----------------------------------------------------------------------------------------------------|
| Parameter    | Türparameter     | Tür 1 Parameter | <pre>Max.Aufrel[s]</pre> | Nur relevant, wenn der Parameter "Relais" auf<br>"beide an" oder "Öffn.an" gesetzt ist:<br>Hier kann eine Maximalzeit, die das<br>Türöffnungsrelais eingeschaltet bleiben soll,<br>eingestellt werden. Bei Stillstand schaltet das<br>Relais nach Ablauf dieser Zeit ab.<br>Wird dieser Wert auf 0 gesetzt, dann bleibt das<br>Türöffnungsrelais bei geöffneter Tür immer<br>angeschaltet. |
|              |                  |                 | Max.LS [s]               | Ist die Lichtschranke ständig unterbrochen, dann<br>wird nach Ablauf dieser Zeit eine Fehlermeldung<br>gesetzt.<br>Durch Eingabe des Wertes 0 wird diese Funktion<br>deaktiviert.                                                                                                    |
|              |                  |                 | Riegel aus               | nie: Der Riegelmagnet bleibt bei geschlossener Tür<br>ständig angezogen<br>immer: Der Riegelmagnet wird im Stillstand immer<br>abgeschaltet<br>zw.Etagen: Steht der Aufzug zwischen 2 Etagen<br>(außerhalb der Türzone), dann wird der Riegel<br>abgeschaltet.                                                                                                    |
|              |                  |                 | Riegel                   | mit Tür: Der Riegelmagnet wird abgeschaltet, wenn<br>die Türöffnung gestartet wird<br>nach Tür: Der Riegelmagnet wird abgeschaltet,<br>wenn die Fahrkorbtür komplett geöffnet ist.                                                                                                    |
|              |                  |                 | Riegelv.[ms]             | Verzögerungszeit zwischen dem Schließen der<br>Drehtür und dem Zuschschalten des Riegelmagnets<br>(Entprellzeit)                                                                                                    |
|              |                  |                 | Rieg.aus[ms]             | Verzögerungszeit zwischen dem Ausschalten des<br>Riegelmagnets und dem Öffnen der Fahrkorbtür.<br>Damit wird sicher gestellt, dass die Fahrkorbtür vor<br>dem Öffnen sicher entriegelt ist.                                                                                                    |
|              |                  | Tür 2 Parameter |                          | Parameter für die 2. Kabinentür                                                                                                    |
|              |                  |                 |                          | Siehe 1. Kabinentur                                                                                                    |
|              |                  | lur 3 Parameter |                          | siehe 1. Kabinentür                                                                                                    |
|              | Etagenbezeichng. |                 |                          | Bezeichnung der einzelnen Etagen (für<br>Etagenstandanzeige).<br>Diese Einstellung ist nur relevant, wenn die<br>Standanzeige direkt über den CAN-Bus angesteuert<br>wird.                                                                                                    |
|              |                  | 1.Etage         |                          | Bezeichnung der 1. Etage (z.B. ,KG' oder ,0')                                                                                                    |
|              |                  | 2.Etage         |                          | Bezeichnung 2. Etage                                                                                                    |
|              |                  |                 |                          |                                                                                                    |

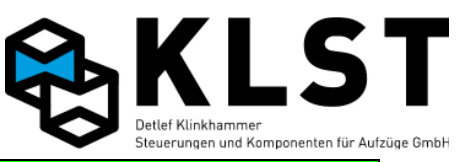

| 1. Menüebene | 2. Menüebene     | 3. Menüebene      | 4. Menüe | bene | Beschreibung                                                                                                    |
|--------------|------------------|-------------------|----------|------|----------------------------------------------------------------------------------------------------|
| Parameter    | Zuordng. Anzeige |                   |          |      | Zuordnung einer Etagenstandanzeige, die an den<br>Schachtbus angeschlossen ist, zu einem Aufzug<br>innerhalb einer Gruppe                                                                                                    |
|              |                  | ESE 1.1 Aufzug 1  |          |      | Gibt an, von welchem Aufzug innerhalb einer<br>Gruppe der Etagenstand auf der Standanzeige ESE<br>mit der Knotennummer 1, Strang 1, angezeigt<br>werden soll                                                                       |
|              |                  |                   |          |      |                                                                                                    |
|              |                  | ESE 64.8 Aufzug 8 |          |      | Zuordnung der ESE mit Knotennummer 64, Strang 8<br>für Aufzug 8                                                                                                    |
|              |                  |                   |          |      | "                                                                                                    |
|              | Pflichtbaugrupp. |                   |          |      | Die hier mit Ja angegeben Baugruppen sind<br>zwingend erforderlich. Beim Ausfall oder Defekt<br>einer hier mit Ja eingetragen Baugruppe, führt zur<br>Stillsetzung des Aufzugs in der nächsten Etage.<br>Displayanzeige: BG fehlen |
|              |                  | Pflicht-ESE       |          |      |                                                                                                    |
|              |                  |                   | ESE51.1  | Ja   | ESE 51.1 gehört zu den Pflichtbaugruppen                                                                                                    |
|              |                  |                   | ESE52.1  | Nein | ESE 52.1 gehört nicht zu den Pflichtbaugruppen                                                                                                    |
|              |                  |                   | usw.     |      |                                                                                                    |
|              |                  | Pflicht-TSE       |          |      |                                                                                                    |
|              |                  |                   | TSE1     | Ja   | TSE1 gehört zu den Pflichtbaugruppen                                                                                                    |
|              |                  |                   | TSE2     | Nein | TSE2 gehört nicht zu den Pflichtbaugruppen                                                                                                    |
|              |                  |                   | usw.     |      |                                                                                                    |
|              | Ein-/Ausg. HSE   |                   |          |      | Funktion der Ein- und Ausgänge der Hauptplatine<br>HSE                                                                                                    |
|              |                  | Eingänge HSE      |          |      |                                                                                                    |
|              |                  |                   | 1:       |      | Funktion Eingang 1 der HSE                                                                                                    |
|              |                  |                   |          |      |                                                                                                    |
|              |                  |                   | 15:      |      | Funktion Eingang 15 der HSE                                                                                                    |
|              |                  | Ausgänge HSE      |          |      |                                                                                                    |
|              |                  |                   | 1:       |      | Funktion Ausgang 1 der HSE                                                                                                    |
|              |                  |                   |          |      |                                                                                                    |
|              |                  |                   | 8:       |      | Funktion Ausgang 8 der HSE                                                                                                    |
|              | Ein-/Ausg. FVE   |                   |          |      | Funktion der Ein- und Ausgänge der<br>Fahrkorbplatine FVE                                                                                                    |
|              |                  | Eingänge FVE      |          |      |                                                                                                    |
|              | Ein-/Ausg. FVE   |                   | 1:       |      | Funktion Eingang 1 der FVE                                                                                                    |

|            | KLST                                                               |
|------------|--------------------------------------------------------------------|
| $\diamond$ | Detlef Klinkhammer<br>Steuerungen und Komponenten für Aufzüge GmbH |

| 1. Menüebene | 2. Menüebene   | 3. Menüebene   | 4. Menüebene | Beschreibung                                                      |
|--------------|----------------|----------------|--------------|-------------------------------------------------------------------|
| Parameter    | Ein-/Ausg. FVE |                |              |                                                                   |
|              |                |                | 28:          | Funktion Eingang 28 der FVE                                       |
|              |                | Ausgänge FVE   |              |                                                                   |
|              |                |                | 1:           | Funktion Ausgang 1 der FVE                                        |
|              |                |                |              |                                                                   |
|              |                |                | 16:          | Funktion Ausgang 16 der FVE                                       |
|              | Ein-/Ausg. ASE |                |              | Funktion der Ein- und Ausgänge der<br>Antriebssteuerplatine ASE   |
|              |                | Eingänge ASE   |              |                                                                   |
|              |                |                | 1:           | Funktion Eingang 1 der ASE                                        |
|              |                |                |              |                                                                   |
|              |                |                | 8:           | Funktion Eingang 8 der ASE                                        |
|              |                | Ausgänge ASE   |              |                                                                   |
|              |                |                | 1:           | Funktion Ausgang 1 der ASE                                        |
|              |                |                |              |                                                                   |
|              |                |                | 8:           | Funktion Ausgang 8 der ASE                                        |
|              | Ein-/Ausg. TSE |                |              | Funktion der Ein- und Ausgänge der<br>Kabinentableaubaugruppe TSE |
|              |                | TSE 1          |              |                                                                   |
|              |                | Eingänge TSE1  |              |                                                                   |
|              |                |                | 1:           | Funktion Eingang 1 der TSE 1                                      |
|              |                |                |              |                                                                   |
|              |                |                | 8:           | Funktion Eingang 8 der TSE 1                                      |
|              |                | Ausgänge TSE 1 |              |                                                                   |
|              |                |                | 1:           | Funktion Ausgang 1 der TSE 1                                      |
|              |                |                |              |                                                                   |
|              |                |                | 8:           | Funktion Ausgang 8 der TSE 1                                      |
|              |                | TSE 2          |              |                                                                   |
|              |                | EingängeTSE2   |              |                                                                   |
|              |                |                | 1:           | Funktion Eingang 1 der TSE 2                                      |
|              |                |                |              |                                                                   |
|              |                |                | 8:           | Funktion Eingang 8 der TSE 2                                      |
|              |                | Ausgänge TSE 2 |              |                                                                   |
|              |                |                | 1:           | Funktion Ausgang 1 der TSE 2                                      |

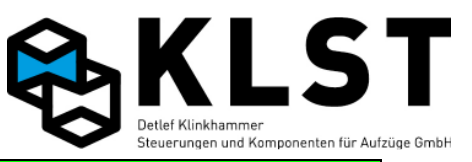

| 1. Menüebene | 2. Menüebene   | 3. Menüebene     | 4. Menüebene   | Beschreibung                                                                                                    |
|--------------|----------------|------------------|----------------|----------------------------------------------------------------------------------------------------|
| Parameter    | Ein-/Ausg. TSE |                  |                |                                                                                                    |
|              |                |                  | 8:             | Funktion Ausgang 8 der TSE 2                                                                                                    |
|              |                |                  |                |                                                                                                    |
|              |                | Neue Baugr.      |                | Mit diesem Menüpunkt kann eine weitere<br>Kabinentableaubaugruppe TSE hinzugefügt werden<br>(max. 16).<br>Hinweis: Endgültig hinzugefügt ist eine neue TSE<br>erst, wenn mindestens einem Ein- oder Ausgang<br>eine Funktion zugeordnet wird. |
|              |                |                  | Knotennummer   | Knotennummer der neuen TSE                                                                                                    |
|              |                | Lösche Baugr.    |                | Mit diesem Menüpunkt kann eine nicht benötigte<br>Kabinentableaubaugruppe gelöscht werden (Es<br>werden alle Ein-Ausgangsfunktionen dieser TSE<br>gelöscht. Die gelöschte TSE wird aber noch bis zum<br>nächsten Reset angezeigt.)            |
|              |                |                  | Knotennummer   | Knotennummer der zu löschenden TSE                                                                                                    |
|              |                | Kopiere Baugr.   |                | Mit dieser Funktion kann eine Tableaubaugruppe<br>1:1 kopiert werden. Es werden alle Ein/Ausgänge<br>übernommen.                                                                                                    |
|              |                |                  | Quell-TSE      | Knotennummer der Baugruppe die kopiert werden<br>soll.                                                                                                    |
|              |                |                  | Ziel-TSE       | Knotennummer der Baugruppe die mit den<br>Ein/Ausgängen der Quell-TSE erstellt wird.                                                                                                    |
|              |                |                  | Param.kopieren | Kopieren der Ein/Ausgänge ausführen.                                                                                                    |
|              | Ein-/Ausg. ESE |                  |                | Funktion der Ein- und Ausgänge der<br>Außentableaubaugruppe ESE                                                                                                    |
|              |                | ESE 1.1          |                | ESE Knotennummer 1. Strangnummer 1                                                                                                    |
|              |                | Eingänge ESE 1.1 |                |                                                                                                    |
|              |                |                  | 1:             | Funktion Eingang 1 der ESE 1, Strang 1                                                                                                    |
|              |                |                  |                |                                                                                                    |
|              |                |                  | 8:             | Funktion Eingang 8 der ESE 1, Strang 1                                                                                                    |
|              |                | Ausgänge ESE 1.1 |                |                                                                                                    |
|              |                |                  | 1:             | Funktion Ausgang 1 der ESE 1, Strang 1                                                                                                    |
|              |                |                  |                |                                                                                                    |
|              |                |                  | 8:             | Funktion Ausgang 8 der ESE 1, Strang 1                                                                                                    |
|              |                |                  |                |                                                                                                    |
|              |                | ESE 64.8         |                | ESE Knotennummer 64. Strangnummer 64                                                                                                    |
|              |                | Eingänge ESE64.8 |                |                                                                                                    |
|              |                |                  | 1:             | Funktion Eingang 1 der ESE 64, Strang 8                                                                                                    |

|            | KLST                                                               |  |
|------------|--------------------------------------------------------------------|--|
| $\diamond$ | Detlef Klinkhammer<br>Steuerungen und Komponenten für Aufzüge GmbH |  |

| 1. Menüebene | 2. Menüebene   | 3. Menüebene     | 4. Menüebene   | Beschreibung                                                                                                    |
|--------------|----------------|------------------|----------------|----------------------------------------------------------------------------------------------------|
|              |                |                  |                |                                                                                                    |
| Parameter    | Ein-/Ausg. ESE |                  | 8:             | Funktion Eingang 8 der ESE 64, Strang 8                                                                                                    |
|              |                | Ausgänge ESE64.8 |                |                                                                                                    |
|              |                |                  | 1:             | Funktion Ausgang 1 der ESE 64, Strang 8                                                                                                    |
|              |                |                  |                |                                                                                                    |
|              |                |                  | 8:             | Funktion Ausgang 8 der ESE 64, Strang 8                                                                                                    |
|              |                | Neue Baugr.      |                | Mit diesem Menüpunkt kann eine weitere<br>Außentableaubaugruppe ESE hinzugefügt werden<br>(max. 512).<br>Hinweis: Endgültig hinzugefügt ist eine neue ESE<br>erst, wenn mindestens einem Ein- oder Ausgang<br>eine Funktion zugeordnet wird. |
|              |                |                  | Knotennummer   | Knotennummer der zu löschenden ESE                                                                                                    |
|              |                |                  | Strangnummer   | Strangnummer der zu löschenden ESE                                                                                                    |
|              |                | Lösche Baugr.    |                | Mit diesem Menüpunkt kann eine nicht benötigte<br>Außentableaubaugruppe gelöscht werden (Es<br>werden alle Ein-Ausgangsfunktionen dieser ESE<br>gelöscht. Die gelöschte ESE wird aber noch bis<br>zum nächsten Reset angezeigt.)             |
|              |                |                  | Knotennummer   | Knotennummer der neuen ESE                                                                                                    |
|              |                |                  | Strangnummer   | Strangnummer der neuen ESE                                                                                                    |
|              |                | Kopiere Baugr.   |                | Mit dieser Funktion kann eine Etagenbaugruppe 1:1<br>kopiert werden. Es werden alle Ein/Ausgänge<br>übernommen.                                                                                                    |
|              |                |                  | Quell-ESE      | Knotennummer der Baugruppe die kopiert werden soll.                                                                                                    |
|              |                |                  | Ziel-ESE       | Knotennummer der Baugruppe die mit den<br>Ein/Ausgängen der Quell-ESE erstellt wird.                                                                                                    |
|              |                |                  | Quellstrang    | Strang an dem sich die Quell-ESE befindet                                                                                                    |
|              |                |                  | Zielstrang     | Strang an dem die Ziel-ESE erstellt werden soll                                                                                                    |
|              |                |                  | Param.kopieren | Kopieren der Ein/Ausgänge ausführen.                                                                                                    |
|              | Geschw.signale |                  |                | Hier wird festgelegt, welche Steuersignale (max. 8<br>verschiedene möglich) bei welcher Geschwindigkeit<br>aktiviert werden sollen. Dies ist je nach Bedarf frei<br>einstellbar.                                                             |
|              |                | VN 5             |                | Nachholgeschwindigkeit<br>Geschwindigkeitssignal 5 aktiv                                                                                                    |
|              |                | v0 1             |                | Einfahrgeschwindigkeit<br>Steuersignal 1 aktiv                                                                                                    |
|              |                | v1 21            |                | Zwischen- Geschwindigkeit 1<br>Steuersignal 2 und 1 aktiv                                                                                                    |

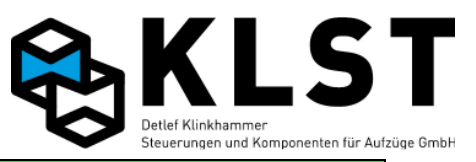

| 1. Menüebene | 2. Menüebene     | 3. Menüebene | 4. Menüebene | Beschreibung                                                                                                    |
|--------------|------------------|--------------|--------------|----------------------------------------------------------------------------------------------------|
| Parameter    | Geschw.signale   | v2 3 1       |              | Zwischen- Geschwindigkeit 2<br>Steuersignal 3 und 1 aktiv                                                                                                    |
|              |                  | v3 4 1       |              | Nenngeschwindigkeit<br>Steuersignal 4 und 1 aktiv                                                                                                    |
|              |                  | VI 21        |              | normale Inspektionsgeschwindigkeit<br>Steuersignal 2 und 1 aktiv                                                                                                    |
|              |                  | VIL 1        |              | langsame Inspektionsgeschwindigkeit<br>Steuersignal 1 aktiv                                                                                                    |
|              |                  | VR 21        |              | schnelle Rückholgeschwindigkeit<br>Steuersignal 2 und 1 aktiv                                                                                                    |
|              |                  | VRL 1        |              | normale Rückholgeschwindigkeit<br>Steuersignal 1 aktiv                                                                                                    |
|              |                  | VEV 4 1      |              | Evakuiuerungsgeschwindigkeit<br>Steuersignal 4 und 1 aktiv                                                                                                    |
|              |                  | VAh 5 1      |              | Geschwindigkeit zum anheben aus<br>Aufsetzvorrichtung. Steuersignal 5 und 1 aktiv                                                                                                    |
|              |                  | VAs 6 1      |              | Geschwindigkeit zum absenken auf<br>Aufsetzvorrichtung. Steuersignal 6 und 1 aktiv                                                                                                    |
|              | Spezialparameter |              |              | Parameter für spezielle Steuerungsfunktionen                                                                                                    |
|              |                  | Sonderfahrt  |              | Parameter für Sonderfahrt                                                                                                    |
|              |                  |              | Fahrt beend. | ja: Die letzte Fahrt wird beendet, bevor der<br>Sonderfahrtmodus gestartet wird.<br>nein: Der Aufzug stoppt in der nächstmöglichen<br>Etage und geht so schnell wie möglich in den<br>Sonderfahrtmodus.                                                                                                    |
|              |                  |              | IR-Vorzug[s] | Nachdem der Aufzug eine Etage aufgrund eines<br>Sonder-Außenrufes angefahren hat, wartet der<br>Aufzug die hier eingestellte Zeit. Danach geht er,<br>falls nicht inzwischen im Kabinentableau<br>Sonderfahrten aktiviert wurden, in den<br>Normalbetrieb zurück.                                                                                                    |
|              |                  |              | IR wenn akt. | ja: Sonder-Innenrufe können nur eingegeben<br>werden, wenn der Sonderfahrtmodus über einen<br>Schalter im Fahrkorb aktiviert wurde.<br>nein: Sonder-Innenrufe können innerhalb der Zeit<br>"IR frei" (siehe unten) eingegeben werden; es ist<br>kein zusätzlicher Aktivierungsschalter erforderlich                                                                                                    |
|              |                  |              | IR frei [s]  | Nachdem der Aufzug eine Etage aufgrund eines<br>Sonder-Außenrufes angefahren hat oder ein<br>Sonderfahrteingang im Fahrkorb aktiviert wurde,<br>können innerhalb dieser Zeit durch Betätigen der<br>Innenrufe Sonderfahrten gestartet werden. Nach<br>Ablauf dieser Zeit sind alle Rufe wieder so lange<br>gespert, bis der Sonderfahrteingang im Fahrkorb<br>erneut aktiviert wurde.<br>Ist dieser Wert auf 0 gesetzt, dann können über die |

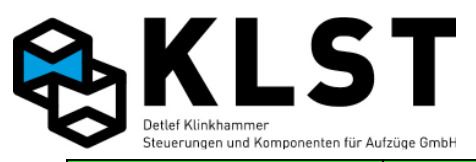

| 1. Menüebene | 2. Menüebene     | 3. Menüebene | 4. Menüebene  | Beschreibung                                                                                                    |
|--------------|------------------|--------------|---------------|----------------------------------------------------------------------------------------------------|
|              |                  |              |               | Innenrufe ohne Zeitbegrenzung Sonderfahrten<br>gestartet werden.                                                                                                    |
| Parameter    | Spezialparameter | Sonderfahrt  | ->Normal [s]  | Nachdem der Aufzug die Sonderfahrt beendet hat,<br>kehrt der Aufzug nach Ablauf dieser Zeit zum<br>Normalbetrieb zurück, soweit nicht vorher eine<br>neue Sonderfahrt gestartet wird.                                                                                                    |
|              |                  |              | IR aus b.AR   | ja: Alle Innenrufe werden gelöscht, nachdem der<br>Aufzug eine Etage aufgrund eines Sonder-<br>Außenrufes angefahren hat.<br>nein: Die Innenrufe bleiben gespeichert, werden<br>aber erst dann angefahren, wenn der Aufzug in den<br>Normalbetrieb zurück gekehrt ist.                                                                                                    |
|              |                  |              | AR sperren    | ja: Alle Außenrufe werden gelöscht und gesperrt,<br>wenn sich der Aufzug im Sonderfahrtmodus<br>befindet.<br>nein: Bereits vorhandene Außenrufe bleiben<br>gespeichert und neue Außenrufe werden<br>angenommen, allerdings erst angefahren, sobald<br>der Aufzug zum Normalbetrieb zurückgekehrt ist.                                                                                                    |
|              |                  |              | IR aus IV     | <ul> <li>an: Alle Innenrufe werden gelöscht, wenn der<br/>Sonderfahrtschalter im Fahrkorb eingeschaltet<br/>wird.</li> <li>aus: Alle Innenrufe werden gelöscht, wenn der<br/>Sonderfahrtschalter im Fahrkorb ausgeschaltet<br/>wird.</li> <li>an+aus: Alle Innenrufe werden gelöscht, wenn der<br/>Sonderfahrtschalter im Fahrkorb ein- bzw.<br/>ausgeschaltet wird.</li> <li>nein: Innenrufe werden nicht gelöscht beim Ein-<br/>bzw. Ausschalten des Sonderfahrtschalters im<br/>Fahrkorb.</li> </ul> |
|              |                  |              | Max.Innenrufe | Max. Anzahl von Sonder-Innenrufen, die im<br>Sonderfahrtmodus zur gleichen Zeit eingegeben<br>werden können.<br>Wird dieser Wert auf 0 gesetzt, dann ist die Anzahl<br>von Sonder-Innenrufen nicht begrenzt.                                                                                                    |
|              |                  |              | Stand.IR an   | ja: Befindet sich der Aufzug im Sonderfahrtmodus,<br>aber es können momentan keine Sonderfahrten<br>über Innenrufe gestartet werden (siehe Parameter<br>oben), dann werden betätigte Innenrufe als<br>"normale" Innenrufe gespeichert und nach<br>Rückkehr des Aufzuges zum Normalbetrieb<br>angefahren.<br>nein: Können im Sonderfahrtmodus momentan über<br>die Innenrufe keine Sonderfahrten gestartet werden,<br>dann sind die Innenruftaster deaktiviert.                                          |

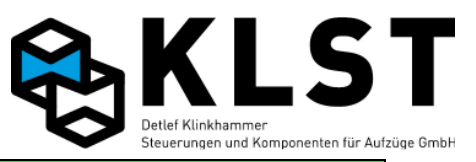

| 1. Menüebene | 2. Menüebene     | 3. Menüebene | 4. Menüebene  | Beschreibung                                                                                                    |
|--------------|------------------|--------------|---------------|----------------------------------------------------------------------------------------------------|
| Parameter    | Spezialparameter | Vorzugsfahrt |               | Parameter für Vorzugsfahrt                                                                                                    |
|              |                  |              | Fahrt beend.  | siehe Sonderfahrten                                                                                                    |
|              |                  |              | IR-Vorzug[s]  | siehe Sonderfahrten                                                                                                    |
|              |                  |              | IR wenn akt.  | siehe Sonderfahrten                                                                                                    |
|              |                  |              | IR frei [s]   | siehe Sonderfahrten                                                                                                    |
|              |                  |              | ->Normal [s]  | siehe Sonderfahrten                                                                                                    |
|              |                  |              | IR aus b.AR   | siehe Sonderfahrten                                                                                                    |
|              |                  |              | AR sperren    | siehe Sonderfahrten                                                                                                    |
|              |                  |              | IR aus IV     | siehe Sonderfahrten                                                                                                    |
|              |                  |              | Max.Innenrufe | siehe Sonderfahrten                                                                                                    |
|              |                  |              | Stand.IR an   | siehe Sonderfahrten                                                                                                    |
|              |                  | Notfallfahrt |               | Parameter für Notfallfahrt                                                                                                    |
|              |                  |              | Fahrt beend.  | siehe Sonderfahrten                                                                                                    |
|              |                  |              | IR-Vorzug[s]  | siehe Sonderfahrten                                                                                                    |
|              |                  |              | IR wenn akt.  | siehe Sonderfahrten                                                                                                    |
|              |                  |              | IR frei [s]   | siehe Sonderfahrten                                                                                                    |
|              |                  |              | ->Normal [s]  | siehe Sonderfahrten                                                                                                    |
|              |                  |              | IR aus b.AR   | siehe Sonderfahrten                                                                                                    |
|              |                  |              | AR sperren    | siehe Sonderfahrten                                                                                                    |
|              |                  |              | IR aus IV     | siehe Sonderfahrten                                                                                                    |
|              |                  |              | Max.Innenrufe | siehe Sonderfahrten                                                                                                    |
|              |                  | Notfallfahrt | Zwangstürzu   | ja: Lichtschranke wird beim Türschließen ignoriert;<br>Tür schließt mit reduzierter Kraft bzw.<br>Geschwindigkeit; es ertönt zusätzlich akustisches<br>Signal (falls vorhanden)<br>nein: "normales" Türschließen |
|              |                  |              | Stand.IR an   | siehe Sonderfahrten                                                                                                    |
|              |                  | Besucherrufe |               | Parameter für Besuchersteuerung                                                                                                    |
|              |                  |              | IR frei [s]   | Zeit wie lange ein Innenruf nach<br>Besucherruffreigabe oder Aussenruf freigegeben<br>wird                                                                                                    |
|              |                  |              | AR frei [s]   | Zeit wie lange ein Aussenruf nach<br>Besucherruffreigabe freigegeben wird                                                                                                    |
|              |                  | Evakuierung  |               | Parameter für Evakuierungsfahrt                                                                                                    |
|              |                  |              | Min.Verz.[s]  | Mindestwartezeit nach Aktivierung des Signal<br>"Evakuierung", bis der Aufzug die<br>Evakuierungsfahrt startet, Auch wenn das Signal                                                                             |

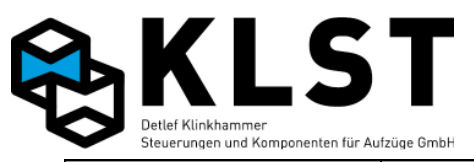

| 1. Menüebene | 2. Menüebene     | 3. Menüebene     | 4. Menüebene  | Beschreibung                                                                                                    |
|--------------|------------------|------------------|---------------|----------------------------------------------------------------------------------------------------|
|              |                  |                  |               | "Evak.Start" schon vor Ablauf dieser Zeit gesetzt<br>wird, wartet der Aufzug noch mit dem Start der<br>Evakuierungsfahrt.                                                                                                    |
| Parameter    | Spezialparameter | Evakuierung      | Max.Verz.[s]  | Spätestens nach Ablauf dieser Zeit, nachdem das<br>Signal "Evakuierung" aktiviert wurde, startet der<br>Aufzug die Evakuierungsfahrt, auch wenn das<br>Signal "Evak. Start" noch nicht aktiviert wurde.<br>Ist dieser Wert auf 0 gesetzt, dann wartet der<br>Aufzug auf jeden Fall bis zur Aktivierung des<br>Signals "Evak. Start", ehe die Evakuierungsfahrt<br>gestartet wird. |
|              |                  |                  | Tür zu [s]    | Nach der hier eingestellten Zeit wird in der<br>Evakuierungsetage die Tür(en) geschlossen.<br>Bei 0Sekunden bleibt die Tür(en) offen.                                                                                                    |
|              |                  |                  | Auto.zurück   | ja: Beim Abschalten des Signals "Evakuierung"<br>geht der Aufzug in Normalbetrieb zurück<br>nein: Der Aufzug geht nicht in Normalbetrieb zurück                                                                                                    |
|              |                  | Brandfallsteuerg |               | Parameter für Brandfallsteuerung                                                                                                    |
|              |                  |                  | Zwangstürzu   | ja: Lichtschranke wird beim Türschließen ignoriert;<br>Tür schließt mit reduzierter Kraft bzw.<br>Geschwindigkeit; es ertönt zusätzlich akustisches<br>Signal (falls vorhanden)<br>nein: "normales" Türschließen                                                                                                    |
|              |                  |                  | Türparkm.     | auf: Tür bleibt geöffnet nach Erreichen der<br>entsprechenden Etage<br>zu: Beim Erreichen der eingestellten Etage öffnet<br>die Tür und schließt dann wieder                                                                                                    |
|              |                  |                  | Dyn.Modus     | ja: Hat der Aufzug im Brandfall eine "sichere" Etage<br>angefahren und löst danach auch in dieser Etage<br>der Brandmelder aus, dann fährt der Aufzug eine<br>andere "sichere" Etage an<br>nein: nach dem 1. Anfahren einer "sicheren" Etage<br>im Brandfall führt der Aufzug keine weiteren<br>Fahrten durch, auch nicht, wenn der Brandmelder in<br>dieser Etage auslöst.       |
|              |                  |                  | Branderk.akt. | nein: Die Brandmelder der einzelnen Etagen werden<br>ignoriert, solange nicht der Eingang "Brandfall"<br>aktiviert ist.<br>ja: die Brandmelder der einzelnen Etagen werden<br>unabhängig vom Zustand des Einganges<br>"Brandfall" ausgewertet.                                                                                                    |
|              |                  |                  | Auto.normal   | ja: Nach Deaktivierung des Einganges "Brandfall"<br>(und, falls Parameters "Branderk.akt."auf ja gesetzt<br>ist, auch aller Brandmelder auf den Etagen; siehe<br>oben)kehrt der Aufzug in den Normalbetrieb zurück.                                                                                                    |

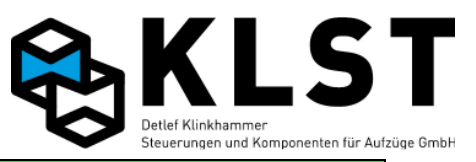

| 1. Menüebene | 2. Menüebene     | 3. Menüebene     | 4. Menüebene | Beschreibung                                                                                                    |
|--------------|------------------|------------------|--------------|----------------------------------------------------------------------------------------------------|
|              |                  |                  |              | nein: Der Aufzug kehrt auch nach Deaktivierung<br>aller Brandfallsignale nicht in den Normalbetrieb<br>zurück.                                                                                                    |
| Parameter    | Spezialparameter | Brandfallsteuerg | Verr.Etage   | ja: Der Aufzug fährt erforderlichenfalls auch durch<br>eine Etage durch, in der der Brandmelder aktiviert<br>ist, um die nächste "sichere" Etage zu erreichen.<br>nein: Der Aufzug fährt nie durch eine Etage, in der<br>der Brandmelder bereits aktiviert ist.                                                                                                    |
|              |                  | Brandfalletagen  |              | Einstellung der "sicheren" Etagen, die im Brandfall<br>angefahren werden soll                                                                                                    |
|              |                  |                  | 1.Brandetage | "Sichere" Etage, die im Brandfall mit höchster<br>Priorität angefahren werden soll                                                                                                    |
|              |                  |                  | 2.Brandetage | Ist es nicht möglich, die 1. "sichere" Etage (1.<br>Brandetage) anzufahren, dann versucht der Aufzug,<br>diese Etage anzufahren.                                                                                                    |
|              |                  |                  |              |                                                                                                    |
|              |                  | Feuerwehrfahrt   |              | Parameter für Feuerwehrfahrt                                                                                                    |
|              |                  |                  | Türzu        | Wirkungsweise des Türschließens im<br>Feuerwehrbetrieb:           auto: Die Tür wird zum Starten einer Feuerwehrfahrt<br>selbständig durch die Aufzugssteuerung<br>geschlossen           Impulse: Die Tür wird erst geschlossen, wenn der<br>Türzutaster kurz betätigt wurde           Stop: Die Tür wird nur geschlossen, wenn der<br>Türzutaster betätigt und gedrückt gehalten wird.<br>Beim Loslassen des Tasters stoppt die Tür.<br>Revers.: Die Tür wird nur geschlossen, wenn der<br>Türzutaster betätigt und gedrückt gehalten wird.<br>Beim Loslassen des Tasters offnet die Tür wieder,<br>solange bis sie komplett geschlossen ist |
|              |                  |                  | luraui       | Feuerwehrbetrieb:<br>analog zum Türschließen; siehe oben                                                                                                    |
|              |                  |                  | Tür Fw-Et.   | <ul> <li>Wirkungsweise beim Türöffnen und Türschließen in<br/>der "Feuerwehretage" (Hauptetage):</li> <li>auto: In der Feuerwehretage öffnet und schließt die<br/>Tür bei Feuerwehrbetrieb grundsätzlich selbständig<br/>durch die Aufzugssteuerung, unabhängig von den<br/>oben erläuterten Einstellungen</li> <li>Fw.: In der Feuerwehretage öffnet und schließt die<br/>Tür bei Feuerwehrbetrieb wie in allen anderen<br/>Etagen (siehe Erläuterungen oben).</li> </ul>                                                                                                    |
|              |                  |                  | Rufwiederh.  | ja: Befindet sich der Aufzug bereits im<br>Feuerwehrbetrieb, dann kann der Aufzug durch<br>erneutes Betätigen des Feuerwehrrufes in der                                                                                                    |

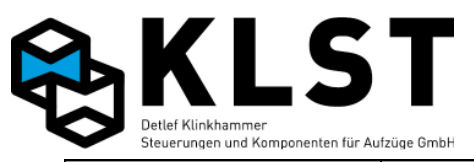

| 1. Menüebene | 2. Menüebene     | 3. Menüebene    | 4. Menüebene | Beschreibung                                                                                                    |
|--------------|------------------|-----------------|--------------|----------------------------------------------------------------------------------------------------|
|              |                  |                 |              | Feuerwehretage in diese Etage zurück gerufen<br>werden.<br>nein: Der Aufzug kann über den Feuerwehrruf nicht<br>erneut in die Feuerwehretage geholt werden.                                                                                                    |
| Parameter    | Spezialparameter | Feuerwehrfahrt  | Auto-Fw.     | ja: Nachdem der Aufzug über den Feuerwehrruf in<br>die Feuerwehretage gerufen wurde, geht der Aufzug<br>sofort automatisch in den Feuerwehrbetrieb, d.h. er<br>kann über Innenkommandos genutzt werden.<br>nein: Zum Aktivieren des Feuerwehrbetriebes ist<br>ein zusätzlicher Schalter "Feuerwehrfahrt" im<br>Fahrkorb erforderlich. |
|              |                  |                 | Auto-normal  | Ja:<br>Wenn der Feuerwehrbetrieb beendet wird geht<br>Anlage in den Normalbetrieb.<br>Nein:<br>Steuerung muss nach dem Feuerwehrbetrieb<br>resetet werden.                                                                                                    |
|              |                  | Fernabschaltung |              | Parameter zur Fernabschaltung                                                                                                    |
|              |                  |                 | Etage        | Etage, die der Aufzug bei Fernabschaltung anfährt                                                                                                    |
|              |                  |                 | Türen        | Einstellung der Fahrkorbtüren, die nach der<br>Fernabschaltung geöffnet bleiben sollen.                                                                                                    |
|              |                  |                 | FKLicht aus  | ja: Bei Fernabschaltung wird das Fahrkorblicht<br>auch abgeschaltet, auch wenn nicht alle<br>Fahrkorbtüren geschlossen sind.<br>nein: Bei Fernabschaltung wird das Fahrkorblicht<br>nicht abgeschaltet.                                                                                                    |
|              |                  |                 | Ruflöschung  | ja: Wenn die Fernabschaltung aktiviert wird, werden<br>sofort alle Rufe gelöscht und gesperrt.<br>nein: Es werden alle noch gespeicherten Rufe<br>abgefahren, aber keine neuen Rufe mehr<br>angenommen. Erst danach wird der Aufzug<br>abgeschaltet.                                                                                  |
|              |                  | Schutzraum      |              | Parameter für Schutzraum zu klein                                                                                                    |
|              |                  |                 | Stütze ↑     | Keine:<br>Keine Klappstütze für den Schutzraum oben<br>vorhanden.<br>man:<br>Klappstütze für den Schutzraum oben wird manuell<br>betätigt.<br>immer:<br>Klappstütze für den Schutzraum oben wird<br>permanent angesteuert und fällt beim auslösen des<br>Schutzraum oben ab.<br>Fahrt:                                                |
|              |                  |                 |              | Klappstütze für den Schutzraum oben wird vor jeder<br>Fahrt angesteuert und fällt nach jeder Fahrt ab.                                                                                                    |

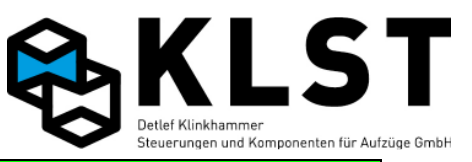

| 1. Menüebene | 2. Menüebene     | 3. Menüebene | 4. Menüebene  | Beschreibung                                                                                                    |
|--------------|------------------|--------------|---------------|----------------------------------------------------------------------------------------------------|
|              |                  |              |               | Endet.<br>Klappstütze für den Schutzraum oben wird vor jeder<br>Fahrt angesteuert und fällt nach jeder Fahrt, ausser<br>in Endhaltestelle oben, ab.                                                                                                    |
| Parameter    | Spezialparameter | Schutzraum   | Stütze ↓      | Keine:<br>Keine Klappstütze für den Schutzraum unten<br>vorhanden.<br>man:<br>Klappstütze für den Schutzraum unten wird manuell<br>btätigt.<br>immer:<br>Klappstütze für den Schutzraum unten wird<br>permanennt angesteuert und fällt beim auslösen<br>des Schutzraum oben ab.<br>Fahrt:<br>Klappstütze für den Schutzraum unten wird vor<br>jeder Fahrt angesteuert und fällt nach jeder Fahrt<br>ab.<br>Endet.                   |
|              |                  |              |               | Klappstutze für den Schutzraum unten wird vor<br>jeder Fahrt angesteuert und fällt nach jeder Fahrt,<br>ausser in Endhaltestelle unten, ab.                                                                                                    |
|              |                  |              | Wartez. ↑ [s] | Wartezeit von Ansteuerung Klappstütze oben bis<br>der Überwachungskontakt der Klappstütze<br>geschaltet haben muß.                                                                                                    |
|              |                  |              | Wartez.↓ [s]  | Wartezeit von Ansteuerung Klappstütze unten bis<br>der Überwachungskontakt der Klappstütze<br>geschaltet haben muß.                                                                                                    |
|              |                  |              | Insp.↑ [mm]   | Wenn Schutzraum oben ausgelöst hat, hällt Anlage<br>bei Inspektion, den hier eingestellten Wert, vor<br>Bündig der oberster Etage an.                                                                                                    |
|              |                  |              | Insp.↓ [mm]   | Wenn Schutzraum unten ausgelöst hat, hällt Anlage<br>bei Inspektion, den hier eingestellten Wert, vor<br>Bündig der unterster Etage an.                                                                                                    |
|              |                  |              | Schürze       | keine:<br>Keine Überwachung einer Klappschürze.<br>man.:<br>Klappschürze wird manuell betätigt.<br>autom.:<br>Klappschürze wird permanent angesteuert und fällt<br>im Fehlerfall ab. Wenn der Normalbetrieb wieder<br>hergestellt wurde, fährt Anlage automatisch in die<br>unterste Haltestelle und senkt langsam ab bis<br>Klappschürze wieder eingeklappt ist.<br>mechan.:<br>Klappschürze wir mechanich bei der Einfahrt in die |

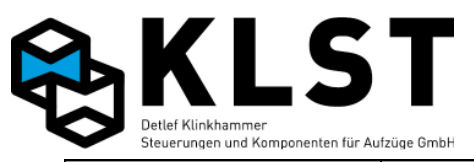

| 1. Menüebene | 2. Menüebene     | 3. Menüebene       | 4. Menüebene  | Beschreibung                                                                                                    |
|--------------|------------------|--------------------|---------------|----------------------------------------------------------------------------------------------------|
|              |                  |                    |               | unterste Etage zusammengeschoben.<br>Bei Ausfahrt aus der untersten Etagen fällt sie<br>durch Schwerkraft wieder auseinander.                                                                                                    |
| Parameter    | Spezialparameter | Schutzraum         | Langs. 1 [mm] | Nach dem hier eingestellten Wert wird erst<br>beschleunigt. Bis zum eingestellten Wert wird mit<br>V0 gefahren.<br>(Funktion für Mechanische Klappschürze)                                                                                                    |
|              |                  |                    | Langs.↓ [mm]  | Wert verlängert Verzögerung bei der Anfahrt der<br>untersten Etage. Restweg wird mit V0 gefahren.<br>(Funktion für Mechanische Klappschürze)                                                                                                    |
|              |                  |                    | überw. ↑ [mm] | Abstand beim Ausfahren aus der untersten Etage<br>wann Überwachungskontackt der Kappschürze<br>geschaltet haben muss.<br>(Standard geschlossen sein soll)                                                                                                    |
|              |                  |                    | überw.↓ [mm]  | Abstand bei der Einfahrt in die unterste Etage wann<br>Überwachungskontackt der Klappschürze<br>geschaltet haben muss<br>(Standard geöffnet sein soll)                                                                                                    |
|              |                  | Aufsetzvorrichtung |               | Parameter um Aufsetzvorrichtung einzustellen                                                                                                    |
|              |                  |                    | Aufsetzvorr.  | Ja: Aufzug hat eine Aufsetzvorrichtung.<br>Nein: Aufzug hat keine Aufsetzvorrichtung.                                                                                                    |
|              |                  |                    | Haltpos. [mm] | Anhalteposition über der Zielhaltestelle um die<br>Aufsetzvorrichtung Ein und Ausfahren zu können                                                                                                    |
|              |                  |                    | Haltmin. [mm] | Mindestabstand über Haltestelle um<br>Aufsetzvorrichtung Ein und Ausfahren zu können                                                                                                    |
|              |                  |                    | Haltmax. [mm] | Maximalerabstand über Haltestelle um<br>Aufsetzvorrichtung Ein und Ausfahren zu können                                                                                                    |
|              |                  |                    | Aufs.zone[mm] | Die Aufsetzzone ist der Bereich (+/- bündig), der als<br>bündig gilt, nach dem absenken. Wenn der Aufzug<br>nach dem absenken außerhalb des eingestellten<br>Bereiches ist, und der Eingang aufgesetzt ist nicht<br>aktiv, senkt die Steuerung erneut ab bis die<br>Aufsetzzone erreicht wird und hält elektrisch an,<br>oder der Eingang Aufgesetzt aktiviert wird in der<br>Aufsetzzone, dann hält der Aufzug sofort an.<br>Aktivierung des Eingangs Aufgesetzt außerhalb der<br>Aufsetzzone führt zur Abschaltung der Anlage.<br>(Wert muss größer als Halt vAs sein) |
|              |                  |                    | Wied.Aufs.    | Nein: Keine Funktion<br>Ja: Anlage senkt solange ab bis Eingang Aufgesetzt<br>aktiviert wird. Wenn der Eingang Aufgesetzt<br>deaktiviert wird, wird erneut abgesenkt bis der<br>Eingang Aufgesetzt aktiviert wird. Diese Funktion<br>dient dazu den überschüssigen Drück bei großen<br>Lasten aus dem System zu lassen, um beim<br>entladen ein anheben der Kabine zu verhindern.                                                                                                    |

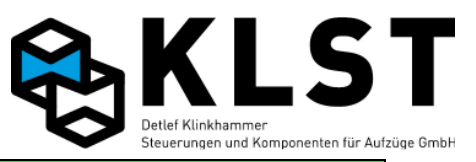

| 1. Menüebene | 2. Menüebene     | 3. Menüebene       | 4. Menüebene  | Beschreibung                                                                                                    |
|--------------|------------------|--------------------|---------------|----------------------------------------------------------------------------------------------------|
| Parameter    | Spezialparameter | Aufsetzvorrichtung | Pumpverz [ms] | Endprellzeit für den Eingang Unterdruck<br>Wird der Eingang Unterdruck aktiviert wird nach<br>eingestellter Zeit mit der Geschwindigkeit vAh<br>Druck gepumpt bis der Eingang deaktiviert wird.<br>Dies verhindert eine Schlaffseilbildung                                                                                                    |
|              |                  |                    | Pump.aus [mm] | Bereich über Bündig in dem der Eingang<br>Unterdruck in Funktion ist. Bei Aktivierung oberhalb<br>dieses Bereiches geht die Steuerung in den<br>Fehlerzustand                                                                                                    |
|              |                  |                    | Relais        | Schaltzustand des Puffer-Einfahren-Relais,<br>nachdem die Aufsetzvorrichtung komplett<br>eingefahren ist bzw. des Puffer-Ausfahren-Relais,<br>nachdem die Aufsetzvorrichtung komplett<br>ausgefahren ist. Dazu werden Endschalter benötigt.<br>- beide an:<br>Das Puffer-Einfahren-Relais bleibt angezogen,<br>nachdem die Aufsetzvorrichtung komplett                                                          |
|              |                  |                    |               | eingefahren ist; das Puffer-Ausfahren-Relais bleibt<br>angezogen, nachdem die Aufsetzvorrichtung<br>komplett ausgefahren ist.<br>- beide aus:<br>Sobald die Aufsetzvorrichtung komplett<br>eingefahren bzw. ausgefahren ist, werden Puffer-<br>Einfahren-Relais - bzw. Puffer-Ausfahren-Relais<br>abreschaltet                                                                                                  |
|              |                  |                    |               | - Ausf. an:<br>Das Puffer-Einfahren-Relais schaltet ab, sobald die<br>Aufsetzvorrichtung komplett eingefahren ist; das<br>Puffer-Ausfahren-Relais bleibt aber angezogen,<br>nachdem die Aufsetzvorrichtung komplett<br>ausgefahren ist.<br>- Einf. an:                                                                                                    |
|              |                  |                    |               | Das Puffer-Ausfahren-Relais schaltet ab, sobald die<br>Aufsetzvorrichtung komplett eingefahren ist; das<br>Puffer-Einfahren-Relais bleibt aber angezogen,<br>nachdem die Aufsetzvorrichtung komplett<br>eingefahren ist.                                                                                                    |
|              |                  |                    | Umschalt[ms]  | Wartezeit zwischen dem Umschalten der<br>Bewegungsrichtung der Aufsetzrelais                                                                                                    |
|              |                  |                    | Max.Zeit [s]  | Bei Aufsetzvorrichtungen überwacht die<br>Aufzugssteuerung, dass die Aufsetzvorrichtung<br>spätestens nach Ablauf dieser Zeit komplett<br>eingefahren oder ausgefahren ist. Die Zeit muss so<br>groß gewählt werden, dass die Aufsetzvorrichtung<br>innerhalb dieser Zeit sicher eingefahren oder<br>ausgefahren ist. Sollten nach Ablauf dieser Zeit die<br>Aufsetzvorrichtung nicht komplett eingefahren oder |

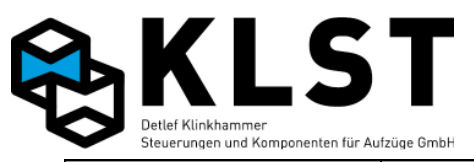

| 1. Menüebene | 2. Menüebene     | 3. Menüebene       | 4. Menüebene  | Beschreibung                                                                                                    |
|--------------|------------------|--------------------|---------------|----------------------------------------------------------------------------------------------------|
|              |                  |                    |               | ausgefahren sein wird die Aufsetzvorrichtung<br>umgesteuert.                                                                                                    |
| Parameter    | Spezialparameter | Aufsetzvorrichtung | Einf.versuche | Anzahl Einfahrversuche<br>Hier kann eingestellt werden, wie oft die<br>Aufzugssteuerung versucht, die Aufsetzvorrichtung<br>einzufahren, bevor der Aufzug außer Betrieb geht.<br>Bei Eingabe des Wertes 0 erfolgt eine unbegrenzte<br>Anzahl von Einfahrversuchen.                                                                              |
|              |                  |                    | Ausf.versuche | Anzahl Ausfahrversuche<br>Hier kann eingestellt werden, wie oft die<br>Aufzugssteuerung versucht, die Aufsetzvorrichtung<br>auszufahren, bevor der Aufzug außer Betrieb geht.<br>Bei Eingabe des Wertes 0 erfolgt eine unbegrenzte<br>Anzahl von Ausfahrversuchen.                                                                              |
|              |                  |                    | Aufs.b.Fw     | Ja: Aufsetzvorrichtung bleibt bei Feuerwehrfahrt<br>aktiv.<br>Nein: Aufsetzvorrichtung wird bei Feuerwehrfahrt<br>deaktiviert.                                                                                                    |
|              |                  | Etagen mit Aufs.   |               |                                                                                                    |
|              |                  |                    | 1.Etage ja    | In Etage 1 setzt Anlage mit Aufsetzvorrichtung auf                                                                                                    |
|              |                  |                    | 2.Etage nein  | Etage 2 wird ohne Aufsetzvorrichtung angefahren                                                                                                    |
|              |                  |                    |               |                                                                                                    |
|              |                  | Uhrenfahrt         |               | Parameter für Uhrenfahrt                                                                                                    |
|              |                  |                    | Ruflösch.     | an: Alle Rufe werden gelöscht, wenn die<br>Uhrenfahrten gestartet werden<br>aus: Alle Rufe werden gelöscht, wenn die<br>Uhrenfahrten beendet werden.<br>an+aus: Sowohl beim Start als auch beim Beenden<br>der Uhrenfahrten werden alle Rufe gelöscht.<br>nein: Vorliegende Rufe werden beim<br>Starten/Beenden der Uhrenfahrten nicht gelöscht |
|              |                  |                    | U1 Start[Std] | Startzeit für Uhrenfahrt 1 (nur volle Stunden<br>einstellbar)                                                                                                    |
|              |                  |                    | U1 Stopp[Std] | Endzeit für Uhrenfahrt 1 (nur volle Stunden<br>einstellbar)                                                                                                    |
|              |                  |                    | Parketage U1  | Parketage während Ührenfahrt 1                                                                                                    |
|              |                  |                    | Parketage U2  | Parketage während Uhrenfahrt 2                                                                                                    |
|              |                  | Ruftabellen        |               | Mit den Ruftabellen können Etagen und deren<br>Türseiten verknüpft werden. Diese Funktion<br>ermöglicht verschiedenen Benutzergruppen den<br>Aufzug zu benutzen, ohne das diese sich berühren.<br>Dazu ist ein Nulllastkontakt oder<br>Anwesenheitssensor erforderlich.                                                                         |
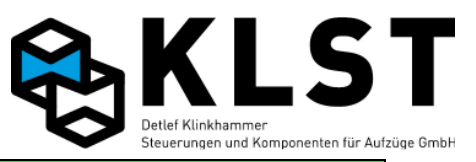

| 1. Menüebene | 2. Menüebene     | 3. Menüe     | bene    | 4. Men   | üebene | Beschreibung                                                                                                    |
|--------------|------------------|--------------|---------|----------|--------|----------------------------------------------------------------------------------------------------|
| Parameter    | Spezialparameter | Ruftabellen  | AR-Konf | lg.1     | Türe   | Die hier eingetragenen Aussenrufe der Türen in der<br>jeweiligen Etage werden zu der Benutzergruppe 1<br>zusammengeführt.                                                                                                    |
|              |                  |              |         | 1.Etage  | 1      | Aussenruf Etage 1, Tür 1                                                                                                    |
|              |                  |              |         | 2.Etage  | 2      | Aussenruf Etage 2, Tür 2                                                                                                    |
|              |                  |              |         |          |        |                                                                                                    |
|              |                  |              | IR-Konf | ig.1     |        | Die hier eingetragenen Innenrufe werden in der<br>Benutzergruppe 1zusammengeführt.                                                                                                    |
|              |                  |              |         | 1.Etage  | 1      | Innenruf Etage 1, Tür 1                                                                                                    |
|              |                  |              |         | 2.Etage  | 2      | Innenruf Etage 2, Tür 2                                                                                                    |
|              |                  |              |         |          |        |                                                                                                    |
|              |                  |              | AR-Konf | lg.2     |        | Benutzergruppe 2                                                                                                    |
|              |                  |              | IR-Konf | ig.2     |        | Benutzergruppe 2                                                                                                    |
|              |                  |              | AR-Konf | Lg.3     |        | Benutzergruppe 3                                                                                                    |
|              |                  |              | IR-Konf | Lg.3     |        | Benutzergruppe 3                                                                                                    |
|              |                  |              | AR-Konf | lg.4     |        | Benutzergruppe 4                                                                                                    |
|              |                  |              | IR-Konf | ig.4     |        | Benutzergruppe 4                                                                                                    |
|              |                  |              | AR-Konf | Lg.5     |        | Benutzergruppe 5                                                                                                    |
|              |                  |              | IR-Konf | Lg.5     |        | Benutzergruppe 5                                                                                                    |
|              |                  | Rufsperre/Fr | reig.   |          | •      | Ruffreigabe und Rufsperrung                                                                                                    |
|              |                  |              |         | Sperre   |        | normal: Wenn ein Eingang zum Sperren von Rufen<br>aktiviert ist, dann sind davon nur "normale" Rufe<br>betroffen                                                                                                    |
|              |                  |              |         |          |        | +Sonder: Durch einen aktivierten Eingang zum<br>Sperren von Rufen sind sowohl "normale" Rufe als<br>auch Sonderrufe betroffen.                                                                                                    |
|              |                  |              |         | Freigabe |        | normal: Wenn ein Eingang zur Freigabe von Rufen<br>aktiviert ist, dann sind davon nur "normale" Rufe<br>betroffen<br>+Sonder: Durch einen aktivierten Eingang zur<br>Freigabe von Rufen sind sowohl "normale" Rufe als<br>auch Sonderrufe betroffen. |
|              |                  |              |         | Autom.IR |        | ja: Wird ein Eingang zur Ruffreigabe aktiviert, dann<br>wird in diesem Moment auch automatisch ein<br>Innenruf für die entsprechende Etage eingegeben.                                                                                               |
|              |                  |              |         | Autom.AR |        | ja: Wird ein Eingang zur Ruffreigabe aktiviert, dann<br>wird in diesem Moment auch automatisch ein<br>Außenruf für die entsprechende Etage eingegeben.                                                                                               |
|              |                  |              |         | Prioritä | t      | Sperre: Ist für einen Ruf gleichzeitig ein Eingang<br>zum Sperren dieses Rufes und ein Eingang zum<br>Freigeben dieses Rufes aktiviert, dann hat die                                                                                                 |

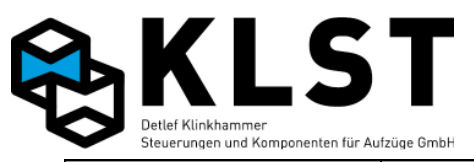

| 1. Menüebene | 2. Menüebene     | 3. Menüebene    | 4. Menüebene | Beschreibung                                                                                                    |
|--------------|------------------|-----------------|--------------|----------------------------------------------------------------------------------------------------|
|              |                  |                 |              | Rufsperre Vorrang.<br>Freigabe: Ist für einen Ruf gleichzeitig ein Eingang<br>zum Sperren dieses Rufes und ein Eingang zum<br>Freigeben dieses Rufes aktiviert, dann hat die<br>Ruffreigabe Vorrang.                                                                                                    |
| Parameter    | Spezialparameter | Führerbetrieb   |              | Parameter zum Betrieb des Aufzuges mit einem<br>Aufzugsführer/ Begleiterbetrieb (C&A)                                                                                                    |
|              |                  |                 | Aut.Innenr.  | ja: Bei Betätigung eines Außenrufes wird<br>automatisch auch ein Innenruf erzeugt.                                                                                                    |
|              |                  |                 | Wiederöffn.  | nein: Türe läuft bei einem Innenruf und Tür-Zu-<br>Taster Impulse selbständig zu.<br>Ja: Bei einem anliegenden Ruf muss der Tür-Zu-<br>Taster solange gedrückt bleiben bis Türe<br>geschlossen ist. Ansonsten läuft die Türe wieder<br>auf.                                                                                                    |
|              |                  |                 | Lichtschr.   | nein: Lichtschranke wird im Führer/ Begleiter-<br>Betrieb ignoriert.<br>Ja: Lichtschranke wird im Führer/ Begleiter-Betrieb<br>berücksichtigt.                                                                                                    |
|              |                  |                 | Begl.aus[s]  | Zeit nach der der Begleiterbetrieb, im Sillstand,<br>automatisch beendet wird.                                                                                                    |
|              |                  | Zwangshalt      |              | Parameter für Zwangshalt in einer Etage                                                                                                    |
|              |                  |                 | Zwangshalt   | ja: Zwangshalt aktiviert<br>nein: Zwangshalt deaktiviert                                                                                                    |
|              |                  |                 | Etage        | Etage, in der der Zwangshalt durchgeführt werden soll                                                                                                    |
|              |                  |                 | Türen        | Türen, die bei diesem Zwangshalt geöffnet werden sollen                                                                                                    |
|              |                  |                 | Richtg.      | Aufwärts: Bewegt sich der Aufzug in<br>Aufwärtsrichtung, dann wird in der eingestellten<br>Zwangshaltetage (siehe oben) auf jeden Fall<br>angehalten.<br>Abwärts: Bewegt sich der Aufzug in<br>Abwärtsrichtung, dann wird in der eingestellten<br>Zwangshaltetage (siehe oben) auf jeden Fall<br>angehalten.<br>Auf+Ab: Beim Durchfahren der eingestellten<br>Zwangshaltetage hit der Aufzug unabhängig von |
|              |                  |                 |              | der Fahrtrichtung, immer an.                                                                                                    |
|              |                  | Auto-Rut-Funkt. | Richtung     | Aufwärts: Der Aufzug hält in Aufwärtsrichtung in<br>jeder Etage nacheinander an und fährt danach von<br>der obersten Etage direkt in die unterste Etage.<br>Abwärts: Der Aufzug hält in Abwärtsrichtung in<br>jeder Etage nacheinander an und fährt danach von<br>der untersten Etage direkt in die oberste Etage.                                                                                          |

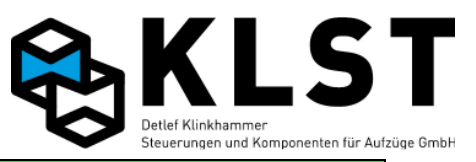

| 1. Menüebene | 2. Menüebene     | 3. Menüebene     | 4. Menüebene | Beschreibung                                                                                                    |
|--------------|------------------|------------------|--------------|----------------------------------------------------------------------------------------------------|
|              |                  |                  |              | Auf+Ab: Der Aufzug fährt zuerst in<br>Aufwärtsrichtung und dann in Abwärtsrichtung jede<br>Etage nacheinander an.                                                                                                    |
| Parameter    | Spezialparameter | Kabinenventilat. |              |                                                                                                    |
|              |                  |                  | Ventil.      | autom.: Der Kabinenventilator wird automatisch bei<br>Fahrtbeginn zugeschaltet und nach Beendigung<br>einer Fahrt zeitverzögert (siehe nächster Parameter)<br>abgeschaltet<br>manuell: Der Kabinenventilator wir über einen<br>Ventilatortaster ein- und ausgeschaltet. Dabei kann<br>eine max. Einschaltdauer (siehe nächster Parameter<br>programmiert werden. |
|              |                  |                  | Zeit [s]     | Bei autom. Ventilatormodus (siehe oben):<br>Zeitverzögerung bis zum Abschalten des<br>Ventilators nach Fahrtende.<br>Bei manuellem Ventilatormodus: Max.<br>Einschaltdauer. Wird die Zeit auf 0 gesetzt, dann<br>wird der Ventilator nicht automatisch abgeschaltet.                                                                                             |
|              |                  | Standanzeige     |              |                                                                                                    |
|              |                  |                  | Überlast     | Ja: Wenn in den LCD-Anzeigen in den Etagen<br>Überlast angezeigt werden soll.                                                                                                    |
|              |                  |                  | Nichtr.Kab.  | Ja: Wenn in LCD-Anzeigen im Fahrkorb das<br>Nichtrauchersymbol angezeigt werden soll.                                                                                                    |
|              |                  |                  | Nichtr.Auß.  | Ja: Wenn in LCD-Anzeigen in den Etagen das<br>Nichtrauchersymbol angezeigt werden soll.                                                                                                    |
|              |                  |                  | Inspektion   | Ja: Wenn in allen LCD-Anzeigen "In" im<br>Inspektionsbetrieb angezeigt werden soll.                                                                                                    |
|              |                  |                  | Auß.Betrieb  | Ja: Wenn bei Außer-Betrieb in allen LCD-Anzeigen<br>XX angezeigt werden soll                                                                                                    |
|              |                  |                  | Störung      | Ja: Wenn bei Störung in allen LCD-Anzeigen XX<br>angezeigt werden soll                                                                                                    |
|              |                  |                  | Zielabst.    | Hier kann in mm der Abstand eingegeben werden,<br>wann das Anzeigebild von der Zieletage vor Bündig<br>angezeigt wird.<br>Wenn 0 eingegeben wird, wird nach 2/3 des letzten<br>Etagenabstand das Anzeigebild umgeschaltet.                                                                                                    |
|              |                  | Gong             |              |                                                                                                    |
|              |                  |                  | Zielabst.    | Hier kann in mm der Abstand eingegeben werden,<br>wann der Gong von der Zieletage vor Bündig<br>angesteuert wird.<br>Wenn 0 eingegeben wird, wird nach 2/3 des letzten<br>Etagenabstand der Gong angesteuert.                                                                                                    |
|              |                  |                  | Тур          | Ankunft:<br>Der Gong wird nur bei der Einfahrt in die Etage<br>einmal angesteuert.                                                                                                    |

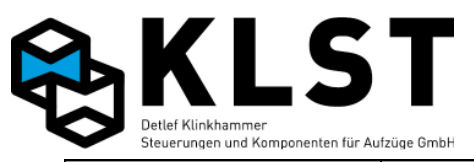

| 1. Menüebene | 2. Menüebene     | 3. Menüebene  | 4. Menüebene  | Beschreibung                                                                                                    |
|--------------|------------------|---------------|---------------|----------------------------------------------------------------------------------------------------|
|              |                  |               |               | Türauf:<br>Der Gong wird bei der Einfahrt in die Etage, und bei<br>jeder weiteren Türöffnung einmal angesteuert.                                                                                                    |
| Parameter    | Spezialparameter | Gong          | AR o. Tür     | nein: Wenn Aussenrufe ohne Zuordnung einer Türe<br>gegeben werden (keine Türöffnung in Zieletage)<br>wird der Gong nicht ausgegeben.<br>ja: Wenn Aussenrufe ohne Zuordnung einer Türe<br>gegeben werden (keine Türöffnung in Zieletage)<br>wird der Gong ausgegeben                                                                                                    |
|              |                  |               | Zeit [s]      | Zeit wie lange der Gong ausgegeben.<br>Eingabe 0 bedeutet der Gong wird permanent<br>angesteuert.                                                                                                    |
|              |                  |               | Sprachs. [ms] | Hier kann eingestellt werden wie lange das<br>Freigabesignal (Trigger) für die Sprachausgabe<br>ausgegeben wird.                                                                                                    |
|              |                  | Rufmissbrauch |               | Parameter zur Rufmissbrauchsverhinderung                                                                                                    |
|              |                  |               | IR-Lösch.     | Nein: Ein Innenruf kann durch den Aufzugsbenutzer<br>nicht wieder gelöscht werden<br>Einfach: Durch wiederholtes Betätigen eines<br>Innenruftaster kann ein Ruf wieder gelöscht werden<br>Doppel: Ein Innenruf kann durch ein schnelles<br>Doppeldrücken wieder gelöscht werden.                                                                                                    |
|              |                  |               | Richtg.abh.   | Nein: Es existieren zwar getrennte Außenrufe für<br>Aufwärts- und Abwärtsrichtung, aber beim<br>Einfahren des Aufzuges in eine Etage werden beide<br>Außenrufe gelöscht.<br>Ja: Es handelt sich um eine "echte"<br>Zweiknopfsteuerung, d.h., es wird immer nur der<br>Außenruf in Weiterfahrtrichtung gelöscht.                                                                                                    |
|              |                  |               | Max.Innenrufe | Mit diesem Parameter kann die maximale Anzahl<br>von Innenrufen, die die Aufzugssteuerung<br>gleichzeitig speichert, begrenzt werden. Ist die<br>maximale Anzahl erreicht, dann werden neue<br>Innenrufe ignoriert.         Die Einstellung dieses Parameters sollte zur<br>Missbrauchsunterdrückung in etwa der maximalen<br>Personenzahl des Fahrkorbes entsprechen.         Bei Eingabe des Wertes 0 ist die Anzahl Innenrufe<br>nicht begrenzt. |
|              |                  |               | Max.IR Leer   | Max. Anzahl Innenrufe bei leerem Fahrkorb. Für<br>diese Funktion ist ein entsprechender<br>Lastmesskontakt erforderlich.<br>Bei Eingabe des Wertes 0 ist die Anzahl Innenrufe<br>bei leerem Fahrkorb nicht begrenzt.                                                                                                    |
|              |                  |               | IR ohne LS    | Nach der hier eingestellten Anzahl Fahrten, bei<br>denen die Lichtschranke beim Halt in einer Etage                                                                                                    |

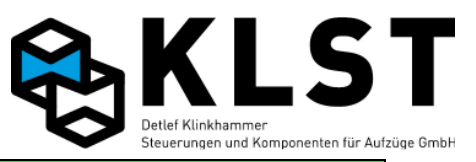

| 1. Menüebene | 2. Menüebene     | 3. Men     | üebene     | 4. Men           | üebene   | Beschreibung                                                                                                    |
|--------------|------------------|------------|------------|------------------|----------|----------------------------------------------------------------------------------------------------|
|              |                  |            |            |                  |          | nicht unterbrochen wurde (d.h., keine Personen ein-<br>bzw. ausgestiegen sind), werden alle weiteren<br>Innenrufe gelöscht.                                                                                                    |
| Parameter    | Spezialparameter | Rufmissbra | uch        | Gegenruf         | l.IR     | Nur relevant bei Zweiknopfsteuerung:<br>Ja: Fährt ein Aufzug eine Etage an, in der ein auch<br>ein Außenruf entgegen der aktuellen Fahrtrichtung<br>betätigt ist, dann wird auch dieser Außenruf<br>gelöscht, sobald ein neuer Innenruf in dieser<br>Richtung betätigt wird (Die Person, die diesen<br>Außenruf gegeben hatte, ist also auch mit<br>eingestiegen).<br>Nein: Es wird, wie bei einer "normalen"<br>Zweiknopfsteuerung, nur der Außenruf in<br>Weiterfahrtrichtung gelöscht. |
|              |                  |            |            | Rufl.ob/         | unt.     | ja: Sobald der Aufzug die unterste bzw. oberste<br>Etage erreicht hat und die Fahrtrichtung wechselt,<br>werden alle Rufe gelöscht.                                                                                                    |
|              |                  |            |            | Rufl.ent         | g.Ri.    | ja: Alle Innenrufe, die entgegen der aktuellen<br>Fahrtrichtung gegeben werden, werden gelöscht<br>bzw. ignoriert.                                                                                                    |
|              |                  |            |            | Rufe o.          | Tür      | nein: Aussenrufe denen keine Türe zugeordnet ist<br>werden nicht angenommen.<br>ja: Aussenrufe denen keine Türe zugeordnet ist<br>werden angenommen und ausgeführt. In der<br>Zieletage wird die Türe nicht geöffnet.                                                                                                    |
|              |                  |            |            | AR-Missb         | r. [s]   | Blockierzeit zwischen Aussenruf Auf und Ab bei<br>2 Knopfsteuerungen                                                                                                    |
|              | Datenfernübertr. |            |            |                  |          | Konfiguration der Datenfernübertragung                                                                                                    |
|              |                  | Einstellur | igen       |                  |          |                                                                                                    |
|              |                  |            |            | Wählvers         | . [s]    | Zeit zwischen den Wählversuchen.                                                                                                    |
|              |                  | SMS-Alarm  |            |                  |          | Es könne 3 Telefonnummern eingegeben werden.                                                                                                    |
|              |                  |            | SMS Nummer | 1                |          |                                                                                                    |
|              |                  |            |            | SNS send         | en       | nein: Es werden keinen Nachrichten an diese SMS<br>Nummer verschickt.<br>ja: Es werden alle Störungen an diese SMS<br>Nummer gemeldet. Falls die Anlage selbstständig<br>wieder in Betrieb geht wird nach 10 Minuten eine<br>Meldung gesendet "Anlage wieder in Betrieb"                                                                                                    |
|              |                  |            |            | Prov <b>0900</b> | 32669000 | Providernummer für SMS Versand (0,17€/SMS) zu<br>allen Netzen.                                                                                                    |
|              |                  |            |            | Nr.              |          | I eletonnummer an die die SMS gesendet wird.                                                                                                    |
|              |                  |            |            | Text             |          | I ext der als Info übertragen werden soll. Die<br>Fabriknummer und die Störungstexte werden<br>automatisch eingefügt                                                                                                    |

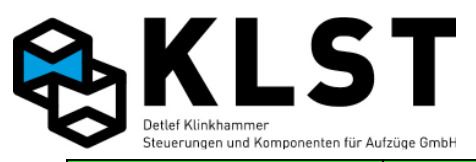

| 1. Menüebene | 2. Menüebene     | 3. Men     | üebene     | 4. Men   | üebene | Beschreibung                                                                                                    |
|--------------|------------------|------------|------------|----------|--------|----------------------------------------------------------------------------------------------------|
| Parameter    | Datenfernübertr. | SMS-Alarm  | SMS Nummer | 2        |        | siehe SMS Nummer 1                                                                                                    |
|              |                  |            | SMS Nummer | 3        |        | siehe SMS Nummer 1                                                                                                    |
|              |                  | Fax-Alarm  | •          |          | •      | Es können 2 Faxnummern eingegeben werden.                                                                                                    |
|              |                  |            | Fax Nummer | 1        |        |                                                                                                    |
|              |                  |            |            | Fax send | en     | nein: Es werden keinen Nachrichten an diese Fax                                                                                                    |
|              |                  |            |            |          |        | ja: Es werden alle Störungen an diese Fax Nummer<br>gemeldet. Falls die Anlage selbstständig wieder in<br>Betrieb geht wird nach 10 Minuten eine Meldung<br>gesendet "Anlage wieder in Betrieb" |
|              |                  |            |            | Nr.      |        | Faxnummer an die das Fax gesendet wird.                                                                                                    |
|              |                  |            |            | Text     |        | Text der als Info übertragen werden soll. Die<br>Fabriknummer und die Störungstexte werden<br>automatisch eingefügt                                                                             |
|              |                  |            | Fax Nummer | 2        |        | siehe Fax Nummer 1                                                                                                    |
|              |                  | PC-Alarm   |            |          |        |                                                                                                    |
|              |                  |            | PC Nummer  | 1        |        |                                                                                                    |
|              |                  |            |            | Nachr.se | naen   | ja: Es werden alle Störungen an diese PC<br>gemeldet. Falls die Anlage selbstständig wieder in<br>Betrieb geht wird nach 10 Minuten eine Meldung<br>gesendet "Anlage wieder in Betrieb"         |
|              |                  |            |            | Nr.      |        | PC-Nummer an die das Nachricht gesendet wird.                                                                                                    |
|              |                  |            |            | Text     | -      | Text der als Info übertragen werden soll. Die<br>Fabriknummer und die Störungstexte werden<br>automatisch eingefügt                                                                             |
|              |                  |            | PC Nummer  | 2        |        | siehe PC Nummer 1                                                                                                    |
|              | Energiesparmodus |            |            |          |        | Parameter um Frequenzumrichter in den Standby<br>Modus zu schalten.                                                                                                    |
|              |                  | Antr.aus [ | [s]        |          |        | Im Stillstand nach eingestellter Zeit wird der<br>Frequenzumrichter in den Standby Modus<br>geschaltet.                                                                                         |
|              |                  | Antr.Verz[ | [s]        |          |        | Wenn der Standby Modus beendet wurde, wird für<br>die hier eingestellte Zeit die Reglerstörung<br>ignoriert. In diese Zeit muss der Frequenzumrichter<br>wieder Betriebsbereit sein.            |
|              | Wartungsinterv.  |            |            |          |        |                                                                                                    |
|              |                  | Intervall  |            |          |        | Fahrtenzahl bis zum nächsten Wartungsintervall.                                                                                                    |
|              |                  | Aktion     |            |          |        | Rufe aus:<br>Alle Innen und Aussenrufe werden gesperrt. Außer-<br>Betriebsanzeigen gehen an.                                                                                                    |

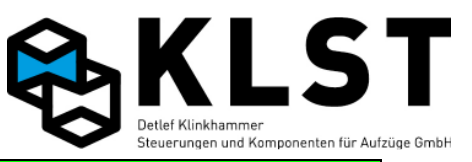

| 1. Menüebene | 2. Menüebene     | 3. Menüebene   | 4. Menüebene | Beschreibung                                                                                                    |
|--------------|------------------|----------------|--------------|----------------------------------------------------------------------------------------------------|
|              |                  |                |              | IR aus:<br>Alle Innenrufe werden gesperrt.<br>Anzeige:                                                                                                    |
| Parameter    | Wartungsinterv.  | Warnung        |              | Außer-Betriebsanzeigen werden eingeschaltet<br>Wie viele Fahrten vor Ablauf des Wartungsintervalls<br>eine Nachricht per Datenfernübertragung gesendet<br>werden soll.                                                                                                    |
|              | Gruppensteuerung |                |              | Parameter für Aufzugsgruppen                                                                                                    |
|              |                  | Max.Türzu[s]   |              | Kann ein Aufzug innerhalb dieser Zeit die Türen<br>nicht schließen (weil z.B. die Lichtschranke<br>unterbrochen ist), dann meldet der Aufzug das an<br>die anderen Aufzüge einer Gruppe.<br>Es werden die dem Aufzug zugeteilten Aussenrufe<br>an die anderen Gruppenaufzüge abgegeben. |
|              |                  | Türrevers.     |              | Nach der hier eingestellten Anzahl an<br>Türwiederöffnungen durch die Lichtschranke,<br>Schließkraftbegrenzer, Tür-Auf-Taster oder<br>Aussenruf dieser Etage, wird bei erneuter<br>Betätigung des Aussenruf, dieser von den anderen<br>Gruppenaufzügen angenommen und quittiert.        |
|              |                  | Türblock. [s]  |              | Wird ein Aufzug länger als die hier eingestellt Zeit<br>blockiert (durch dauerhafte Unterbrechung der<br>Lichtschranke oder dauerhafte Betätigung des Tür-<br>Auf-Tasters) dann wird der Aussenruf dieser Etage<br>von den anderen Gruppenaufzügen angenommen<br>und guittiert.         |
|              |                  | ↑ Spitz.ein[h] |              | Startzeit für Aufwärtsspitzenverkehr (Es können nur<br>volle Stunden eingestellt werden).<br>Hinweis: Wird bei Start- und Endezeit der gleiche<br>Wert eingestellt, dann ist die<br>Aufwärtsspitzenfunktion deaktiviert.                                                                |
|              |                  | ↑ Spitz.aus[h] |              | Endezeit für Aufwärtsspitzenverkehr                                                                                                    |
|              |                  | ↓ Spitz.ein[h] |              | Startzeit für Abwärtsspitzenverkehr.<br>Hinweis: Wird bei Start- und Endezeit der gleiche<br>Wert eingestellt, dann ist die<br>Abwärtsspitzenfunktion deaktiviert.                                                                                                    |
|              |                  | ↓ Spitz.aus[h] |              | Endezeit für Abwärtsspitzenverkehr                                                                                                    |
|              |                  | ↑ Parketage    |              | Parketage während der Aufwärtsspitze                                                                                                    |
|              |                  | ↓ Parketage    |              | Parketage während der Abwärtsspitze                                                                                                    |
|              | Lastmessung      |                |              | Parameter für die Lastmessung. Diese Parameter<br>sind nur relevant, wenn das zur Steuerung<br>gehörende Lastmesssystem eingesetzt wird<br>(Analoger Lastsensor an FVE angeschlossen). Bei<br>Einsatz eines externen Lastmesssystems sind                                               |

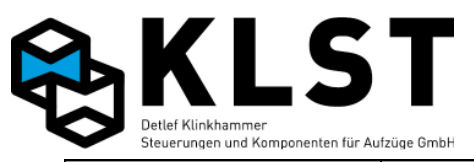

| 1. Menüebene | 2. Menüebene   | 3. Menüebene | 4. Menüebene | Beschreibung                                                                              |
|--------------|----------------|--------------|--------------|-------------------------------------------------------------------------------------------|
|              |                |              |              | diese Einstellungen nicht relevant.                                                       |
| Parameter    | Lastmessung    | Nulllast[%]  |              | Unterhalb diesen Wertes wird auf Nulllast erkannt (Kabine leer).                          |
|              |                |              |              | Durch Setzen dieses Wertes auf 0 wird die<br>Nulllasterkennung deaktiviert.               |
|              |                | Halblast[%]  |              | Bei diesem Wert wird auf Halblast erkannt                                                 |
|              |                |              |              | (Fahrkorbgewicht gleich Gegengewicht).<br>Durch Satzon dieses Wortes auf 0 wird die       |
|              |                |              |              | Halblasterkennung deaktiviert.                                                            |
|              |                | Volllast[%]  |              | Ab diesem Wertes wird auf Volllast erkannt (Kabine besetzt).                              |
|              |                |              |              | Durch Setzen dieses Wertes auf 0 wird die                                                 |
|              |                |              |              | Volllasterkennung deaktiviert.                                                            |
|              |                | Überlast[%]  |              | Ab diesem Wert wird auf Überlast erkannt.<br>Durch Satzon dieses Wortes auf 0 wird die    |
|              |                |              |              | Überlasterkennung deaktiviert.                                                            |
|              | Interne Param. |              |              | Alle rot markierten Werte sind systeminterne                                              |
|              |                |              |              | Parameter und sollten nicht verändert werden.                                             |
|              |                | Last 0%      |              | Analogwert des Lastsensors bei leerem Fahrkorb.                                           |
|              |                | Last 100%    |              | Analogwert des Lastsensors bei vollem Fahrkorb<br>(Nennlast).                             |
|              |                | Startpos     |              | Interner Startwert für Positionszählung                                                   |
|              |                | Zählrichtung |              | Zählrichtung des Positionsgebers                                                          |
|              |                | Türzone>SGM  |              | Simulation des Türzonenschalters durch Steuerung                                          |
|              |                | Min.Türzone  |              | Mindestabstand von SGO zu SGU in einer                                                    |
|              |                |              |              | Kurzhaltestelle. Die Steuerung errechnet den<br>Zonenbereich automatisch. Dadurch sind    |
|              |                |              |              | Kurzhaltestellen bis 10mm möglich mit Nachholen                                           |
|              |                |              |              | oder Frühöffnenden Türen.                                                                 |
|              |                |              |              | (Hardware Voraussetzung ist ein Doppel-AWG)                                               |
|              |                | Inkr.Akku    |              | Anlagen mit Inkrementalgeber eine Korrekturfahrt                                          |
|              |                |              |              | durchgeführt.                                                                             |
|              |                |              |              | ja: Nach einem Spannungsausfall wird bei Anlagen                                          |
|              |                |              |              | mit Inkrementalgeber keine Korrekturfahrt                                                 |
|              |                |              |              | aurchgefunrt. Es wir die letzte Position<br>angenommen.                                   |
|              |                | AWG1-2[mm]   |              | Beim Doppel-AWG sind 2 AWG-Systeme                                                        |
|              |                |              |              | übereinander angebracht. Der hier eingegebene<br>Wert hebt die Positionsverschiebung auf. |
|              |                | Diff. ↑      |              | Schalthysterese des oberen Türzonenschalters<br>SGO                                       |
|              |                | Diff.↓       |              | Schalthysterese des unteren Türzonenschalters<br>SGU                                      |

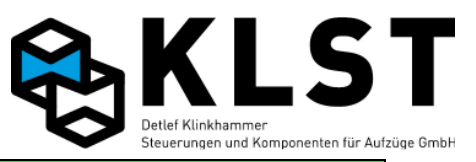

| 1. Menüebene   | 2. Menüebene     | 3. Menüebene    | 4. Menüebene                                        | Beschreibung                                                                                                    |
|----------------|------------------|-----------------|-----------------------------------------------------|----------------------------------------------------------------------------------------------------|
| Parameter      | Interne Param.   | Max.Schlupf     |                                                     | Maximaler Schlupf Seil/ Riemenaufzügen.                                                                                                    |
|                |                  | Schlupf/m       |                                                     | Maximale Abweichung pro/m bei Seil/ Riemen-<br>Aufzügen.                                                                                                    |
|                |                  | Max.Diff SGM    |                                                     | Maximale Abweichung zwischen Zonenschalter und<br>Positionsmeldung vom Impulsegeber.                                                                                                    |
|                |                  | SK4-Tür auf     |                                                     | Wenn bei automatischen Schachtflügeltüen (Lasten<br>Aufzugmit Stablerbetrieb) der Aufzug beim beladen<br>die Türzone SGM verlässt werden die Türen nicht<br>geschlossen solange die Lichtschranke aktiv ist.                          |
|                |                  | Batt. [s]       |                                                     | Zyklus vom Akkutest.(86400sek. = 1Tag)                                                                                                    |
|                |                  | Batt. [mw]      |                                                     | Mindestspannung vom Akku beim Akkutest. Eine<br>Unterschreitung der hier eingestellten Spannung<br>wird im Fehlerspeicher hinterlegt.<br>"Akku defekt"                                                                                |
|                |                  | Check           |                                                     | Testparameter, um auf gültigen Parametersatz<br>prüfen zu können                                                                                                    |
|                |                  | Sum             |                                                     | Checksumme für Software und EEprom.                                                                                                    |
|                |                  | CAN-Störung     |                                                     | Anzahl CAN-Controller-Störungen bis Anlage Defekt                                                                                                    |
|                | Gruppensychron.  |                 |                                                     | Wenn diese Parameter mit Enter bestätigt wird<br>werden alle anderen Gruppenaufzüge mit den<br>gleichen Parametereinstellungen des Etagenbus<br>programmiert und gespeichert.                                                         |
|                | Sicherungskopie  |                 |                                                     | Erstellen oder laden einer Sicherung der Parameter                                                                                                    |
|                |                  | Kopie laden     |                                                     | Bestätigen mit Enter, wenn die gesicherten<br>Parameter geladen werden sollen                                                                                                    |
|                |                  |                 | Sind Sie sicher?<br>Fortfahren: ENT<br>Abbruch: ESC | Nachfrage ob dies eine gewollte Handlung ist.<br>Wenn nein ESC drücken, wenn ja mit ENT<br>bestätigen. Es werden die gesicherten Parameter<br>wieder hergestellt. Dies sollte nach erfolgreicher<br>Inbetriebnahme ausgeführt werden. |
|                |                  | Kopie erstellen |                                                     | Bestätigen mit Enter, wenn die aktuellen Parameter<br>gesichert werden sollen                                                                                                    |
|                |                  |                 | Sind Sie sicher?<br>Fortfahren: ENT<br>Abbruch: ESC | Nachfrage ob dies eine gewollte Handlung ist.<br>Wenn nein ESC drücken, wenn ja mit ENT<br>bestätigen. Es wird eine Kopie der aktuellen<br>Parameter erstellt und gespeichert.                                                        |
|                | Grundeinstellung |                 |                                                     | Benutzerführung zur Erstellung eines<br>Grundparametersatzes für einen speziellen Aufzug.                                                                                                    |
| Fehlerspeicher | Fehlerstapel     |                 |                                                     | Anzeige aller Einträge des Fehlerstapels (letzte 50<br>Fehler mit Zeitmarke)                                                                                                    |
|                | Fehlerzähler     |                 |                                                     | Anzeige aller Einträge des Fehlerzählers (Häufigkeit<br>der einzelnen Fehler)                                                                                                    |
|                | Stapel löschen   |                 |                                                     | Fehlerstapel löschen                                                                                                    |
|                | Zähler löschen   |                 |                                                     | Fehlerzähler löschen                                                                                                    |

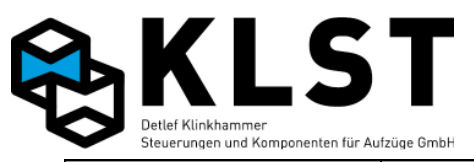

| 1. Menüebene | 2. Menüebene     | 3. Menüebene                                                       | 4. Menüebene                                                   | Beschreibung                                                                                                    |
|--------------|------------------|--------------------------------------------------------------------|----------------------------------------------------------------|----------------------------------------------------------------------------------------------------|
| Hardwaretest |                  |                                                                    |                                                                | Funktionstest der einzelnen<br>Steuerungsbaugruppen.<br>Großbuchstaben bei den einzelnen Ein-/Ausgängen<br>zeigen an, dass der Ein-/Ausgang gesetzt ist, bei<br>Kleinbuchstaben ist der Ein-/Ausgang nicht gesetzt.<br>Die Buchstaben repräsentieren einen Kurzcode für<br>die Funktion des Ein-/Ausganges, - freier E/A                          |
| Hardwaretest | Ein/Ausgänge HSE |                                                                    |                                                                | Anzeige des Zustandes der Ein- und Ausgänge der<br>HSE; Setzen von Ausgängen der HSE                                                                                                    |
|              |                  | Beispiel:<br>HW:1.01 SW:1.13<br>EeerudSSSs-nVZ<br>SGM: 1<br>Sdlubo |                                                                | <ol> <li>Zeile: Anzeige der Hardware- und<br/>Softwareversion</li> <li>Zeile: Zustand der Eingänge der HSE</li> <li>Zeile: Zustand des Türzonenschalters SGM</li> <li>Zeile: Zustand der Ausgänge der HSE</li> </ol>                                                                                                    |
|              | Bus-Hauptbaugr.  |                                                                    |                                                                | Hier wird angezeigt, ob die<br>Kommunikationsverbindung (CAN-Bus, RS485) zu<br>den Steuerungs-Hauptbaugruppen (FVE, PSE, ASE)<br>funktioniert                                                                                                    |
|              |                  | Beispiel:<br>Bus-Hauptbaugr.:<br>FVE : 01.14<br>PSE :              |                                                                | Hier werden alle Steuerungs-Hauptbaugruppen<br>angezeigt, die, abhängig von den<br>Parametereinstellungen, vorhanden sein müssen.<br>Funktioniert die Kommunikation zu einer<br>Baugruppe, dann wird hinter der Baugruppe die<br>Software-Versionsnummer angezeigt, bei AWG-<br>Kopierung wird bei PSE "OK" angezeigt, ansonsten<br>erscheint ''. |
|              |                  |                                                                    | Beispiel:<br>HW:01.01SW:01.01<br>1ozs<br>yIuDftppl<br>ccljl-kk | Hier wird der Zustand der Ein- und Ausgänge der<br>ausgewählten Steuerungsbaugruppe angezeigt (im<br>Beispiel die FVE):<br>1. Zeile: Anzeige der Hardware- und<br>Softwareversion<br>2. Zeile: Zustand der Eingänge 1-16 der FVE<br>3. Zeile: Zustand der Eingänge 17-28 der FVE<br>4. Zeile: Zustand der Ausgänge 1-16 der FVE                   |
|              | Tableaubaugr.TSE |                                                                    |                                                                | Baugruppentest der Tableaubaugruppen TSE                                                                                                    |
|              |                  | <i>Beispiel:</i><br>TSE 116<br>Akt.:TSE1<br>**-*+                  |                                                                | Hier wird der Zustand der Kommunikation zu den<br>einzelnen TSE-Baugruppen angezeigt (von links<br>beginnend mit TSE1):<br>* : TSE-Baugruppe vorhanden<br>- : TSE-Baugruppe fehlt<br>+ : TSE vorhanden; sollte aber entsprechend                                                                                                    |
|              |                  |                                                                    |                                                                | Parametereinstellung nicht vorhanden sein                                                                                                    |

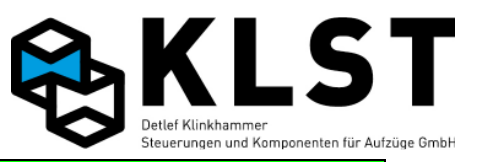

| 1. Menüebene | 2. Menüebene     | 3. Menüebene                             | 4. Menüebene                        | Beschreibung                                                                                                    |
|--------------|------------------|------------------------------------------|-------------------------------------|----------------------------------------------------------------------------------------------------|
|              |                  |                                          | Beispiel:                           | Hier wird der Zustand der Ein- und Ausgänge der<br>ausgewählten Tableaubaugruppe angezeigt (im<br>Beispiel die TSE2):                                                                            |
|              |                  |                                          | TSE2: MS3C-H<br>HW:01.00SW:01.02    | 1. Zeile: Anzeige der als TSE2 verwendeten<br>Baugruppe (im Beispiel Fahrkorbstandanzeige<br>MS3C-H)                                                                                             |
|              |                  |                                          | A1-A8: iiiiii                       | 2. Zeile: Anzeige der Hardware- und<br>Softwareversion<br>3. Zeile: Zustand der Eingänge 1-8 der TSE                                                                                             |
|              |                  |                                          |                                     | 4. Zeile: Zustand der Ausgänge 1-8 der TSE                                                                                                    |
| Hardwaretest | Etagenbaugr.ESE  |                                          |                                     | Baugruppentest der Etagenbaugruppen ESE                                                                                                    |
|              |                  | Beispiel:                                |                                     | Hier wird der Zustand der Kommunikation zu den<br>einzelnen ESE-Baugruppen angezeigt (von links<br>beginnend mit ESE1.1; falls mehr als 32 ESE-<br>Bewawannen persenteist eind denn worden diese |
|              |                  | Akt.:ESE1.1                              |                                     | in den folgenden Menübildern angezeigt):<br>* : ESE-Baugruppe vorhanden und benötigt                                                                                                    |
|              |                  | ***++**                                  |                                     | - : ESE-Baugruppe fehlt, sollte aber vorhanden sein<br>+ : ESE vorhanden,wird aber nicht benötigt                                                                                                |
|              |                  |                                          | Beispiel:                           | Hier wird der Zustand der Ein- und Ausgänge der<br>ausgewählten Etagenbaugruppe angezeigt (im<br>Beispiel die ESE2.1):                                                                           |
|              |                  |                                          | ESE 2.1: UEA ne<br>HW:01.00SW:01.02 | 1. Zeile: Anzeige der als ESE.2 verwendeten<br>Baugruppe (im Beispiel Baugruppe UEA.ne für<br>negativ (.) schaltend, no für nositiv (.) schaltend)                                               |
|              |                  |                                          | I1-I8: aas<br>01-08: aa-kkk         | 2. Zeile: Anzeige der Hardware- und<br>Softwareversion                                                                                                    |
|              |                  |                                          |                                     | 3. Zeile: Zustand der Eingänge 1-8 der ESE<br>4. Zeile: Zustand der Ausgänge 1-8 der ESE                                                                                                    |
|              | Gruppenverbindg. |                                          |                                     | Hier werden alle in einer Gruppe vorhandenen HSE-<br>Baugruppen angezeigt (von links beginnend Aufzug<br>1 der Gruppe)                                                                           |
|              |                  | Beispiel:                                |                                     | * : HSE-Baugruppe ist vorhanden<br>- : HSE-Baugruppe fehlt<br>S : Gruppennummer dieses Aufzuges (Im Beispiel                                                                                     |
|              |                  | Gruppenaufzüge                           |                                     | Nr. 4)                                                                                                    |
|              |                  | 18<br>*-S#                               |                                     | # : HSE vorhanden; sollte aber entsprechend<br>Parametereinstellung nicht vorhanden sein.                                                                                                    |
|              | Buskoppler CBK   |                                          |                                     | Baugruppentest der CAN-Buskoppler CBK                                                                                                    |
|              |                  | Beispiel:<br>Buskoppler CBK<br>18<br>*-* |                                     | * : CBK-Baugruppe vorhanden<br>- : CBK-Baugruppe fehlt                                                                                                    |

47/106

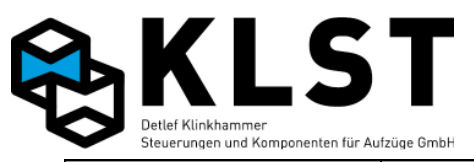

| 1. Menüebene    | 2. Menüebene     | 3. Menüebene                     | 4. Menüebene | Beschreibung                                                                                                    |
|-----------------|------------------|----------------------------------|--------------|----------------------------------------------------------------------------------------------------|
| Hardwaretest    | Doppel-AWG       |                                  |              | Hardwaretest für den 2ten AWG bei Doppel-AWG                                                                                                    |
|                 |                  | POS2: OK                         |              | :bedeutet keine Information von AWG-Platine zur<br>unabhängigen Auswertung vom 2ten Zonensignal.<br>OK: bedeutet AWG-Platine funktioniert.                                                    |
|                 |                  | AWG2:                            |              | :bedeutet Keine Information vom 2ten Lesekopf<br>im Doppel-AWG.<br>OK: bedeutet Lesekopf 2 funktioniert                                                                                       |
|                 | Modem            | WAIT<br>NOTHING<br>0<br>1010 101 |              | Zustandsanzeige vom Modem                                                                                                    |
| Param.speichern |                  |                                  |              | Speichern aller Steuerungsparameter.<br>Werden geänderte Parameter nicht abgespeichert,<br>dann gehen bei einem Reset / Ein-/Ausschalten der<br>Spannung alle vorherigen Änderungen verloren. |
| Knotennummer    | Knotennummer TSE |                                  |              | Einstellung der Knotennummer einer<br>Tableaubaugruppe TSE                                                                                                    |
|                 |                  | Knotennummer                     |              | Eingabe der Knotennummer der TSE                                                                                                    |
|                 |                  | Initialisieren                   |              | Starten der Initialisierung                                                                                                    |
| Knotennummer    | Knotennummer ESE |                                  |              | Einstellung der Knotennummer einer<br>Etagenbaugruppe ESE                                                                                                    |
|                 |                  | Knotennummer                     |              | Eingabe der Knotennummer der ESE                                                                                                    |
|                 |                  | Strangnummer                     |              | Eingabe der Strangnummer der ESE                                                                                                    |
|                 |                  | Initialisieren                   |              | Starten der Initialisierung                                                                                                    |
|                 | Knotennummer ASE |                                  |              | Initialisierung einer Baugruppe als ASE                                                                                                    |
|                 | Knotennummer PSE |                                  |              | Initialisierung einer Baugruppe als PSE                                                                                                    |
|                 | Knotennr. Simul. |                                  |              | Initialisierung einer Baugruppe als Fahrsimulator                                                                                                    |
| Lastmessung     |                  |                                  |              |                                                                                                    |
|                 | Sensor justieren |                                  |              | Mechanische Justage des Lastsensors (nur bei<br>direktem Anschluss eines analogen Lastsensors an<br>die FVE)                                                                                  |
|                 |                  | Fertig: ENT                      |              | Eine Balkenanzeige zur mechanischen Justage des<br>Lastsensors wird angezeigt.                                                                                                    |
|                 | Kalibrierung     |                                  |              |                                                                                                    |
|                 |                  | Last [%]                         |              | Beladen des Fahrkorbes mit einer definierten Last.<br>Durch Eingabe dieses Lastwertes wird die Kennlinie<br>des Lastsensors kalibriert.                                                       |
|                 |                  | Wert senden                      |              | Ausführen der Kalibrierung                                                                                                    |
|                 | Grenzwerte       |                                  |              | Festlegung der Grenzwerte für die Lastmessung                                                                                                    |

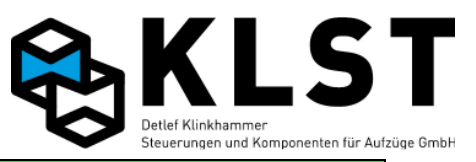

| Grenzwerte                                                                         |                                                                                                    |                                                                                                    |                                                                                                    |
|------------------------------------------------------------------------------------|----------------------------------------------------------------------------------------------------|----------------------------------------------------------------------------------------------------|----------------------------------------------------------------------------------------------------|
| GIGHZWEICE                                                                         | Nulllast [%]                                                                                                    |                                                                                                    | Grenzwert für Erkennung von Nulllast (Fahrkorb<br>leer)                                                                                                    |
|                                                                                    | Halblast [%]                                                                                                    |                                                                                                    | Grenzwert für Erkennung von Halblast                                                                                                    |
|                                                                                    | Volllast [%]                                                                                                    |                                                                                                    | Grenzwert für Erkennung von Volllast (Nennlast)                                                                                                    |
|                                                                                    | Überlast [%]                                                                                                    |                                                                                                    | Grenzwert für Erkennung von Überlast                                                                                                    |
| Speichern                                                                          |                                                                                                    |                                                                                                    |                                                                                                    |
|                                                                                    |                                                                                                    |                                                                                                    | Einstellen der auf der HSE integrierten Echtzeituhr                                                                                                    |
| Tag                                                                                |                                                                                                    |                                                                                                    | Eingabe des Tages                                                                                                    |
| Monat                                                                              |                                                                                                    |                                                                                                    | Eingabe des Monats                                                                                                    |
| Jahr                                                                               |                                                                                                    |                                                                                                    | Eingabe des Jahres                                                                                                    |
| Stunde                                                                             |                                                                                                    |                                                                                                    | Eingabe der Stunden                                                                                                    |
| Minute                                                                             |                                                                                                    |                                                                                                    | Eingabe der Minuten                                                                                                    |
| Sekunde                                                                            |                                                                                                    |                                                                                                    | Eingabe der Sekunden                                                                                                    |
| Wochentag                                                                          |                                                                                                    |                                                                                                    | Eingabe des Wochentages                                                                                                    |
| Uhr starten                                                                        |                                                                                                    |                                                                                                    | Übernahme der Einstellungen und Starten der Uhr                                                                                                    |
|                                                                                    |                                                                                                    |                                                                                                    | Durchführung von Fahrbewegungen mittels<br>Tastatur                                                                                                    |
| Auf<1>-Ab<3>VR<br>Auf<4>-Ab<6> VRL<br>Beenden: <ent><br/>Sich.kreis fehlt</ent>    |                                                                                                    |                                                                                                    | Durch dauerhaftes Betätigen der entsprechenden<br>Taste fährt der Aufzug auf- bzw. abwärts mit der<br>gewählten Geschwindigkeit.<br>In der untersten Zeile erscheint im Fehlerfall die<br>Anzeige, warum sich der Aufzug nicht bewegen<br>kann bzw. abgeschaltet hat.                                                                                                    |
|                                                                                    |                                                                                                    |                                                                                                    | Durchführung von Türbewegungen mittels Tastatur                                                                                                    |
| Hier wird der<br>Türzustand<br>angezeigt (siehe<br>Beschreibung<br>"Statusbild 3") |                                                                                                    |                                                                                                    | In der Anzeige wird der Türzustand angezeigt (siehe<br>Beschreibung der Zustandsanzeigen)<br>Mit den folgenden Tasten kann die Tür bewegt<br>werden:<br>1: Öffnen der Tür 1<br>2: Schließen der Tür 1<br>3: Zwangstürschließen der Tür 1 (Lichtschranke<br>wird ignoriert)<br>4: Öffnen der Tür 2<br>5: Schließen der Tür 2<br>6: Zwangstürschließen der Tür 2<br>6: Zwangstürschließen der Tür 3<br>8: Schließen der Tür 3<br>9: Zwangstürschließen der Tür 3 (Lichtschranke<br>wird ignoriert) |
|                                                                                    | Speichern<br>Tag<br>Monat<br>Jahr<br>Stunde<br>Minute<br>Sekunde<br>Wochentag<br>Uhr starten<br>Auf<1>-Ab<3>VR<br>Auf<4>-Ab<6> VRL<br>Beenden: <ent><br/>Sich.kreis fehlt<br/>Hier wird der<br/>Türzustand<br/>angezeigt (siehe<br/>Beschreibung<br/>"Statusbild 3")</ent> | Halblast [%]         Volllast [%]         Überlast [%]         Speichern         Tag         Monat         Jahr         Stunde         Minute         Sekunde         Wochentag         Uhr starten         Auf<1>-Ab<3>VR         Auf<4>-Ab<6> VRL         Beenden: <ent>         Sich.kreis fehlt         Hier wird der         Türzustand         angezeigt (siehe         Beschreibung         "Statusbild 3")</ent> | Halblast [%]Volllast [%]Überlast [%]SpeichernTagMonatJahrJahrStundeMinuteSekundeWochentagUhr startenAuf<1>-Ab<3>VRAuf<4>-Ab<6> VRLBeenden: <ent><br/>Sich.kreis fehltHier wird der<br/>Türzustand<br/>angezeigt (siehe<br/>Beschreibung<br/>"Statusbild 3")</ent>                                                                                                    |

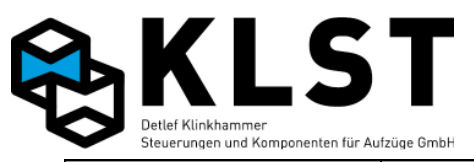

| 1. Menüebene    | 2. Menüebene                                                   | 3. Menüebene                               | 4. Menüebene | Beschreibung                                                                                                    |
|-----------------|----------------------------------------------------------------|--------------------------------------------|--------------|----------------------------------------------------------------------------------------------------|
|                 |                                                                |                                            |              | f oder ↓: Wechsel der Zustandsanzeige zwischen<br>Tür 1&2 / Tür 3                                                                                                    |
| Innenrufe geben |                                                                |                                            |              | Eingabe von Innenrufen über die Tastatur                                                                                                    |
|                 | Aktuelle Etage 3<br>Rufetage 5<br>Ruf gesetzt<br>Rufe gesperrt |                                            |              | <ol> <li>Zeile: Anzeige der aktuellen Etage</li> <li>Zeile: Eingabe der Etage für den neuen Ruf</li> <li>Zeile: Nach Betätigen von ENTER erscheint hier<br/>für einige Sekunden die Ausschrift, dass der Ruf<br/>gesetzt wurde.</li> <li>Zeile: Hier erscheint eine Anzeige, falls die Rufe<br/>gesperrt sind.</li> </ol> |
| Techn. Prüfung  |                                                                |                                            |              |                                                                                                    |
|                 | Endschalter oben                                               |                                            |              | لم Test Endschalter oben, Start mit Enter                                                                                                    |
|                 |                                                                | Akt. Etage: 2 Akt.<br>Zustand:<br>Stillst. |              | Es werden die Aktuelle Etage, und der Zustand<br>angezeigt.<br>Automatische Fahrt in den Endschalter oben.<br>(Normale Einfahrt in oberste Etage, langsame<br>Weiterfahrt bis Sicherheitskreis öffnet)<br>Anzeige Akt. Zustand: Endschalt.                                                                                |
|                 | Endschalter unten                                              |                                            |              | Test Endschalter unten, Start mit Enter ↓                                                                                                    |
|                 |                                                                | Akt. Etage: 2 Akt.<br>Zustand:<br>Stillst. |              | Es werden die Aktuelle Etage, und der Zustand<br>angezeigt.<br>Automatische Fahrt in den Endschalter unten.<br>(Normale Einfahrt in unterste Etage, langsame<br>Weiterfahrt bis Sicherheitskreis öffnet) Anzeige Akt.<br>Zustand: Endschalt.                                                                              |
|                 | Fahrkontrollzeit                                               |                                            |              | لے Test der Fahrkontrollzeit. Start mit Enter                                                                                                    |
|                 |                                                                | Akt. Etage: 2 Akt.<br>Zustand:<br>Stillst. |              | Es wird der Parameter Fahrüberw. Im Menü<br>Anlagenzeiten Temporär auf 1s eingestellt, und es<br>werden Zufallsrufe gegeben.<br>Nach Ablauf der Fahrkontrollzeit erfolgt ein Nothalt.<br>Anzeige Akt. Zustand: Fahrzeit<br>(Nach verlassen des Menü wird Parameter<br>Fahrüberw. automatisch zurück gesetzt)              |
|                 | Übergeschwind.                                                 |                                            |              | Test der Übergeschwindigkeit, Start mit Enter                                                                                                    |
|                 |                                                                | Akt. Etage: 2 Akt.<br>Zustand:<br>Stillst. |              | Der unter Allg. Parameter eingestellte Wert bei v<br>Nenn wird x0,8 gerechnet. Es werden Zufallsrufe<br>gegeben. Beim überschreiter dieser<br>Geschwindigkeit erfolgt ein Notstop<br>Zustand: Üb.geschw<br>(Nach verlassen des Menü wird Parameter<br>Fahrüberw. automatisch zurück gesetzt)                              |

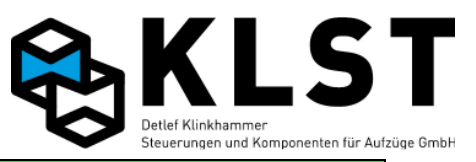

| 1. Menüebene   | 2. Menüebene   | 3. Menüebene                               | 4. Menüebene                                    | Beschreibung                                                                                                    |
|----------------|----------------|--------------------------------------------|-------------------------------------------------|----------------------------------------------------------------------------------------------------|
| Techn. Prüfung | Sich.schaltung |                                            |                                                 | لم Test der Sicherheitsschaltung, Start mit Enter<br>(Frühöff.Tür oder Nachholen muss auf Ja stehen)                                                                                                    |
|                |                | Akt. Etage: 2 Akt.<br>Zustand:<br>Stillst. |                                                 | Zufallsrufe werden gegeben, das Relais KH5 zieht<br>bei der Fahrt nicht an. Bei der Einfahrt in die<br>Zieletage ist der Flankenwechsel von KH5 nicht<br>orfolgt Anzeige Akt Zustendt KH5 n. an                                                                                                    |
|                |                |                                            |                                                 | (Nach verlassen des Menü bleiht der Fehler aktiv                                                                                                    |
|                |                |                                            |                                                 | Kann nur durch Rückholen oder Reset zurück gesetzt werden).                                                                                                    |
| Lernfahrt      |                |                                            |                                                 | Einmessen des Aufzuges bei Inbetriebnahme                                                                                                    |
|                | Etagenwerte    |                                            |                                                 | Etagenpositionen nur beim AWG!                                                                                                    |
|                |                | Etagenabstand                              |                                                 | Etagenabstände                                                                                                    |
|                |                |                                            | 1 2.Et. 3000                                    | Abstand zwischen Etage 1 und 2 = 3000 mm.<br>Hier kann der Etagenabstand angegeben werden.<br>Nach Inbetriebnahme sollten hier keine Änderungen<br>vorgenommen werden, da sonst alle<br>Etagenpositionen verschoben werden. Änderungen/<br>Korrektur bitte nur bei Etagenhöhe oder<br>Stufenkorrektur vornehmen! |
|                |                |                                            | 2 3.Et. 3000                                    | Abstand zwischen Etage 2 und 3 = 3000 mm.<br>Hier kann der Etagenabstand angegeben werden.<br>Nach Inbetriebnahme sollten hier keine Änderungen<br>vorgenommen werden, da sonst alle<br>Etagenpositionen verschoben werden. Änderungen/<br>Korrektur bitte nur bei Etagenhöhe oder<br>Stufenkorrektur vornehmen! |
|                |                | Etagenhöhe                                 |                                                 | Etagenhöhe im Schacht                                                                                                    |
|                |                |                                            | 1.Etage 0                                       | Erste Etage ist immer Schachthöhe = 0                                                                                                    |
|                |                |                                            | 2.Etage 3000                                    | Schachthöhe der zweiten Etage in mm                                                                                                    |
|                |                |                                            | 3.Etage 6000                                    | Schachthöhe der dritten Etage in mm                                                                                                    |
|                |                | Einmessen                                  |                                                 | Etagenpositionen einmessen                                                                                                    |
|                |                |                                            | Fahrbewegung<br>Akt. Etage 3<br>Position messen | Mit der Auswahl Fahrbewegung kann die<br>Etagenposition angefahren werden (siehe Menü<br>Fahrbewegung Seite 76).Bei Auswahl Akt. Etage<br>wird die angefahrene Etage angegeben.<br>Bei Auswahl Position messen wird die aktuelle<br>Etage der gemessenen Position zugeordnet.                                    |
| Lernfahrt      | Referenzpunkt  |                                            |                                                 | Ermittein des Nullpunktes (nur beim AWG!)                                                                                                    |
|                |                | Akt. Etage 3<br>Referenz setzen            |                                                 | Ermittlung der Etagenwerte gesetzt werden.<br>Es muss angegeben werden in welcher Etage der<br>Aufzug sich befindet. Auswahl Referenz setzen                                                                                                    |

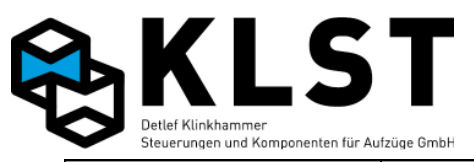

| 1. Menüebene | 2. Menüebene     | 3. Menüebene    | 4. Menüebene                                                     | Beschreibung                                                                                                    |
|--------------|------------------|-----------------|------------------------------------------------------------------|----------------------------------------------------------------------------------------------------|
| Lernfahrt    | Referenzpunkt    |                 | Parameter spei-<br>chern mit <ent></ent>                         | Es wird der rechnerische Nullpunkt auf dem AWG-<br>Band ermittelt und abgespeichert.<br>(daraus ergeben sich alle Signalgeber Positionen<br>SGM, SGO, SGU)                                                                                                    |
|              | Komplett         |                 |                                                                  | Starten des kompletten Einmessvorganges<br>!Nicht beim AWG!                                                                                                    |
|              | Positionsschalt. |                 |                                                                  | Einmessen der Positionen der Türzonenschalter<br>!Nicht beim AWG!                                                                                                    |
|              | Bremswege        |                 |                                                                  | Bestimmen der Verzögerungs- und Anhaltewege für<br>die verschiedenen Geschwindigkeiten                                                                                                    |
|              | Stufenkorrektur  |                 |                                                                  | Korrektur der Bündigkeit in den einzelnen Etagen                                                                                                    |
|              |                  | Über FK-Tableau |                                                                  | Bündigkorrektur über das Kabinentableau                                                                                                    |
|              |                  |                 | Bündigkorrektur<br>Über FK-Tableau<br>Beenden mit<br><ent></ent> | Türe öffnet und das Notlicht leuchtet.<br>Eatge mit Innenruf anfahren, Stufe messen.<br>Steht die Kabine 5mm zu hoch, 5x auf den Tür-Auf-<br>Taster drücken. Nach jedem druck erlicht für 1sek.<br>das Notlicht zur Quittierung.<br>Steht die Kabine 5mm zu tief, 5x auf den<br>Innenruftaster der aktuellen Etage drücken.<br>Nach jedem druck erlicht für 1sek. das Notlicht zur<br>Quittierung. Für weiter Etage, Innenruf für diese<br>Etage eingeben und Vorgang wiederholen.<br>Durch erneutes anfahren einer bereits eingestellten<br>Etage, kann die Eingabe überprüft werden.<br>Gegebenenfalls erneut korregieren.<br>Nach dem beenden mit Enter, Abfrage der<br>Steuerung<br>Parameter spei-<br>chern mit <ent><br/>Änderungen werden abgespeichert</ent> |
| Lernfahrt    | Stufenkorrektur  | Über Tastatur   |                                                                  | Bündigkorrektur über die Tastatur auf der HSE oder<br>mittels Handterminal HT. Optimal ist die Einstellung<br>mittels HT aus der Kabine. Das HT kann an der<br>Rückseite vom FK-Tableau angeschlossen werden.                                                                                                    |
|              |                  |                 | Zieletage 2                                                      | Mit Pfeil $\uparrow$ Auf oder $\downarrow$ Ab Tasten die gewünschte                                                                                                    |
|              |                  |                 | Akt.Etage 2                                                      | Zieletage eingeben und mit ↓ bestätigen. Aufzug<br>fährt in gewünschte Etage. Displayanzeige<br>wechselt in:                                                                                                    |
|              |                  |                 |                                                                  | (7) hoch · <0 mm                                                                                                    |
|              |                  |                 |                                                                  | Zu tief: >0 mm)                                                                                                    |
|              |                  |                 |                                                                  | Akt.Abw.: 0                                                                                                    |

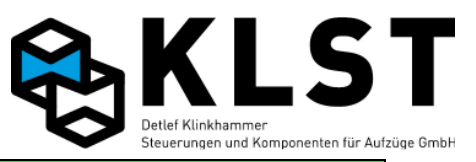

| 1. Menüebene | 2. Menüebene     | 3. Menüebe  | ene | 4. Menüebene     | Beschreibung                                                                              |
|--------------|------------------|-------------|-----|------------------|-------------------------------------------------------------------------------------------|
|              |                  |             |     |                  | Stufe messen.                                                                             |
|              |                  |             |     |                  | Steht die Kabine 5mm zu hoch, 5x auf die $\downarrow$ Pfeil-                              |
|              |                  |             |     |                  | Ab-laste drucken bis bei                                                                  |
|              |                  |             |     |                  | steht.                                                                                    |
|              |                  |             |     |                  | Steht die Kabine 5mm zu tief. 5x auf die ↑ Pfeil-                                         |
|              |                  |             |     |                  | Auf-Taste drücken bis bei                                                                 |
|              |                  |             |     |                  | Abweichung 5                                                                              |
|              |                  |             |     |                  | Steht.                                                                                    |
|              |                  |             |     |                  | Bestätigen mit ↓ Displayanzeige springt zurück.<br>Vorgang für nächste Etage wiederholen. |
|              |                  |             |     |                  | Akt.Abw.: 0                                                                               |
|              |                  |             |     |                  | ist die erechnete Stufe von dem eingegebenen                                              |
|              |                  |             |     |                  | Ist die Abweichung in ieder Etage in derselben                                            |
|              |                  |             |     |                  | Richtung, muss der Wert Halt für diese Richtung im                                        |
|              |                  |             |     |                  | Menü Brems-/Haltewege (seite 12) angepasst<br>werden                                      |
|              |                  |             |     |                  | Nach Fortigstellung bitte mit 9   speichern                                               |
| Statistik    |                  |             |     |                  | Verschiedene Statistikwerte                                                               |
| beactberk    | Etagenzähler     |             |     |                  | Anzeige, wie oft iede einzelne Etage angefahren                                           |
|              |                  |             |     |                  | wurde                                                                                     |
|              | Wartungszähler   |             |     |                  |                                                                                           |
|              |                  | Fahrten:    | 0   |                  | Anzeige wie viele Fahrten bis zum nächsten<br>Wartungsintervall noch bleiben.             |
|              |                  | Neu starten |     |                  | Wartungsintervallzähler neu starten.                                                      |
|              |                  |             |     | Sind Sie sicher? | Nachfrage ob dies eine gewollte Handlung ist.                                             |
|              |                  |             |     | Fortfahren: ENT  | bestätigen. Wartungszähler wird neu gestartet.                                            |
|              |                  |             |     | Abbruch: ESC     |                                                                                           |
|              | Lösche Fahrtenz. |             |     |                  | Löschen des Fahrtenzählers                                                                |
|              |                  |             |     |                  | Annweis: Der Fanrtenzahler wird im Zustandsbild 1<br>angezeigt.                           |
|              | Lösche Std.zähl. |             |     |                  | Löschen des Betriebsstundenzählers                                                        |
|              |                  |             |     |                  | Hinweis: Der Betriebsstundenzähler wird im<br>Zustandshild 1 angezeigt                    |
|              | Lösche Et zähler |             |     |                  | Löschen des Etagenzählers                                                                 |
| Testfahrten  |                  |             |     |                  | Aktivierung verschiedener Test-Betriebsarten                                              |
|              | Testfahrten      |             |     |                  | Aktivierung von Testfahrten nach dem                                                      |
|              |                  |             |     |                  | Zufallsprinzip.                                                                           |
|              |                  |             |     |                  | Der Aufzug kann normal genutzt werden. Falls nach                                         |
|              |                  |             |     |                  | dem Erreichen einer Elage kein neuer Ruf Vorliegt,                                        |

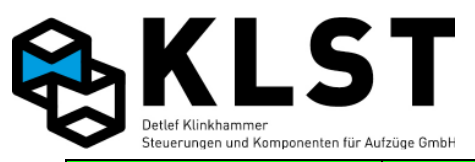

| 1. Menüebene   | 2. Menüebene     | 3. Menüebene | 4. Menüebene | Beschreibung                                                                                                    |
|----------------|------------------|--------------|--------------|----------------------------------------------------------------------------------------------------|
|                |                  |              |              | gibt sich die Steuerung selbst nach dem<br>Zufallsprinzip einen Innen- oder Aussenruf.                                                                                                    |
| Testfahrten    | Türsperre        |              |              | Der Aufzug fährt zwar "normal", öffnet aber die<br>Türen nicht (Ausnahme: Betätigen des Tür-Auf-<br>Tasters in der Kabine)                                                                                                    |
|                | Außenr.aus       |              |              | Sperren aller Außenrufe                                                                                                    |
|                | Auß.Betrieb      |              |              | Außer-Betriebs-Anzeigen einschalten                                                                                                    |
|                | Fahrsimul.       |              |              | Starten einer Fahrsimulation (z.B. beim<br>Schaltschranktest)                                                                                                    |
| Batterietest   | Spanng. 12760 mV |              |              | Beim Batterietest wird der Akku mit einem<br>Lastwiederstand belastet um die Kapazität zu<br>prüfen. Der Test dauert 30sek. und nach Abschluss<br>wird der kleinste gemessene Spannungswert<br>angezeigt. Bei einem Wert von kleiner 12,5V ist der<br>Akku nicht mehr ausreichend Funktionsfähig. |
| Reset HSE      |                  |              |              | Menüpunkt um die Steuerung über das<br>Handterminal zu resetten.                                                                                                    |
| Code ändern    |                  |              |              | Passwortschutz der Steuerung                                                                                                    |
|                | Code             |              |              | Änderung des Passwortes (Zahlencode; max.<br>10stellig)                                                                                                    |
| Sprache wählen |                  |              |              | Einstellung der Menüsprachen                                                                                                    |
|                | English          |              |              | Select English - englisch auswählen                                                                                                    |
|                | Deutsch          |              |              | Select German - deutsch auswählen                                                                                                    |
|                |                  |              |              |                                                                                                    |
|                |                  |              |              |                                                                                                    |
|                |                  |              |              |                                                                                                    |
|                |                  |              |              |                                                                                                    |
|                |                  |              |              |                                                                                                    |
|                |                  |              |              |                                                                                                    |
|                |                  |              |              |                                                                                                    |
|                |                  |              |              |                                                                                                    |
|                |                  |              |              |                                                                                                    |
|                |                  |              |              |                                                                                                    |
|                |                  |              |              |                                                                                                    |
|                |                  |              |              |                                                                                                    |
|                |                  |              |              |                                                                                                    |
|                |                  |              |              |                                                                                                    |
|                |                  |              |              |                                                                                                    |

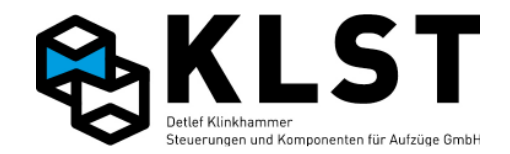

# 3. Fehlerdiagnose

### 3.1 Allgemeine Vorgehensweise bei der Fehlersuche

Die Steuerungssoftware enthält eine umfangreiche Selbstdiagnose. Aufgetretene Störungen werden in einem Stapelspeicher abgelegt und können mittels Tastatur und LCD-Anzeige der HSE bzw. des Handterminals aufgerufen werden.

Es ist dabei jedoch immer zu beachten, dass die HSE nicht alle Fehler eindeutig diagnostizieren kann. Wenn z.B. die Lichtschranke ständig unterbrochen ist, dann kann die Aufzugssteuerung nicht feststellen, ob die Lichtschranke defekt oder fehlerhaft angeschlossen ist oder aber ob die Lichtschranke tatsächlich dauerhaft, z.B. durch eine Person oder einen Gegenstand in der Tür, unterbrochen ist. Dieser Aspekt muss bei der Fehlersuche unbedingt beachtet werden.

Bei der Durchführung von Inspektionen werden teilweise Störungen durch den Aufzugsmonteur hervorgerufen. Diese Fehlermeldungen werden natürlich ebenfalls im Fehlerspeicher der Steuerung abgespeichert und können bei einer späteren Fehlersuche zu Fehleinschätzungen führen. Deshalb sollte nach einer durchgeführten Wartung der Fehlerspeicher der Steuerung gelöscht werden.

Gleichzeitig sollte bei jeder Inspektion die in der Steuerung integrierte Echtzeituhr getestet werden. Eine falsch gestellte Uhr oder aber eine entladene Uhrenbatterie auf der HSE führen zu falschen Zeitmarken bei der Fehlerabspeicherung und können dadurch ebenfalls zu falschen Ergebnissen bei der Fehlersuche führen.

### 3.2 LED-Anzeigen

Die Aufzugssteuerung verfüg über einige LED-Anzeigen, welche bestimmte Steuerungszustände signalisieren.

Die LEDs der einzelnen Steuerungsbaugruppen sind im Anhang aufgeführt. Auf der Baugruppe HSE befinden sich 3 durch die Software angesteuerte LEDs:

| "RUN" LED:               | Wenn diese LED im Sekundentakt blinkt, dann läuft die<br>Software dieser Baugruppe (Die Baugruppe kann natürlich<br>trotzdem fehlerhaft sein).<br>Die "RUN"-LED befindet sich auf (fast) jeder<br>Steuerungsbaugruppe.                  |
|--------------------------|----------------------------------------------------------------------------------------------------|
| "FAU" (fault) LED :      | Der Aufzug befindet sich momentan im Fehlerzustand.<br>Bei Wegfall der Fehlerursache geht der Aufzug automatisch<br>in Normalbetrieb zurück.                                                                                            |
| "MAI" (maintenance) LED: | Es ist ein Wartungseingriff erforderlich.<br>Diese LED wird auch gesetzt, wenn z.B. der Aufzug noch in<br>Betrieb ist, aber eine ESE- oder TSE-Baugruppe defekt ist<br>oder gehäuft Fehler auftreten (siehe Kapitel<br>"Fehlerwarnung") |

Die 4. LED auf der Baugruppe HSE wird nicht durch die Software angesteuert, sondern zeigt nur das Vorhandensein der 5V-Elektronik-Versorgungsspannung.

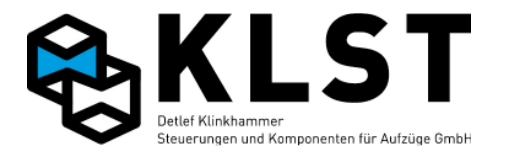

## 3.3 Erste Fehlerdiagnose anhand des Zustandsbildes 1

Anhand des Zustandsbildes 1 können grundlegende Aussagen zum Steuerungszustand getroffen werden:

- Befindet sich der Aufzug in Normalbetrieb oder im Fehlerzustand
- Ist der Sicherheitskreis vorhanden
- Befindet sich der Aufzug in der Türzone
- Sind Sonderfunktionen aktiviert
- usw.

Anhand des Zustandsbildes 1 kann dann die weitere Fehlerdiagnose vorgenommen werden. Der genaue Aufbau der einzelnen Zustandsbilder ist im Kapitel "Zustandsanzeigen" detailliert beschrieben.

### 3.4 Fehlerstapel

Im Fehlerstapel werden die letzten 50 Fehler mit Zeitmarke abgespeichert. Es wird allerdings nicht im Fehlerstapel angezeigt, wenn ein Fehler wieder beseitigt ist.

Jeder Fehler wird 2-zeilig angezeigt. In der oberen Zeile werden Datum und Uhrzeit des Auftretens dieses Fehlers angezeigt ("Zeitstempel"), z.B. "22.4.08 12:34:45". Die nächste Zeile zeigt die Art des Fehlers, z.B. "Antriebsfehler". Bei einigen Fehlern wird dahinter noch angezeigt, welche Steuerungsbaugruppe den Fehler diagnostiziert hat.

Mit den Cursortasten kann im Fehlerstapel geblättert werden.

Durch Betätigen von ENTER werden zu dem Fehler, auf dem sich der Cursor gerade befindet, weitere Detail angezeigt:

(Beispiel):

| Antriebsfehler   | Fehlerart                                                               |
|------------------|-------------------------------------------------------------------------|
|                  | Die Fehlerart wurde bereits vor Aufruf der Fehlerdetails in der unteren |
|                  | Zeile angezeigt.                                                        |
| Fehlernr. 160/0  | Interne Fehlernummer                                                    |
| Baugr. HSE       | Baugruppe, welche den Fehler diagnostiziert hat                         |
| Zust. Fahrt      | Steuerungszustand beim Auftreten des Fehlers                            |
| Sollgeschw. v3   | Vorgegebene Fahrgeschwindigkeit:                                        |
|                  | 0 im Stillstand                                                         |
|                  | "vN": Nachreguliergeschwindigkeit                                       |
|                  | "v0": Einfahrgeschwindigkeit                                            |
|                  | "v1": Zwischen- Geschwindigkeit 1                                       |
|                  | "v2": Zwischen- Geschwindigkeit 1                                       |
|                  | "v3": Nenngeschwindigkeit                                               |
|                  | "vl": Inspektionsgeschwindigkeit                                        |
|                  | "vIL": Langsame Inspektionsgeschwindigkeit                              |
|                  | "vR" : Rückholgeschwindigkeit                                           |
|                  | "vRL" : langsame Rückholgeschwindigkeit                                 |
|                  | "vEv": Notevakuiergeschwindigkeit                                       |
| Richtg. Aufwärts | Vorgegebene Fahrtrichtung ("Aufwärts", "Abwärts" oder 0 im Stillstand   |
| Fahrzust. Stehen | Zustand der Antriebssteuerung:                                          |
|                  | "Stehen"                                                                |
|                  | "Start"                                                                 |
|                  | "Bremse auf"                                                            |

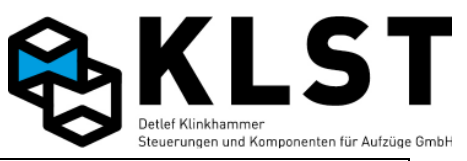

|                  | "Fahren"                                                                        |
|------------------|---------------------------------------------------------------------------------|
|                  | "Bremsen"                                                                       |
|                  | "Halten"                                                                        |
|                  | "Bremse zu"                                                                     |
|                  | "Richtung aus"                                                                  |
|                  | "Abschalten"                                                                    |
| Etage 3          |                                                                                 |
|                  | Falls der Einmessvorgang noch nicht abgeschlossen ist oder aber eine            |
|                  | erforderliche Referenzfahrt noch nicht durchgeführt wurde, dann wird hier       |
|                  | "-" andezeint                                                                   |
| Pos 9312         | Aktuelle Position in mm                                                         |
| 103. 9912        | Referenzougkt ist die unterste Etage (= 0)                                      |
|                  | Falls der Einmessvergang noch nicht abgeschlessen ist oder aber eine            |
|                  | orfordorlicho Deferenzfahrt noch nicht durchgeführt wurde, dann wird hier       |
|                  |                                                                                 |
| <u> </u>         | - angezeigi.                                                                    |
| Geschw. 1200     | Aktuelle Geschwindigkeit in mm/s                                                |
| A.1- 8           | Zustand der Ausgange 1-8 der HSE(von links, $\blacksquare$ = Ausgang gesetzt )  |
| E.1- 8           | Zustand der Eingange 1-8 der HSE(von links, $\blacksquare$ = Eingang gesetzt )  |
|                  |                                                                                 |
| A.9-16           | Zustand der Eingange 9-16 der HSE(von links, $\blacksquare$ = Eingang gesetzt ) |
| Rufe frei        | Rute trei / gesperrt                                                            |
| Außenr. gesperrt | Außenrufe frei / gesperrt                                                       |
| Startetage 3     | Startetage der aktuellen / letzen Fahrt                                         |
| Zieletage 6      | Zieletage der aktuellen / letzten Fahrt                                         |
| SK 1-4           | Zustand des Sicherheitskreises (von links):                                     |
|                  | - Primärer Sicherheitskreis                                                     |
|                  | - Sicherheitskreis Drehtür                                                      |
|                  | - Sicherheitskreis Fahrkorbtür                                                  |
|                  | - Sicherheitskreis Schachttür                                                   |
|                  | (■ = Spannung vorhanden, Sicherheitskreis geschlossen)                          |
| M O U VO VU      | Zustand der Schachtschalter (von links):                                        |
|                  | - SGM                                                                           |
|                  | - SGO                                                                           |
|                  | - SGU                                                                           |
|                  | - VO                                                                            |
|                  | - VU                                                                            |
|                  | (■ = Schalter eingeschaltet)                                                    |
| Tür 1-max ■□■    | Türzustand Tür 1 bis 3 (von links):                                             |
|                  | (∎ = Tür geschlossen)                                                           |
|                  | $(\Box = T \ddot{u} r nicht geschlossen)$                                       |
| Türl A Z R L     | Zustand der Türsignale der Tür 1 (von links):                                   |
|                  | - Türaufendschalter                                                             |
|                  | - Türzuendschalter                                                              |
|                  | - Reversierkontakt                                                              |
|                  | - Lichtschranke                                                                 |
|                  | (     = Eingang gesetzt / Lichtschranke unterbrochen)                           |
|                  | (? = Unbekannter Zustand, z B, wenn Kommunikation zwischen HSE und              |
|                  | FVE unterbrochen ist)                                                           |
|                  | (- = Signal nicht vorhanden, z.B. endschalterlose Tür)                          |
| Tür2 ALZIBIL     | siehe Tür 2                                                                     |
| Tür3 A Z R L     | siehe Tür 3                                                                     |
| Last NIHIVIÜ     | Zustand der Lastmessung (von links):                                            |
|                  | - Nulllast (Kabine leer)                                                        |
|                  | - Halblast                                                                      |
|                  | - Volllast (Nennlast)                                                           |
|                  |                                                                                 |

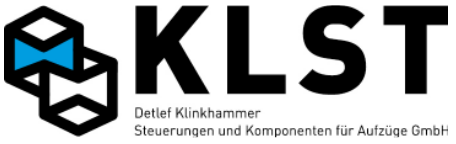

|                           | - Überlast                                     |
|---------------------------|------------------------------------------------|
|                           | (■ = Grenze erreicht)                          |
| FK-Licht aus              | Zustand der Fahrkorbbeleuchtung                |
| +24V Spanng. an           | 24V Versorgungsspannung                        |
|                           | an = Netzspannung vorhanden                    |
|                           | aus = Akkubetrieb                              |
| Ü1 Ü2 R↓ R↑ □ <b>■</b> □□ | Temperaturüberwachung (von links):             |
|                           | Übertemperatur 1 (1. Temperatursensor)         |
|                           | Übertemperatur 2 (2. Temperatursensor)         |
|                           | Min. Maschinenraumtemperatur unterschritten    |
|                           | Max. Maschinenraumtemperatur überschritten     |
|                           | (■ = Eingang aktiv – Grenztemperatur erreicht) |

### 3.5 Fehlerzähler

Im Fehlerzähler wird die Häufigkeit jedes einzelnen Fehlers gezählt.

Beim Aufrufen des Fehlerzählers wird zuerst angezeigt, seit wann die Fehler gezählt werden (d.h. der Zeitpunkt des letzten Löschvorganges des Fehlerzählers).

Danach wird jeweils in einer Zeile die Fehlerart und in der nächsten Zeit die Fehlerhäufigkeit angezeigt.

Anhand des Fehlerzählers kann man erkennen, ob bestimmte Fehler, wie z.B. CAN-Bus-Störungen oder auch Türfehler gehäuft auftreten und es ist dadurch möglich, rechtzeitig Abhilfe zu schaffen.

### 3.6 Verhalten der Steuerung im Fehlerfall

Wenn die Aufzugssteuerung einen Fehlerdiagnostiziert, dann wird, abhängig vom Fehlertyp, der Aufzug sofort gestoppt oder aber noch versucht, die nächste Etage anzufahren.

Danach geht die Aufzugssteuerung in den Fehlerzustand. Gespeicherte Fehler werden aber vorläufig noch nicht gelöscht, sondern weiterhin gespeichert. Ist die Fehlerursache wieder beseitigt, geht der Aufzug bei den meisten Fehlerursachen wieder in Normalbetrieb zurück.

Erst nach Ablauf einer Wartezeit (Parameter "Fehl.verz") werden, falls die Fehlerursache immer noch vorhanden ist, alle Rufe gelöscht und gesperrt. Inspektions- und Rückholsteuerung bleiben auch im Fehlerfall aktiv.

### 3.7 Interner Fehlerzähler

Bei jedem aufgetretenen Fehler wird ein interner Fehlerzähler um einen definierten Wert erhöht. Der Wert, um den der Zähler erhöht wird, hängt vom jeweiligen Fehlertyp ab. Erreicht der Fehlerzähler den maximalen Wert von 100, dann geht der Aufzug außer Betrieb. Im Zustandsbild 1 wird "Defekt!" angezeigt.

Bei jedem Fahrtbeginn wird der Fehlerzähler um den Wert 1 herunter gezählt (falls er nicht bereits den Wert 0 hat).

Durch diesen Fehlerzähler wird erreicht, dass der Aufzug bei gehäuftem Auftreten bestimmter Fehler nach einer Anzahl neuer Fahrtversuche außer Betrieb geht. Gleichzeitig geht der Aufzug aber nicht außer Betrieb, wenn die gleichen Fehler nur vereinzelt und in größeren Zeitabständen auftreten.

Der Fehlerzähler kann durch folgende Aktionen gelöscht (d.h. auf den Wert 0) gesetzt werden:

- Aus-/Einschalten der Versorgungsspannung (der Akku der HSE muss dabei nicht mit abgeklemmt werden).

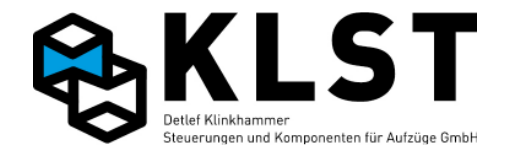

- Zuschalten der Inspektionssteuerung
- Zuschalten der Rückholsteuerung
- Betätigen des Reset-Tasters auf der HSE

#### 3.8 Fehlerwarnung

Beim Auftreten einzelner Fehler bleibt der Aufzug aufgrund des oben beschriebenen Fehlerzählers in Betrieb.

Unabhängig davon wird ein 2. Zähler nach einem ähnlichen Modus hochgezählt, der bei Erreichen eines bestimmten Wertes eine Fehlerwarnung ausgibt. Im Zustandsbild 1 erscheint dann abwechselnd mit dem aktuellen Aufzugszustand die Anzeige "!Wartung!".

Wird dieser Text angezeigt, dann sollten Fehlerspeicher und Fehlerstapel aufmerksam studiert werden, um eventuelle "schleichende" Störungen rechtzeitig vor einem Gesamtausfall der Steuerung erkennen und beheben zu können.

Beim Ausfall einer ESE- bzw. TSE-Baugruppe wird die Nachricht "!Wartung!", unabhängig vom aktuellen Stand des Zählers, sofort angezeigt. Durch diesen Text wird also auch auf defekte TSE-/ESE-Baugruppen hingewiesen, da der Aufzug in diesem Fall ja weiterhin in Betrieb bleibt.

Über den im Kapitel "Hardwaretest" beschriebenen Baugruppentest TSE / ESE kann dann geprüft werden, welche Baugruppen ausgefallen sind.

#### 3.9 Hardwaretest der einzelnen Steuerungsbaugruppen

Mittels Tastatur und LCD-Anzeige der HSE bzw. des Handterminals kann ein wirkungsvoller Hardwaretest der einzelnen Baugruppen durchgeführt werden.

Wenn z.B. die Feuerwehrfahrt nicht funktioniert, dann sollte zuerst kontrolliert werden, ob der Zustand des entsprechenden Einganges auch tatsächlich aktiviert wird, wenn der Feuerwehrschalter betätigt wird.

Gleichzeitig können z.B. die Ausgänge der einzelnen Baugruppen einzeln aktiviert werden, um zu testen, ob z.B. Anzeigelampen o.ä. richtig angeschlossen sind.

Nach dem Start des Hardwaretests werden die Ein- und Ausgänge der ausgewählten Baugruppe angezeigt. Bei Ein- bzw. Ausgängen, denen eine Funktion zugeordnet ist, wird ein entsprechender Buchstabe angezeigt (Die Bedeutung dieser Buchstaben wird im Kapitel "Ein- und Ausgangsparameter" erläutert).

Ist ein Ein- bzw. Ausgang deaktiviert, dann wird ein Kleinbuchstabe angezeigt, bei aktiviertem Ein- bzw. Ausgang ein Großbuchstabe. Bei Ein- bzw. Ausgängen, denen bisher keine Funktion zugeordnet ist, wird "-" angezeigt, solange der Ein-/Ausgang deaktiviert ist und "ε", falls der Ein-/Ausgang aktiviert ist.

Mit den Cursortasten kann der Cursor zwischen den einzelnen Ein- bzw. Ausgängen bewegt werden. Befindet sich der Cursor auf einem Ausgang, dann kann durch Betätigen der Taste "0" der Zustand des Ausganges geändert werden (Aktivierung / Deaktivierung). Für die Ausgänge 1-8 kann der Zustand des Ausganges auch direkt durch Betätigen der entsprechenden Taste "1" bis "8" + Taste ↓ geändert werden.

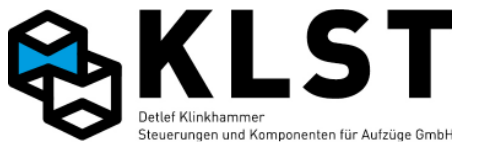

Der Hardwaretest kann während des Normalbetriebes durchgeführt werden. Allerdings kann es durch das Aktivieren bzw. Deaktivieren einzelner Ausgänge zu Fehlfunktionen kommen. Deshalb sollte der Hardwaretest in der Regel nur durchgeführt werden, wenn sich der Aufzug im Stillstand befindet (z.B. kann vorher die Rückholsteuerung eingeschaltet werden).

Ausgänge, deren Zustand während des Hardwaretests geändert wurde, behalten diesen Zustand solange, bis dieser Ausgang durch eine neue Steuerungsaktion aktiviert bzw. deaktiviert wird.

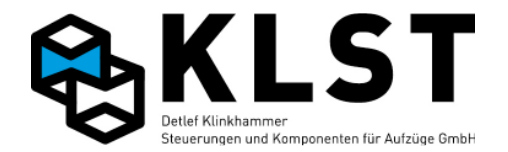

## 3.10 Fehlersuche bei CAN-Bus-Störungen

Die Fehlerdiagnose durch die Aufzugssteuerung funktioniert nur solange, wie die CAN-Bus-Verbindung zwischen den einzelnen Steuerungsbaugruppen arbeitet.

Fehler in der Datenübertragung werden zwar auch im Fehlerspeicher der Steuerung angezeigt, aber die Fehlerursache kann nur durch eine systematische Vorgehensweise gefunden werden.

An dieser Stelle soll noch mal darauf hingewiesen werden, dass die Aufzugssteuerung über 2 getrennte CAN-Bus-Systeme verfügt:

- Steuerbus
- Schachtbus

Zusätzlich können einige Antriebe auch über einen RS485-Bus angeschlossen werden.

Bei Aufzugsgruppen (teilweise auch bei Einzelaufzügen mit großer Förderhöhe bzw. großer Etagenzahl) kann der Schachtbus noch durch Buskoppler (CBK) in einzelne Stränge unterteilt werden. In diesem Fall wird der Schachtbus physikalisch zwar in verschiedene Segmente aufgeteilt, logisch handelt es sich für die Aufzugssteuerung aber immer noch um 1 Schachtbussystem.

Ist die Datenübertragung auf einem CAN-Bus total gestört, dann wird der Fehler "Bus fehlt" angezeigt. In diesem Fall kann auch das Handterminal nicht mehr zur Fehlerdiagnose verwendet werden, sondern es kann nur noch mit der Tastatur und dem LCD-Display auf der HSE gearbeitet werden.

Ist eine Datenübertragung möglich, aber es fehlen einzelne Baugruppen, dann kann die CAN-Bus-Verbindung über den Menüpunkt "Hardwaretest" untersucht werden.

Wird hier eine Baugruppe nicht angezeigt, dann kann das verschiedene Ursachen haben:

- Die entsprechende Baugruppe ist defekt
- Das Buskabel zu dieser Baugruppe ist nicht richtig angeklemmt
- Die Knotennummer der Baugruppe ist nicht richtig eingestellt

Ist der Datenverkehr auf dem CAN-Bus total gestört, dann wird die folgende Vorgehensweise empfohlen:

1. Spannungsversorgung ausschalten und mit einem Multimeter den Widerstand zwischen den beiden CAN-Bus-Leitungen Cx+ und Cx- messen. Ist das CAN-Bus-Kabel richtig angeschlossen, dann beträgt der Widerstand ca. 60Ω.

Dabei befindet sich im Normalfall ein 120 $\Omega$  - Abschlusswiderstand auf der HSE (Aktivierung durch Jumper XHJ1 für Steuerbus bzw. XHJ11 für Schachtbus) und der 2. 120 $\Omega$  – Abschlusswiderstand auf der am weitesten entfernten TSE-Baugruppe (Steuerbus) bzw. ESE-Baugruppe (Schachtbus).

Der Abschlusswiderstand auf der FVE-Baugruppe V1.02 kann nicht mittels Jumper aktiviert/deaktiviert werden. Deshalb beträgt der resultierende gemessene Widerstand auf dem Steuerbus ca. 40Ω. Die ordnungsgemäße Funktion des CAN-Busses ist trotzdem gewährleistet.

2. Überprüfung des Schirmanschlusses des Buskabels (falls geschirmtes Kabel verwendet): Der Schirm sollte nur einseitig mit 0V(GND) verbunden sein, und zwar am Besten im Schaltschrank. Gleichzeitig muss das Potential 0(GND) an genau einer Stelle mit PE verbunden sein (ebenfalls im Schaltschrank).

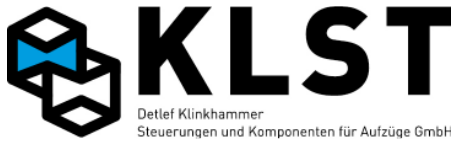

- 3. Prüfen, dass die beiden CAN-Bus-Leitungen Cx+ und Cx- an keiner Stelle vertauscht sind und das Buskabel ordnungsgemäß angeklemmt ist.
- 4. Danach Spannung wieder zuschalten und CAN-Bus-Kommunikation über den Menüpunkt "Hardwaretest" erneut prüfen.
- 5. Ist der CAN-Bus immer noch total gestört, dann sollten Schritt für Schritt alle Busbaugruppen vom CAN-Bus getrennt werden und mittels Menüpunkt "Hardwaretest" geprüft werden, ob die übrigen Baugruppen miteinander Daten austauschen können. So kann festgestellt werden, welche der Baugruppen eventuell defekt ist.

Werden einzelne Baugruppen vom CAN-Bus getrennt, dann sollte immer darauf geachtet werden, dass beide Kabelenden mit einem  $120\Omega$  – Widerstand abgeschlossen sind (die meisten Baugruppen besitzen einen Jumper, um diesen Widerstand zu aktivieren). Der CAN-Bus funktioniert zu Testzwecken auch, wenn eine der beiden Seiten keinen Abschlusswiderstand besitzt, jedoch sollten im Normalbetrieb immer beide Seiten abgeschlossen werden.

Sind beide Kabelenden offen (kein Abschlusswiderstand), dann funktioniert der CAN-Bus überhaupt nicht!

Zu beachten ist, dass die CAN-Bus-Datenübertragung auch durch externe Einflüsse (z.B. nicht geschirmte Motorkabel, fehlende Entstörglieder an Schützen, Relais, Bremsmagneten, Türantrieben usw.) gestört werden kann. Diese Faktoren müssen in die Fehlersuche mit einbezogen werden.

Zur Störungsunterdrückung ist es besonders wichtig, dass Spulen eine entsprechende Entstörbeschaltung besitzen. So sollte z.B. die Spule der mechanischen Motorbremse bei Seilaufzügen unbedingt z.B. mit einem Varistor entstört werden. Dabei ist zu beachten, dass das Entstörglied möglichst nahe an der Spule sitzt.

#### Knotennummer:

Jede Baugruppe, die an den CAN-Bus angeschlossen ist, besitzt eine eigene Knotennummer. An jedem der beiden CAN-Busse (Steuerbus, Schachtbus) darf jede Nummer nur einmal vergeben sein, ansonsten kommt es zu Störungen in der Datenübertragung, die schwer zu diagnostizieren sind.

Da TSE- und ESE-Baugruppen an verschiedenen Bussen eingesetzt werden, ist es erlaubt, dass es z.B. sowohl eine TSE als auch eine ESE mit der Knotennummer 1 gibt.

Folgende Fehlermeldungen können angezeigt werden, wenn eine Knotennummer doppelt vergeben ist:

- "CAN Störung xxx" (Baugruppe xxx hat Probleme beim Senden/Empfangen von Daten auf dem CAN-Bus)
- "CAN-Ausfall xxx" (Baugruppe xxx schaltet sich aufgrund gehäufter Störungen zeitweilig vom CAN-Bus ab.
- "Keine Verb. xxx" (Keine CAN-Bus-Verbindung zur Baugruppe xxx)

Das große Problem bei doppelten Knotennummern ist, dass die 2 Baugruppen mit gleicher Knotennummer sich gegenseitig stören und dabei den gesamten Bus lahm legen. Dadurch können andere Baugruppen überhaupt nicht mehr senden. Als Folge

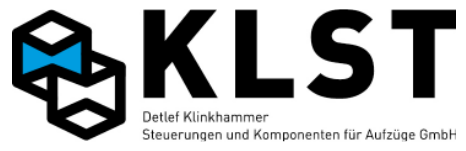

dessen erscheinen dann auch Fehlermeldungen von Baugruppen, die eigentlich fehlerfrei arbeiten.

Teilweise kann eine doppelt vergebene Knotennummer mit dem Menü "Hardwaretest" diagnostiziert werden. Werden einzelne Baugruppen teilweise als vorhanden, teilweise als nicht vorhanden angezeigt, dann weist das eventuell auf eine doppelt vergebene Knotennummer hin.

Die Knotennummer kann nur bei TSE-, ESE- und CBK - Baugruppen frei vergeben werden. Bei der HSE und der FVE kann die Knotennummer nicht geändert werden. Den Baugruppen ASE und FVE wird durch das Zuweisen der Knotennummer auch gleichzeitig die entsprechende Funktion zugeordnet.

Die Knotennummer einer TSE- bzw. ESE-Baugruppe kann auf folgendem Weg getestet werden:

- alle anderen TSE- bzw. ESE-Baugruppen vom Bus abklemmen

- Menü "Hardwaretest" starten und Nummer der TSE / ESE ablesen

Beispiel Hardwaretest TSE:

\_\_\_\_\*\_\_\_\_

Im aufgezeigten Beispiel hat die TSE-Baugruppe die Knotennummer 3.

### 3.11 Scheinbare Störungen durch Funktionen der Missbrauchserkennung bzw. Sonderfunktionen

Die Aufzugssteuerung *KLST* verfügt über eine Vielzahl von Funktionen zur Ruf-Missbrauchserkennung. Beim Überprüfen der Aufzugssteuerung sollte deshalb immer beachtet werden, dass scheinbare Fehler auch Folge einer Missbrauchsunterdrückung oder einer Sonderfunktion sein können.

Beispiel: Die Aufzugssteuerung nimmt immer nur einen Ruf an, jeder weitere betätigte Innenruf wird ignoriert.

Mögliche Ursache: Der Parameter "Max.Innenrufe" ist auf den Wert 1 gesetzt und damit die Anzahl der Innenrufe begrenzt.

### 3.12 Fehlersuche bei der Schnittstelle zu externen Steuerungskomponenten

Externe Steuerungskomponenten (z.B. Frequenzumrichter, Türsteuergeräte), die nicht unmittelbar Bestandteil der Aufzugssteuerung *KLST* sind, können selbst Fehler erkennen bzw. verursachen, die schwer diagnostizierbar sind. Zum Beispiel überwacht die Aufzugssteuerung die Signalfolge eines über digitale Signale angeschlossenen Frequenzumrichters, während umgekehrt auch der Frequenzumrichter die Signalfolge der Aufzugssteuerung überwacht. Diese Überwachung erfolgt teilweise im Millisekundenbereich und es ist deshalb teilweise schwer nachvollziehbar, was nun eigentlich die Ursache einer Fehlermeldung war.

Um diese Fehler leichter erkennbar zu machen, ist es möglich, alle Überwachungszeiten der Aufzugssteuerung um ein Vielfaches zu erhöhen, so dass es möglich ist, anliegende Signale per Multimeter nachzumessen, bevor alle Signale aufgrund einer abgelaufenen Überwachungszeit abgeschaltet werden.

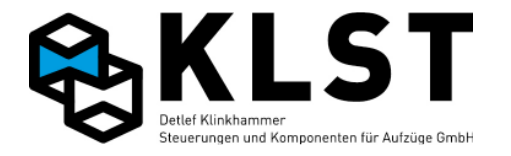

Beispiel:

Zum Starten einer Fahrt schaltet die HSE zuerst das "Freigabe"-Signal des Frequenzumrichters. Danach wartet die Aufzugssteuerung auf das "Bereit"-Signal des Umrichters. Kommt dieses Rückmeldesignal nicht innerhalb der vorgegebenen Zeit (Parameter "Bereit=1"; Standardeinstellung 1s), dann schaltet die HSE das Freigabesignal wieder ab und generiert eine Fehlermeldung. Innerhalb dieser Sekunde ist es kaum möglich, zu messen, ob das "Freigabe"-Signal am Umrichter richtig ankommt und ob diese das "Bereit"-Signal aktiviert, dieses aber auf der HSE z.B. falsch angeklemmt ist.

Setzt man den Parameter jetzt z.B. auf einen Wert von 30s, dann bleibt ausreichend Zeit, um die Signale mit einem Multimeter zu messen.

Ein anderer Weg zur Fehlerdiagnose ist es, im Menü "Hardwaretest" einzelne Signale per Tastatur zu setzen oder z.B. die Schütze manuell zu setzen und die Rückmeldesignale zu kontrollieren.

### 3.13 Störmeldeausgang

Ein oder mehrere beliebige Ausgänge der HSE, FVE, TSE bzw. ESE können als Störmeldeausgang parametriert werden.

Beim Auftreten eines Fehler werden nach einer Zeitverzögerung (Parameter "Fehl.verz.") diese Ausgänge aktiviert.

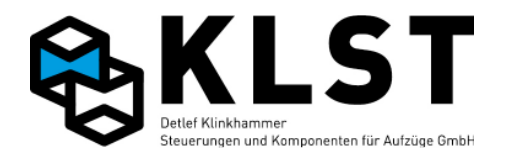

# 3.14 Fehlertabelle

| Fehlermeldung    | Beschreibung                                                                                                    | Steuerungsreaktion                                                                                                    |
|------------------|----------------------------------------------------------------------------------------------------|----------------------------------------------------------------------------------------------------|
| Akkubetrieb      | 24V Versorgungsspannung<br>ausgefallen. Alle anderen<br>Fehler werden in diesem<br>Zustand ignoriert.                                                                                                    | Nothalt, danach Fehlerzustand.<br>Autom. Rückkehr in Normalbetrieb,<br>wenn Versorgungsspannung wieder<br>anliegt.                                                                                                    |
| SK fehlt         | Sicherheitskreis aufgrund eines<br>Fehlers geöffnet                                                                                                    | Fehlerzustand "SK fehlt".<br>Autom. Rückkehr in Normalbetrieb,<br>wenn Sicherheitskreis wieder<br>geschlossen ist.                                                                                                    |
| SK auf b.Fahrt   | Sicherheitskreis während einer<br>Fahrt aufgrund eines Fehlers<br>geöffnet                                                                                                    | Nothalt, danach Fehlerzustand "SK<br>fehlt".<br>Autom. Rückkehr in Normalbetrieb,<br>wenn Sicherheitskreis wieder<br>geschlossen ist.                                                                                                    |
| SK Tür fehlt     | Sicherheitskreis Drehtür,<br>Fahrkorbtür oder Schachttür<br>fehlt, während der Aufzug<br>versucht, eine Fahrt zu starten.                                                                                                    | 4 Sek. warten, danach werden Türen<br>wieder geöffnet und erneut<br>geschlossen (siehe auch<br>Beschreibung der Türen)                                                                                                    |
| SK Notendschalt. | Aufzug (wahrscheinlich) in<br>Notendschalter gefahren.<br>Die Fehlermeldung wird<br>generiert, wenn der primäre<br>Sicherheitskreis fehlt, während<br>der obere bzw. untere<br>Vorendschalter (VO / VU)<br>eingeschaltet sind, oder die<br>Position vom AWG gemeldet<br>wird.(siehe Allg. Parameter)<br>Da die Notendschalter nicht<br>separat überwacht werden,<br>kann natürlich die<br>Fehlerursache auch bei einem<br>anderen Kontakt innerhalb des<br>primären Sicherheitskreis<br>liegen. | Seilaufzüge: Fehlerzustand;<br>Rückkehr in Normalbetrieb, wenn der<br>Sicherheitskreis wieder vorhanden ist<br>Hydraulikaufzüge: Fehlerzustand.<br>Ist der Sicherheitskreis wieder<br>geschlossen, dann fährt der Aufzug<br>in die unterste Etage und bleibt dort<br>außer Betrieb. |
| Antr.störung-SK  | Fehlermeldung vom Antrieb<br>während einer Fahrt.<br>Gleichzeitig war der<br>Sicherheitskreis geöffnet.<br>Da der Antrieb in der Regel<br>ebenfalls einen geöffneten<br>Sicherheitskreis erkennt (Abfall<br>der Schütze), ist nicht sicher, ob<br>die eigentliche Fehlerursache<br>beim Antrieb oder aber beim<br>Sicherheitskreis liegt.                                                                                                    | Nothalt, danach Fehlerzustand "SK<br>fehlt".<br>Autom. Rückkehr in Normalbetrieb,<br>wenn Sicherheitskreis wieder<br>geschlossen ist und die<br>Fehlermeldung vom Antrieb nicht<br>mehr aktiv ist.                                                                                  |
| SK Lichtvorhang  | Sicherheitslichtgitter während<br>einer Fahrt unterbrochen.                                                                                                    | Nothalt, danach Fehlerzustand "SK<br>fehlt".<br>Der Lichtvorhang wird zurück gesetzt<br>beim Betätigen eines neuen<br>Innenrufes. Danach Rückkehr in<br>Normalbetrieb.                                                                                                    |

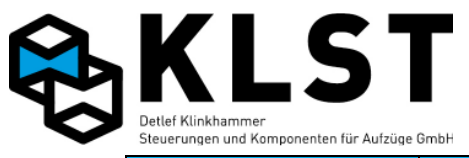

| Fehlermeldung    | Beschreibung                                                                                                    | Steuerungsreaktion                                                                                                    |
|------------------|----------------------------------------------------------------------------------------------------|----------------------------------------------------------------------------------------------------|
| Motorübertemp.1  | Motor Übertemperatur (Eingang<br>"Übertemp. 1" aktiviert).<br>Die Auslösetemperatur hängt<br>von der Kennlinie des Kaltleiter<br>ab.                                                                                       | Seilaufzug: Halt in der<br>nächstmöglichen Etage, danach<br>Fehlerzustand "Fehler, NH"<br>(Nachregulieren bleibt aktiv).<br>Nach dem Abkühlen (Deaktivierung<br>des Einganges) Rückkehr zum<br>Normalbetrieb.                            |
|                  |                                                                                                    | Hydraulikaufzug: Fahrt zur untersten<br>Etage, danach Fehlerzustand<br>"Fehler, NH" (Nachregulieren bleibt<br>aktiv).<br>Nach dem Abkühlen (Deaktivierung<br>des Einganges) Rückkehr zum<br>Normalbetrieb.                               |
| Motorübertemp.2  | Motor Übertemperatur (Eingang<br>"Übertemp. 2" aktiviert).<br>Die Auslösetemperatur hängt<br>von der Kennlinie des Kaltleiter<br>ab.                                                                                       | siehe oben                                                                                                    |
| Masch.raumtemp.↑ | Maschinenraumtemperatur<br>oberhalb Limit (Eingang<br>"Raumtemp.max" aktiviert).                                                                                                    | siehe oben                                                                                                    |
| Masch.raumtemp.↓ | Maschinenraumtemperatur<br>unterhalb Limit (Eingang<br>"Raumtemp.min" aktiviert).                                                                                                    | siehe oben                                                                                                    |
| Falscher Code    | Eine Baugruppe mit einer<br>ungültigen Hardwarekodierung<br>(Sicherheitscode) befindet sich<br>am CAN-Bus.                                                                                                    | Die Baugruppe mit dem ungültigen<br>Hardwarecode wird durch das<br>System ignoriert.                                                                                                    |
| Int.SW-Fehler    | Interner Softwarefehler einer<br>Baugruppe, Auslösen des<br>"Watchdog-Timers", Software-<br>Neustart.                                                                                                    | Nothalt, Neuinitialisierung dieser<br>Baugruppe, danach Rückkehr zu<br>Normalbetrieb.<br>Tritt dieser Fehler bei einer TSE-<br>oder ESE-Baugruppe auf, so erfolgt<br>die Neuinitialisierung im laufenden<br>Betrieb, d.h., ohne Nothalt. |
| Aufzug Neustart  | Zuschalten der Spannung                                                                                                    | Aufzug startet Referenzfahrt (falls Setup beendet).                                                                                                    |
| Neustart         | Software-Neustart einer<br>Baugruppe im laufenden<br>Betrieb (z.B. beim Anstecken<br>einer ESE-Baugruppe an einen<br>laufenden Aufzug).                                                                                    | Nothalt, Neuinitialisierung dieser<br>Baugruppe, danach Rückkehr zu<br>Normalbetrieb.<br>Tritt dieser Fehler bei einer TSE-<br>oder ESE-Baugruppe auf, so erfolgt<br>die Neuinitialisierung im laufenden<br>Betrieb, d.h., ohne Nothalt. |
| CAN Störung      | Störung in der<br>Datenübertragung auf dem<br>CAN-Bus.<br>Bei einer Störung wird die letzte<br>CAN-Bus-Nachricht<br>automatisch wiederholt, so dass<br>es zu keinem Datenverlust<br>kommt.<br>Dieser Fehler kann z.B. beim | Depending of the CAN fault type:<br>Automatische Wiederholung der<br>gestörten CAN-Bus-Nachricht; keine<br>weitere Fehlerreaktion.                                                                                                    |

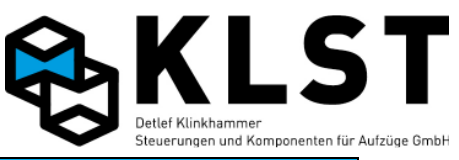

| Fehlermeldung    | Beschreibung                                                                                                    | Steuerungsreaktion                                                                                                    |
|------------------|----------------------------------------------------------------------------------------------------|----------------------------------------------------------------------------------------------------|
|                  | Schalten des Hauptschalters<br>oder beim Anstecken neuer<br>Baugruppen an den CAN-Bus<br>auftreten.<br>Beim gehäuften Auftreten von<br>CAN-Bus-Störungen sollten<br>Busleitung und Busbaugruppen                             |                                                                                                    |
|                  | untersucht werden (siehe<br>Kapitel "Fehlersuche bei CAN-<br>Bus-Störungen").                                                                                                    |                                                                                                    |
| Keine Verb. xxx  | Kein Empfang der "Heartbeat"-<br>Nachricht einer Baugruppe<br>(xxx) durch die HSE.<br>Alle CAN-Bus-Baugruppen<br>senden innerhalb einer<br>festgelegten Zeit eine<br>"Heartbeat"-Nachricht zur<br>gegenseitigen Überwachung. | Nothalt, danach Fehlerzustand.<br>Wird der "Heartbeat" dieser<br>Baugruppe wieder empfangen,<br>erfolgt die Rückkehr zum<br>Normalbetrieb.<br>Tritt dieser Fehler bei einer TSE-<br>oder ESE-Baugruppe auf, so erfolgt<br>kein Nothalt.                                          |
| HSE-Verb.        | Kein Empfang der "Heartbeat"-<br>Nachricht der HSE.                                                                                                    | Nothalt, danach Fehlerzustand.<br>Nach einer internen Diagnose<br>Rückkehr zum Normalbetrieb.<br>Empfangen TSE- bzw. ESE-<br>Baugruppen keine "Heartbeat"-<br>Nachricht von der HSE, dann<br>löschen sie automatisch alle Rufe<br>und setzen die Außer-Betrieb-<br>Anzeige.      |
| Grupp.nr.doppelt | Es befinden sich 2 HSE-<br>Baugruppen mit der gleichen<br>Gruppennummer in einer<br>Aufzugsgruppe.                                                                                                    | Der Aufzug fährt weiter, allerdings<br>funktionieren Außenrufe und<br>Gruppensteuerung nicht richtig.                                                                                                    |
| CAN Ausfall      | Automatische Abschaltung des<br>CAN-Busses durch zu viele<br>Datenübertragungsstörungen.                                                                                                    | Nothalt, danach interner Test der<br>Datenübertragung.<br>Funktioniert die Datenübertragung<br>wieder fehlerfrei, dann erfolgt die<br>Rückkehr zum Normalbetrieb.<br>Beim CAN-Ausfall einer TSE- bzw.<br>ESE-Baugruppe bleibt der Aufzug in<br>Betrieb; es erfolgt kein Nothalt. |
| CANB Ausfall     | Automatische Abschaltung des<br>CAN-Busses B (Schachtbus!)<br>durch zu viele<br>Datenübertragungsstörungen.                                                                                                    | Aufzug bleibt in Betrieb; interner Test<br>der Datenübertragung am<br>Schachtbus                                                                                                    |
| Kein Steuerbus   | Datenübertragung am CAN-Bus<br>(Steuerbus) nicht möglich.<br>Evtl. Gründe:<br>- Kein Buskabel angeschlossen<br>- Keine weitere Busbaugruppe<br>angeschlossen                                                                 | Nothalt, danach interner Test der<br>Datenübertragung.<br>Funktioniert die Datenübertragung<br>wieder, dann erfolgt die Rückkehr<br>zum Normalbetrieb.                                                                                                    |
| Kein Schachtbus  | Datenübertragung am CAN-Bus<br>(Schachtbus) nicht möglich.<br>Evtl. Gründe:<br>- Kein Buskabel angeschlossen<br>- Keine weitere Busbaugruppe<br>angeschlossen                                                                | Kein Nothalt; interner Test der<br>Datenübertragung.                                                                                                    |

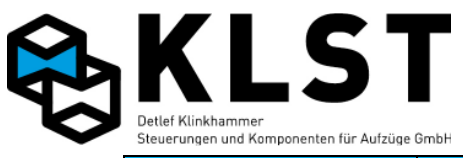

| Min Druck Für Hydraulikaufzüger Öldruck Netholt densch Fahlerzusten          |        |
|------------------------------------------------------------------------------|--------|
|                                                                              | d.     |
| unterhalb des Limits (Eingang Rückkehr zum Normalbetrieb,                    | wenn   |
| "Min.Druck" aktiviert). der Eingang wieder deaktiviert                       | t ist. |
| Max.Druck Für Hydraulikaufzüge: Öldruck Nothalt, danach Fehlerzustand        | d.     |
| oberhalb des Limits (Eingang Rückkehr zum Normalbetrieb.                     | wenn   |
| "Max.Druck" aktiviert). der Eingang wieder deaktiviert                       | t ist. |
| Antriebsstörung Störmeldung vom Antrieb im Fehlerzustand "Antrieb"           |        |
| Stillstand (siehe auch Nach Wegfall der Fehlermeldu                          | ina    |
| Beschreibung Rückkehr zum Normalbetrieb                                      | g      |
| Antriebssteuerung")                                                          |        |
| Antr.stör.Fahrt Störmeldung vom Antrieb bei Nothalt danach Fehlerzustand     | ł      |
| Fahrt (siehe auch Beschreibung Antr Fahrt "                                  |        |
| Antriebssteuerung") Nach Wegfall der Fehlermeldu                             | ina    |
| Rückkehr zum Normalbetrieb                                                   | ing    |
| TimeoutBereitsig Das Bereit"-Signal vom Antrieh Nothalt danach Fehlerzustan  | 4      |
| wird nicht rechtzeitig aktiviert                                             |        |
| (sicho auch Boschroibung Rückkohr zum Normalbotrich                          | nach   |
| (Siene auch Deschielbung Truckkein zum Normabelieb                           | nach   |
| , Anniebssieuerung ). Cd. 25.                                                | 4      |
| wird picht rochtzoitig aktiviort                                             | L      |
| WITU TICHT TECHTZEHUg AKtivient "Ahtti-Fahrt .                               | nach   |
| (Siene auch beschreibung Ruckkehr zum Normaberneb                            | nach   |
| ,Anneussieuerung ). Cd. 25.                                                  | 4      |
| Das bereit - Signal vom Antheb   Nothall, danach Femerzustand                | L      |
| Wird nicht rechtzeitig deaktiviert "Antr.Fahrt.                              | naah   |
| (siene auch Beschreibung Ruckkehr zum Normalbetrieb                          | nach   |
| "Antriebssteuerung ). Ca. 2s.                                                | -1     |
| Timeout Bremse=0 Die Bremstreigabe vom Antrieb Nothalt, danach Fehlerzustand | d      |
| wird nicht rechtzeitig deaktiviert "Antr.Fahrt".                             |        |
| (siehe auch Beschreibung Ruckkehr zum Normalbetrieb                          | nach   |
| "Antriebssteuerung"). ca. 2s.                                                |        |
| Timeout Geschw=0 Das Signal "Fahrt"vom Antrieb Nothalt, danach Fehlerzustand | d      |
| wird nicht rechtzeitig deaktiviert "Antr.Fahrt".                             |        |
| (siehe auch Beschreibung Ruckkehr zum Normalbetrieb                          | nach   |
| "Antriebssteuerung"). ca. 2s.                                                |        |
| Bereit=0 b.Fahrt Wahrend einer Fahrt wird das Nothalt, danach Fehlerzustand  | d      |
| "Bereit"-Signal vom Antrieb "Antr.Fahrt".                                    |        |
| plotzlich deaktiviert (siehe auch Ruckkehr zum Normalbetrieb                 | nach   |
| Beschreibung ca. 2s.                                                         |        |
| "Antriebssteuerung").                                                        |        |
| Bremse=U D.Fanrt Wanrend einer Fahrt wird das Nothalt, danach Fehlerzustand  | מ      |
| Bremstreigabesignal vom "Antr.Fahrt".                                        |        |
| Antrieb plotzlich deaktiviert Ruckkehr zum Normalbetrieb                     | nach   |
| (siehe auch Beschreibung ca. 2s.                                             |        |
| "Antriebssteuerung").                                                        |        |
| Geschw=0 b.Fahrt Wahrend einer Fahrt wird das Nothalt, danach Fehlerzustand  | d      |
| "Fahrt"-Signal vom Antrieb "Antr.Fahrt".                                     |        |
| plötzlich deaktiviert (siehe auch Rückkehr zum Normalbetrieb                 | nach   |
| Beschreibung ca. 2s.                                                         |        |
| "Antriebssteuerung").                                                        |        |
| Schütz nicht an Die Fahrtschütze ziehen bei Nothalt, danach Fehlerzustand    | b      |
| Fahrtbeginn nicht an oder fallen "Schützf.".                                 | _      |
| bei einer Fahrt plötzlich ab Rückkehr zum Normalbetrieb                      | nach   |
| (siehe auch Beschreibung ca. 2s.                                             |        |
| "Antriebssteuerung").                                                        |        |

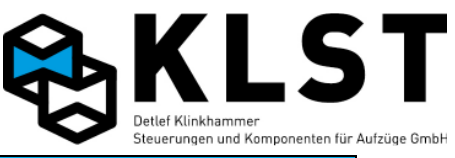

| Fehlermeldung    | Beschreibung                      | Steuerungsreaktion                   |
|------------------|-----------------------------------|--------------------------------------|
| Schütz nicht aus | Die Fahrtschütze fallen bei       | Nothalt, danach Fehlerzustand        |
|                  | Fahrtende nicht ab (siehe auch    | "Schützf.".                          |
|                  | Beschreibung                      | Rückkehr zum Normalbetrieb, sobald   |
|                  | "Antriebssteuerung").             | die Fahrschütze abgefallen sind.     |
| Bremse n.geöffn. | Die Bremse öffnet bei             | Nothalt, danach Fehlerzustand        |
|                  | Fahrtbeginn nicht bzw. schließt   | "Bremsfehl.".                        |
|                  | bei einer Fahrt plötzlich (siehe  | Rückkehr zum Normalbetrieb nach      |
|                  | auch Beschreibung                 | ca. 2s.                              |
|                  | "Antriebssteuerung").             |                                      |
| Kein Bremsabfall | Die Bremse schließt bei           | Nothalt, danach Fehlerzustand        |
|                  | Fahrtende nicht (siehe auch       | "Bremsfehl.".                        |
|                  | Beschreibung                      | Rückkehr zum Normalbetrieb, sobald   |
|                  | "Antriebssteuerung").             | die Bremse wieder geschlossen ist.   |
| Bremsüberwachung | Verschleißgrenze der Bremse       | Halt in nächster Etage, danach       |
|                  | erreicht.                         | Fehlerzustand "Bremsüb."             |
| VO in Türzone    | Der obere Vorendschalter          | Nothalt, danach Fehlerzustand        |
|                  | schaltet innerhalb der Türzone    | "Fehler VO".                         |
|                  | (falsche Schaltposition).         | Nach ca. 2s Rückkehr zu              |
|                  |                                   | Normalbetrieb.                       |
| VU in Türzone    | Der untere Vorendschalter         | Nothalt, danach Fehlerzustand        |
|                  | schaltet innerhalb der Türzone    | "Fehler VU".                         |
|                  | (falsche Schaltposition).         | Nach ca. 2s Rückkehr zu              |
|                  |                                   | Normalbetrieb.                       |
| SGE in Türzone   | Der Referenzschalter SGE          | Nothalt, danach Fehlerzustand        |
|                  | schaltet innerhalb der Türzone    | "Fehler SGE".                        |
|                  | (falsche Schaltposition).         | Nach ca. 2s Ruckkehr zu              |
|                  |                                   | Normalbetrieb.                       |
| SGV in Türzone   | Der Abbremsschalter SGV           | Der Aufzug halt in der               |
|                  | schaltet innerhalb der Turzone    | nachstmoglichen Etage und kehrt      |
|                  | (faische Schaltposition).         | danach zum Normalbetrieb zuruck.     |
| Fenler VO/VU     | Der Schaltzustand mindestens      | Nothalt, danach Fenierzustand        |
|                  | z P boido Soboltor glojobzoitig   | Ferlier VU/VU .                      |
|                  | (2.B. beide Schalter gleichzeitig | Sobald der Schallzustand beider      |
|                  | unterster Etago und VII night     | Schaller weder fichlig ist huckkenn  |
|                  | an)                               | zum normalbetheb.                    |
| Fehler SGE       | Der Zustand des                   | Nothalt danach Fehlerzustand         |
| renier bol       | Beferenzschalters SGE ist         | "Fehler SGF"                         |
|                  | falsch                            | Sobald der Schaltzustand des         |
|                  |                                   | Schalter wieder richtig ist Bückkehr |
|                  |                                   | zum Normalbetrieb.                   |
| VO überfahren    | Bei Aufwärtsfahrt fuhr der        | Abbremsen auf                        |
| _                | Aufzug beim Schalten des          | Einfahrgeschwindigkeit v0: keine     |
|                  | oberen Vorendschalters noch       | weitere Reaktion.                    |
|                  | mit Nenngeschwindiakeit v3        |                                      |
|                  | (Falsche Schaltposition des       |                                      |
|                  | oberen Vorendschalters oder       |                                      |
|                  | Fehler im Positioniersystem).     |                                      |
| VU überfahren    | Bei Abwärtsfahrt fuhr der         | Abbremsen auf                        |
|                  | Aufzug beim Schalten des          | Einfahrgeschwindigkeit v0; keine     |
|                  | unteren Vorendschalters noch      | weitere Reaktion.                    |
|                  | mit Nenngeschwindigkeit v3        |                                      |
|                  | (Falsche Schaltposition des       |                                      |
|                  | unteren Vorendschalters oder      |                                      |

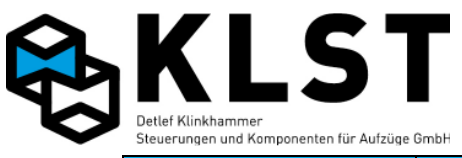

| Feniermeldung    | Beschreibung                       | Steuerungsreaktion                   |
|------------------|------------------------------------|--------------------------------------|
|                  | Fehler im Positioniersystem).      |                                      |
| Bündig, SGM aus  | Entsprechend Messung des           | Nothalt, danach Fehlerzustand        |
|                  | Positioniersystems befindet sich   | "Zonenfehler".                       |
|                  | der Aufzug innerhalb der           | Sobald SGM-Zustand und Messung       |
|                  | Türzone, aber der                  | des Positioniersystems wieder        |
|                  | Türzonenschalter SGM ist           | übereinstimmen Rückkehr zum          |
|                  | ausgeschaltet (Schalter            | Normalbetrieb.                       |
|                  | SGMfehlerhaft oder Fehler im       |                                      |
|                  | Positioniersystem).                |                                      |
| SGM an,Türz.aus  | Entsprechend Messung des           | Nothalt, danach Fehlerzustand        |
|                  | Positioniersystems befindet sich   | "Türz.Fehler".                       |
|                  | der Aufzug außerhalb der           | Sobald SGM-Zustand und Messung       |
|                  | Türzone, aber der                  | des Positioniersystems wieder        |
|                  | Türzonenschalter SGM ist           | übereinstimmen Rückkehr zum          |
|                  | eingeschaltet (Schalter SGM        | Normalbetrieb.                       |
|                  | fehlerhaft oder Fehler im          |                                      |
|                  | Positioniersystem).                | •••••••••••••••••                    |
| Zon. nicht an    | Das Ruckmeldesignal von der        | Nothalt, danach Fehlerzustand        |
|                  | Sicherheitsschaltung für das       |                                      |
|                  | Fahren mit offener 1 ur wurde      | Sobald Ruckmeldesignal anliegt oder  |
|                  | beim Einfahren in die Turzone      | aber der Aufzug nicht mehr innernalb |
|                  | nicht aktiviert.                   | der Turzone ist erfolgt Ruckkenr zu  |
|                  | De a Döalwa alala alawa alawa alaw | Normalbetrieb.                       |
| Zon. nicht aus   | Das Ruckmeldesignal von der        | Nothalt, danach Fenlerzustand        |
|                  | Sicherheitsschaltung für das       | "Zon.nicht aus".                     |
|                  | Fanren mit offener Tur wurde       | Sobald Ruckmeldesignal deaktiviert   |
|                  | beim verlassen der Turzone         | Ist oder aber der Aufzug sich        |
|                  | nicht deaktiviert.                 | Innernalb der Turzone beilndet       |
| Magnat falsah    | Nur für Desitionierung über        | enoigi Ruckkenir zu Normalbeineb.    |
| Magnet Taisch    | "Soboltor": Soboltfolgo dor        | Rückkohr zu Normelbetrich            |
|                  | einzelnen Schalter                 | nuckkeni zu Normaibeineb.            |
|                  |                                    |                                      |
|                  | Abbremsschalter) falsch            |                                      |
| Zu zeitig angeh. | Aufzug hält vor Erreichen der      | Keine Fehlerreaktion: Aufzug startet |
|                  | Bündigzone (Einmessen nicht        | Nachregulieren (falls aktiviert)     |
|                  | korrekt ausgeführt oder aber die   |                                      |
|                  | Bündigzone ist zu klein gewählt    |                                      |
|                  | -> Parameter: evtl. auch Fehler    |                                      |
|                  | bei Ansteuerung des Antriebes).    |                                      |
| Ziel überfahren  | Aufzug ist über die                | Keine Fehlerreaktion: Aufzug startet |
|                  | Bündigstellung hinausgefahren      | Nachregulieren (falls aktiviert).    |
|                  | (Einmessen nicht korrekt           | 5                                    |
|                  | ausgeführt oder aber die           |                                      |
|                  | Bündigzone ist zu klein gewählt    |                                      |
|                  | -> Parameter; evtl. auch Fehler    |                                      |
|                  | bei Ansteuerung des Antriebes).    |                                      |
| Nachreg.zu kurz  | Aufzug reguliert nach, aber hält   | Keine Fehlerreaktion; Aufzug startet |
|                  | noch vor Erreichen der             | erneutes Nachregulieren (max. 6      |
|                  | Bündigzone an (Einmessen           | mal).                                |
|                  | nicht korrekt ausgeführt oder      |                                      |
|                  | aber die Bündigzone ist zu klein   |                                      |
|                  | gewählt).                          |                                      |
| Nachreg.zu weit  | Aufzug ist beim Nachregulieren     | Keine Fehlerreaktion; Aufzug startet |
|                  | über die Bündigzone                | erneutes Nachregulieren (max. 6      |

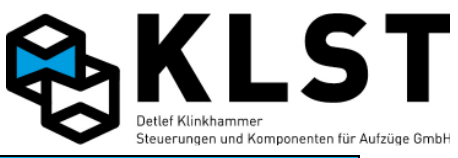

| Fehlermeldung     | Beschreibung                     | Steuerungsreaktion               |
|-------------------|----------------------------------|----------------------------------|
|                   | hinausgefahren (Einmessen        | mal).                            |
|                   | nicht korrekt ausgeführt oder    | ,                                |
|                   | aber die Bündigzone ist zu klein |                                  |
|                   | gewählt).                        |                                  |
| Nachreg.zu schn.  | Beim Nachregulieren wurde die    | Nothalt, danach Fehlerzustand    |
|                   | maximal zugelassene              | "Übergeschw.".                   |
|                   | Geschwindigkeit (Parameter "v    | Rückkehr zum Normalbetrieb nach  |
|                   | Nachhol.") überschritten.        | 2s.                              |
| Übergeschwind.    | Maximalgeschwindigkeit           | Nothalt, danach Fehlerzustand    |
|                   | überschritten. Die               | "Übergeschw.".                   |
|                   | Fehlermeldung erfolgt beim       | Rückkehr zum Normalbetrieb nach  |
|                   | Erreichen des 1,2fachen der      | 2s.                              |
|                   | Nenngeschwindigkeit              |                                  |
|                   | (Parameter "v Nenn.")            |                                  |
| Falsche Richtung  | Das Positionssystem erkennt      | Nothalt, danach Fehlerzustand    |
|                   | eine andere                      | "Richtung!".                     |
|                   | Bewegungsrichtung als die        | Ruckkehr zum Normalbetrieb nach  |
|                   | Vorgegebene Fanttrichtung.       | 2S.                              |
|                   | Noglicne Ursachen:               |                                  |
|                   | - Positionsmesssystem delekt     |                                  |
|                   |                                  |                                  |
|                   | falsoho Einstellungen im         |                                  |
|                   |                                  |                                  |
|                   | - Motorkabel falsch              |                                  |
|                   | angeschlossen                    |                                  |
|                   | - Drehfeld der Zuleitung falsch  |                                  |
| Schließfehl.Tür x | Zeitüberschreitung beim          | Siehe Kapitel "Türen".           |
|                   | Türschließen                     |                                  |
| Öfnungsfehl.Tür x | Zeitüberschreitung beim          | Siehe Kapitel "Türen".           |
|                   | Türöffnen                        | ·                                |
| Rev.fehler Tür x  | Zeitüberschreitung beim          | Siehe Kapitel "Türen".           |
|                   | Wiederöffnen der Tür während     |                                  |
|                   | des Schließvorganges             |                                  |
| Endsch.Tür x auf  | Türaufendschalter einer Tür      | Siehe Kapitel "Türen".           |
|                   | wird plötzlich ohne              |                                  |
|                   | Türkommando deaktiviert.         |                                  |
| Endsch. Tur x zu  | Iurzuendschalter einer Iur wird  | Siehe Kapitel "Turen".           |
|                   | plotzlich onne Turkommando       |                                  |
| SK Tür v gebrückt | Geaklivieri.                     | Siehe Kapital "Türen"            |
| SK IUL X GEDIUCKU | achrückt                         | Siene Rapiter Turen.             |
| Drängeln Tür x    | Steuerung führt ein              | Siehe Kapitel "Türen"            |
| brangern far n    |                                  | Siene Rapiter Turen.             |
|                   | einer ständig unterbrochenen     |                                  |
|                   | Lichtschranke durch              |                                  |
| Lichtschr. Tür x  | Lichtschranke permanent          | Siehe Kapitel "Türen".           |
|                   | unterbrochen (Parameter "Max.    |                                  |
|                   | LS")                             |                                  |
| Kein Kab.tableau  | Keine CAN-Bus-Verbindung zu      | Aufzug fährt weiter und versucht |
|                   | den TSE-Baugruppen.              | permanent, die Kommunikation zu  |
|                   | Mögliche Ursachen:               | den Tableaubaugruppen            |
|                   | - TSEs defekt                    | aufzubauen.                      |
|                   | - Tableau nicht angeschlossen    |                                  |

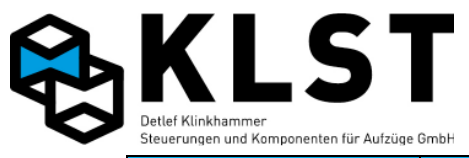

| Fehlermeldung    | Beschreibung                                                                                                    | Steuerungsreaktion                                                                                                  |
|------------------|----------------------------------------------------------------------------------------------------|----------------------------------------------------------------------------------------------------|
|                  | - CAN-Bus gestört                                                                                                    |                                                                                                    |
| Fahrkorblicht    | Fahrkorblichtspannung fehlt                                                                                                    | Seilaufzug: Halt in nächster Etage,<br>danach Fehlerzustand "Fehler, NH"<br>(Nachregulieren bleibt aktiv).          |
|                  |                                                                                                    | Hydraulikaufzug: Fahrt in unterste<br>Etage, danach Fehlerzustand<br>"Fehler, NH" (Nachregulieren bleibt<br>aktiv). |
|                  |                                                                                                    | Rückkehr zum Normalbetrieb, wenn<br>Fahrkorblichtspannung wieder<br>anliegt.                                        |
| Fahrzeitüberw.   | Zeit zwischen 2<br>Zustandswechseln der<br>Schachtschalter SGM, SGO<br>bzw. SGU überschritten<br>(Laufzeitüberwachung nach<br>EN81; Parameter<br>"Fahrüberw.").                                                                                      | Nothalt, danach Fehlerzustand<br>"Fahrzeit".                                                                        |
| LS/Rufmissbrauch | Anzahl von Fahrten auf<br>Innenrufe, bei denen in der<br>Etage die Lichtschranke nicht<br>unterbrochen wurde,<br>überschritten (Parameter "IR<br>ohne LS").<br>Mögliche Ursachen:<br>- Innenrufmissbrauch<br>- Lichtschranke defekt                  | Löschen aller Innenrufe; keine<br>weitere Fehlerreaktion                                                            |
| Notruf           | Notruftaster betätigt.<br>Der Notruf wird nur im<br>Fehlerspeicher angezeigt, wenn<br>ein Eingang der HSE<br>(normalerweise Eingang 14, da<br>dieser auf der FVE bereits mit<br>der Notrufleitung verbunden ist)<br>als "Notruf" parametriert wurde. | Keine weitere Reaktion                                                                                              |
|                  |                                                                                                    |                                                                                                    |
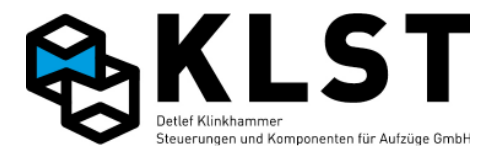

## 3.15 Fehlermeldungen während des Einmessvorganges

| Fehler: Oberste                                                               | Beim Einmessvorgang konnte der Aufzug die oberste Etage nicht        |  |  |  |  |
|-------------------------------------------------------------------------------|----------------------------------------------------------------------|--|--|--|--|
| Etage nicht er-                                                               | erreichen.                                                           |  |  |  |  |
| reicht!                                                                       | Mögliche Ursachen:                                                   |  |  |  |  |
|                                                                               | - Fehlerhafter Schalter SGM bzw. Schaltpunkte für SGM falsch         |  |  |  |  |
|                                                                               | gesetzt                                                              |  |  |  |  |
|                                                                               | <ul> <li>Oberer Vorendschalter VO hat nicht eingeschaltet</li> </ul> |  |  |  |  |
|                                                                               | - Unterer Vorendschalter VU hat nicht ausgeschaltet                  |  |  |  |  |
| Türfehler                                                                     | Fehler beim Türschließen vor dem Starten der Einmessfahrt.           |  |  |  |  |
| Aufzug nicht in                                                               | Der Aufzug befindet sich beim Starten des Einmessvorganges nicht in  |  |  |  |  |
| unterster Etage                                                               | der untersten Etage.                                                 |  |  |  |  |
|                                                                               | Die Schachtschalter müssen bei Beginn des Einmessvorganges           |  |  |  |  |
|                                                                               | (Komplettes Einmessen oder Einmessen Schachtschalter) folgende       |  |  |  |  |
|                                                                               | Zustände haben:                                                      |  |  |  |  |
|                                                                               | - SGM eingeschaltet                                                  |  |  |  |  |
|                                                                               | - VO ausgeschaltet                                                   |  |  |  |  |
|                                                                               | - VU eingeschaltet                                                   |  |  |  |  |
|                                                                               | - SGO und SGU (falls vorhanden) eingeschaltet                        |  |  |  |  |
| Lernfahrt nicht                                                               | Der Aufzug befindet sich beim Starten des Einmessvorganges nicht     |  |  |  |  |
| möglich; Zustand                                                              | im Zustand "Setup" (z.B. Inspektion / Rückholung an, Fehlerzustand). |  |  |  |  |
| prüfen!                                                                       |                                                                      |  |  |  |  |
| Zeituberschreit.   Zeit zwischen 2 Zustandswechseln von HSE, SGO bzw. SGU bei |                                                                      |  |  |  |  |
|                                                                               | Einmessen überschritten (siehe Parameter "Fahruberw.").              |  |  |  |  |
| Juscand geandert Zustand des Aufzuges wahrend des Einmessvorganges geandert   |                                                                      |  |  |  |  |
| Neuer Zustand:                                                                | (z.B. Fehlerzustand, Ruckholung zugeschaltet).                       |  |  |  |  |
| Etagenzahltehler                                                              | Der Schalter SGM hat wahrend des Einmessvorganges zu haufig          |  |  |  |  |
| SGM pruten                                                                    | geschaltet (z.B. durch Prellen des Schalters).                       |  |  |  |  |
| VO schaltet                                                                   | Oberer Vorendschalter VO hat geschaltet, wahrend sich der Aufzug     |  |  |  |  |
|                                                                               | innerhalb der Turzone befand. Schaltpunkt prufen.                    |  |  |  |  |
| VU schaltet                                                                   | Unterer Vorendschalter VU hat geschaltet, wahrend sich der Aufzug    |  |  |  |  |
|                                                                               | Innernalb der Turzone betand. Schaltpunkt pruten.                    |  |  |  |  |
| SGE SChaltet                                                                  | Referenzschalter SGE hat geschaltet, wahrend sich der Aufzug         |  |  |  |  |
| The Turzone                                                                   | Innernald der Turzone befand. Schaltpunkt prufen.                    |  |  |  |  |
| Fenler SGU                                                                    | Schalter SGU hat wahrend des Einmessvorganges nicht geschaltet.      |  |  |  |  |
| Penier SGU                                                                    | Schalter SGU hat wahrend des Einmessvorganges hicht geschaltet.      |  |  |  |  |
| folgeb                                                                        | Faische Schaltfolge SGO (SGO schaltet undefiniert bzw. an faischen   |  |  |  |  |
|                                                                               | Punkten). Eventuell sind SGOund SGO vertauscht.                      |  |  |  |  |
| folcoh                                                                        | Faische Schaltfolge SGU (SGU Sischaltet undefiniert bzw. an          |  |  |  |  |
|                                                                               | Taischen Punkten). Eventuell sind SGO und SGO vertauscht.            |  |  |  |  |
| falseb                                                                        | Zählrichtung des Positionsencoders falsch. Die beiden Kanäle des     |  |  |  |  |
|                                                                               | Encoders mussen getauscht werden.                                    |  |  |  |  |
| Setup Pos.schal-                                                              | Das Einmessen der Bremswege wurde gestartet, bevor das               |  |  |  |  |
| Let nicht fertig                                                              | Einmessen der Positionsschalter beendet ist.                         |  |  |  |  |
| Keine Signale                                                                 | Keine Positionsmesssignale vom Encoder während der Aufzug fährt.     |  |  |  |  |
| vom Encoder                                                                   | Encoder prüfen!                                                      |  |  |  |  |
| Encoderstörung                                                                | Unregelmäßige Encodersignale während des Einmessvorgangs.            |  |  |  |  |
|                                                                               | Encoder prüfen!                                                      |  |  |  |  |

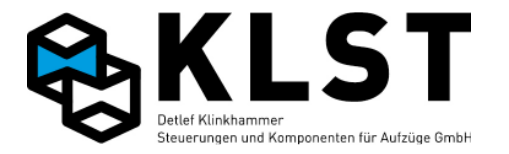

## 4. Fahrbewegungen mittels Tastatur (HSE bzw. Handterminal)

Mittels Tastatur der HSE bzw. des Handterminals können Fahrbewegungen des Aufzuges durchgeführt werden (ähnlich der Rückholsteuerung). Allerdings muss bei diesen Fahrbewegungen der Sicherheitskreis komplett geschlossen sein.

Wird das Menü "Fahrbewegung" gestartet, während der Aufzug fährt, dann wird zuerst ein Nothalt durchgeführt.

Während das Menü "Fahrbewegung" aktiv ist, sind alle anderen Fahrbewegungen (auch Rückhol- und Inspektionssteuerung) gesperrt.

Folgende Kommandos können durchgeführt werden:

- '1': Fahrt in Aufwärtsrichtung mit schneller Rückholgeschwindigkeit vR
- '3': Fahrt in Abwärtsrichtung mit schneller Rückholgeschwindigkeit vR
- '4': Fahrt in Aufwärtsrichtung mit langsamer (normaler) Rückholgeschwindigkeit vRL
- '6': Fahrt in Abwärtsrichtung mit langsamer (normaler) Rückholgeschwindigkeit vRL

Der Aufzug fährt, solange die entsprechende Taste betätigt ist. Beim Loslassen der Taste hält der Aufzug an.

Bei Fahrbewegungen mittels Tastatur halt der Aufzug nicht selbständig an (es sei denn der Sicherheitskreis ist unterbrochen). Es ist also z.B. möglich, mittels Tastatur den Aufzug bis in den Endschalter zu fahren.

Sind beim Starten des Menüpunktes "Fahrbewegung" die Türen geöffnet, dann erfolgt beim Betätigen einer der Tasten '1', '3', '4' oder '6' zuerst ein Türschließen. Sind die Türen geschlossen und die Taste ist immer noch gedrückt, dann startet der Aufzug die Fahrbewegung.

Wird das Handterminal abgezogen, während der Menüpunkt "Fahrbewegung" aktiviert ist, dann geht der Aufzug nicht selbstständig in den Normalbetrieb zurück. Das Handterminal muss dann erneut angesteckt werden und der Menüpunkt "Fahrbewegung" beendet werden.

#### Fehlermeldungen im Menü "Fahrbewegung"

Können aufgrund eines Fehlers keine Fahrbewegungen mit der Tastatur durchgeführt werden, dann erscheint die entsprechende Fehlermeldung in der untersten Zeile des LCD-Displays:

- "Sich.kreis fehlt": Sicherheitskreis nicht geschlossen
- "CAN-Fehl.Antrieb": CAN-Bus-Verbindung zum Antrieb gestört
- "Fehler Bremse": Mechanische Bremse hat nicht geöffnet bzw. geschlossen
- "Schützfehler": Fahrschütze nicht angezogen bzw. abgefallen
- "Antriebsfehler": Fehlermeldung vom Antrieb

Für weitere Fehlerdetails kann dann der Fehlerstapel aufgerufen werden.

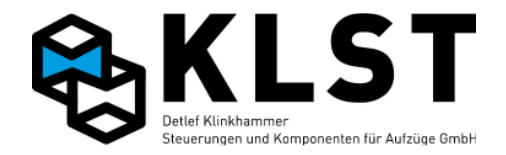

# 5. Testen der sicherheitsrelevanten Funktionen der Aufzugssteuerung

Die meisten Sicherheitsfunktionen der Aufzugssteuerung werden durch Sicherheitsschalter bzw. Sicherheitsschaltungen realisiert (z.B. Sicherheitskreis). In diesem Kapitel werden nur die Funktionen beschrieben, bei denen Steuerungssoftware bzw. die Hardware der Steuerungsbaugruppen an der Realisierung der Sicherheitsfunktion beteiligt ist.

Teilweise müssen Parameter zum Testen einer Funktion geändert werden. In diesem Fall sollten die Parameter nicht fest abgespeichert werden, so dass nach einem System-Reset die originalen Parameterwerte wieder verfügbar sind.

Wenn der interne Fehlerzähler aufgrund durchgeführter Tests den Grenzwert erreicht hat (Anzeige "!Defekt!" im Zustandsbild 1 der Steuerung; siehe Kapitel "Interner Fehlerzähler"), dann kann der Fehlerzähler durch Zuschalten der Rückholsteuerung für ein paar Sekunden gelöscht werden. Nach Wiederabschalten der Rückholsteuerung geht die Steuerung in Normalbetrieb zurück.

## 5.1 Testen der Sicherheitsschaltung für das Fahren mit offener Tür

Der Testablauf kann über das Menü "Techn. Prüfung" gestartet werden (seite 44/45) Zufallsrufe werden gegeben, das Relais KH5 zieht bei der Fahrt nicht an. Bei der Einfahrt in die Zieletage ist der Flankenwechsel von KH5 nicht erfolgt.

Anzeige Akt. Zustand: KH5 n.an

, oder es können die Sicherheitsrelais mit einem kleinen Schraubendreher im Prüfloch festgehalten werden.

## 5.2 Testen der Fahrzeitüberwachung (Laufzeitüberwachung)

#### Möglichkeit 1:

Der Testablauf kann über das Menü "Techn. Prüfung" gestartet werden (seite 44/45). Es wird der Parameter Fahrüberw. im Menü Anlagenzeiten Temporär auf 1s eingestellt, und es werden Zufallsrufe gegeben.

Nach Ablauf der Fahrkontrollzeit erfolgt ein Nothalt. Anzeige Akt. Zustand: Fahrzeit

#### Möglichkeit 2:

Zum Testen wird der Parameter "Fahrüberw." auf einen Wert gesetzt, der kleiner ist als die Zeit, die der Aufzug für die Fahrt zwischen 2 Etagen (Verlassen der einen Türzone und Einfahrt in die nächste Türzone) benötigt. Im Normalfall funktioniert eine Einstellung von 1s für diesen Test.

Danach wird ein Innenruf mittels Tastatur (Menüpunkt "Innenrufe" oder Tastaturkommando "1xxه", z.B. "104ه" für einen Innenruf in Etage 4) gegeben,

oder im Steuerungsmenu, "Techn. Prüfung" den "Menüpunkt Fahrkontrollzeit" mit Enter J bestätigen. Der Parameter "Fahrüberw." wird autom. Auf 1s gesetzt und es werden Zufallsrufe gegeben.

Displayanzeige z.B.:

Akt. Etage: 2 Akt. Zustand: Stillst.

Die Steuerung schliest die Türen und fährt.

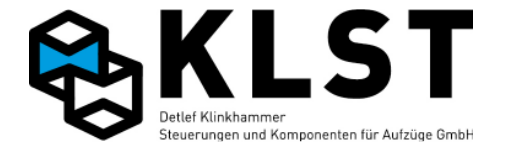

Displayanzeige z.B.: Akt. Etage: 3 Akt. Zustand: Fahrt

Fahrkontrollzeit wird überschritten.

Displayanzeige z.B.: Akt. Etage: 3 Akt. Zustand: Fahrzeit

Wird die eingestellte Zeit zwischen Aus- und Einschalten des Türzonenschalters SGM überschritten, dann führt der Aufzug einen Nothalt durch und bleibt danach außer Betrieb. Im LCD-Display wird im Zustandsbild 1 der Text "Fahrzeit" abwechselnd mit "!Defekt!" angezeigt.

## 5.3 Test des Absenkens in die unterste Etage bei Hydraulikaufzügen

Hydraulikaufzüge müssen normalerweise nach spätestens 15 Minuten in die unterste Etage fahren. Zum Test dieser Funktion kann der Parameter "Parkzeit" auf einen kleineren Wert (z.B. 20s) gesetzt werden.

Die geänderte Zeit wird erst aktiviert, wenn der Aufzug eine neue Fahrt durchgeführt hat. Deshalb sollte danach ein Innenruf in eine beliebige Etage eingegeben werden. (Menüpunkt "Innenrufe" oder Tastaturkommando "1xx,", z.B. "104, "für einen Innenruf in Etage 4).

Nachdem der Aufzug die neue Etage erreicht hat, fährt der Aufzug nach der eingestellten Zeit (falls kein neuer Ruf gegeben wird) automatisch in die mittels Parameter "Parketage" eingestellte Etage (hier sollte bei Hydraulikaufzügen immer die unterste Etage eingestellt sein).

Um die ungewollte Eingabe neuer Außenrufe zu verhindern, sollten die Außenrufe eventuell vorher gesperrt werden (mittels Menüpunkt "Testfahrten" -> "Außenrufe aus" oder mittels Tastaturkommando "6لـا").

## 5.4 Testen des Notlichtes

Wird die Versorgungsspannung für das Fahrkorblicht ausgeschaltet, dann schaltet die Aufzugssteuerung automatisch das Notlicht zu.

Bei Hydraulikaufzügen kann dabei zusätzlich geprüft werden, ob der Aufzug sofort in die unterste Etage absenkt.

## 5.5 Testen der Notendschalter und der Überfahrt

#### Möglichkeit 1:

Der Testablauf kann über das Menü "Techn. Prüfung" gestartet werden (seite 44/45). Es werden die Aktuelle Etage, und der Zustand angezeigt. Automatische Fahrt in den Endschalter oben oder unten, je nach Auswahl.

(Normale Einfahrt in Etage, langsame Weiterfahrt bis Sicherheitskreis öffnet) Anzeige Akt. Zustand: Endschalt.

#### Möglichkeit 2:

Der Aufzug sollte zuerst mit einem Innenruf (Menüpunkt "Innenrufe" oder Tastaturkommando "1xxه", z.B. "104ه" für einen Innenruf in Etage 4) in die oberste bzw. unterste Etage gefahren werden.

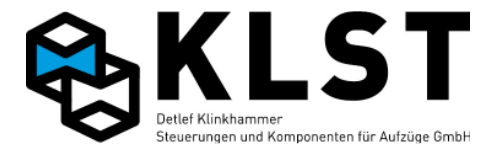

Danach wird das Menü "Fahrbewegung gestartet und der Aufzug durch Drücken der Taste '1' oder '4' (für Aufwärtsrichtung) bzw. '3' oder '6' (für Abwärtsrichtung) gefahren werden. Sobald der Endschalter erreicht ist, stoppt der Aufzug sofort. In der untersten Zeile im LCD-Display erscheint die Ausschrift "Sich.kreis fehlt".

Nach Durchführung des Testes muss der Menüpunkt "Fahrbewegung" unbedingt beendet werden. Ansonsten funktioniert auch die Rückholsteuerung nicht und der Aufzug kann nicht aus dem Endschalter heraus gefahren werden.

## 5.6 Testen der Treibfähigkeit

Da die Rückholsteuerung die Notendschalter überbrückt, kann nach dem Fahren in den Endschalter mittels Rückholsteuerung getestet werden, ob der Fahrkorb bzw. das Gegengewicht weiter hochgezogen werden oder ob die Seile auf der Treibscheibe zu rutschen anfangen.

## 5.7 Testen der Geschwindigkeitsüberwachung

#### Möglichkeit 1:

Der Testablauf kann über das Menü "Techn. Prüfung" gestartet werden (seite 44/45). Der unter Allg. Parameter eingestellte Wert bei v Nenn wird x0,8 gerechnet. Es werden Zufallsrufe gegeben. Beim überschreiter dieser Geschwindigkeit erfolgt ein Notstop Zustand: Üb.geschw

#### Möglichkeit 2:

Die Aufzugssteuerung überwacht ständig, ob die Nenngeschwindigkeit des Aufzuges um mehr als 20% überschritten wird.

Um diese Überwachung zu testen, wird der Parameter "v Nenn" auf einen kleineren Wert gesetzt.

Danach wird ein mittels Tastatur ein Innenruf in eine andere Etage gegeben (Menüpunkt "Innenrufe" oder Tastaturkommando "1xx,", z.B. "104, "für einen Innenruf in Etage 4).

Zu beachten ist, dass der Abstand zur Zieletage groß genug ist, dass der Aufzug mit Nenngeschwindigkeit v3 startet.

Bei Erreichen des 1,2fachen der neu zum Test eingestellten Nenngeschwindigkeit (Parameter "v Nenn") stoppt der Aufzug sofort und zeigt den Fehler "Übergeschw." Im LCD-Display (Zustandsbild 1) an.

Nach dem Nothalt fährt der Aufzug zur nächstliegenden Etage und startet danach erneut. Erst nach dem 3. Auftreten von "Übergeschwindigkeit" geht der Aufzug komplett außer Betrieb.

## 6. Parameter der Aufzugssteuerung

Die Aufzugssteuerung *KLST* verfügt über eine Vielzahl von Parametern, mit denen die Steuerung an verschiedenste Anforderungen angepasst werden kann.

Alle Parameter werden in einem nichtflüchtigen Speicher (EEPROM) der HSE abgespeichert (ICs U6 und U39 der HSE). Diese Speicherbausteine befinden sich in einer

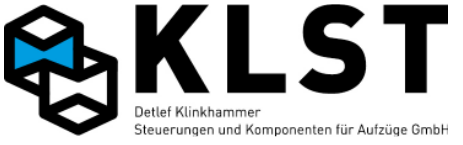

Schaltkreisfassung, so dass sie einfach und ohne Hilfsmittel gewechselt werden können, falls die Baugruppe HSE defekt ist. Dadurch müssen beim Austausch einer HSE-Baugruppe nicht erst alle Parameter neu eingegeben werden.

## 6.1 Abspeichern von Parametern

Neu geänderte Parameter werden vorerst nur im RAM der HSE abgespeichert. Das bedeutet, dass nach einem Reset oder Abschalten der Versorgungsspannung alle Änderungen verloren sind.

Zum festen Abspeichern der Parameter im EEPROM muss der Menüpunkt "Param.speichern" gestartet werden oder aber der Speichervorgang durch das Tastaturkommando "9"I" gestartet werden. Der Abspeichervorgang dauert einige Sekunden.

Dabei werden grundsätzlich alle seit dem letzen Einschalten geänderten Parameter abgespeichert, d.h., es ist nicht möglich, nur einzelne Parameter abzuspeichern.

## 6.2 Ändern Parametern

Parameter können über die Tastatur der HSE bzw. mit dem Handterminal geändert werden. Sowohl das Ändern als auch das Abspeichern der Parameter können im laufenden Betrieb erfolgen.

Bei den meisten Parametern werden die Änderungen sofort übernommen. Nur beim Ändern grundsätzlicher Parameter, wie z.B. Etagenanzahl, Art der Positionierung, Antriebstyp, ist ein Reset (Spannung inkl. Akku ein / aus bzw. Resettaster) erforderlich.

Zum Ändern eines Parameters wird der Cursor mittels Cursortasten auf diesen Parameter gesetzt (Cursor wird als blinkendes Rechteck ganz links dargestellt).

Durch Betätigen der ENTER – Taste springt der Cursor nach rechts und wird jetzt als Unterstrich dargestellt (bei einigen Parametern verschwindet der Cursor ganz).

Jetzt kann der neue Parameterwert eingegeben werden. Dabei werden 2 verschiedene Parameterarten unterschieden:

- numerische Parameter: Der neue Parameterwert kann über die Zifferntasten eingegeben werden.
- Textparameter: Der neue Parameterwert kann mittels Cursortasten aus einer Liste ausgewählt werden.

Durch erneutes Betätigen von ENTER wird der neue Parameterwert übernommen und der Cursor wird wieder am linken Displayrand als blinkendes Rechteck angezeigt.

Wird stattdessen die ESC – Taste betätigt, wird der Parameter auf den ursprünglichen Wert zurück gesetzt.

## 6.3 Ändern der Parameter "Etagenbezeichng."

Die Parameter für die Etagenbezeichnung bestehen aus 2 Symbolen für die Fahrkorbstandanzeige.

Der Vorgang zur Eingabe dieser Parameter weicht etwas von der normalen Parametereingabe ab.

Nach Betätigen von ENTER kann zuerst mittels Cursortasten das Symbol für das linke Zeichen der Etagenstandanzeige ein gestellt werden. Bei erneutem Betätigen von ENTER

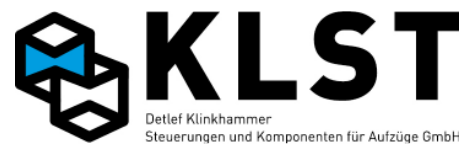

springt der Cursor auf das rechte Zeichen und jetzt kann hier das entsprechende Symbol eingestellt werden. Danach ist ein weiteres Betätigen von ENTER erforderlich, um die Änderungen zu übernehmen.

## 6.4 Parameter für frei programmierbare Ein- und Ausgänge

Die meisten Ein- und Ausgänge der Aufzugssteuerung *KLST* sind frei programmierbar und haben keine feste Funktion.

Die Funktion der Ein- bzw. Ausgänge kann über Parameter über die Tastatur der HSE bzw. mit dem Handterminal eingestellt werden. Dabei spielt es in den meisten Fällen (Ausnahmen: siehe Beschreibung der entsprechenden Funktion) keine Rolle, ob die Einbzw. Ausgangsfunktion für die HSE bzw. FVE oder für eine ESE- bzw. TSE-Baugruppe eingestellt wird.

Es gibt nur ein paar Funktionen, die nur auf speziellen Baugruppen eingestellt werden können (z.B. können Geschwindigkeitssignale für den Antrieb nur für die ASE programmiert werden). Diese Einstellungen können zwar auch für alle anderen Baugruppen vorgenommen werden (z.B. kann ein Geschwindigkeitssignal auch für einen Ausgang der FVE programmiert werden). Allerdings arbeitet dann die entsprechende Funktion dann nicht.

Ein Parameter für einen Ein- bzw. Ausgang besteht aus insgesamt 6 Teilparametern:

- Hauptfunktion Fkt
- Unterfunktion Sub
- Aufzug Aufzug
- Etage Etage
- Tür Tür
- Schaltlogik Polarität

Abhängig von der Art der ausgewählten Hauptfunktion werden nur die notwendigen Parameterdetail angezeigt (wird z.B. als Hauptfunktion "Last" ausgewählt, dann erscheint der Teilparameter "Tür" nicht in der Anzeige).

Der Teilparameter "Aufzug" wird nur angezeigt, wenn ein Ein- bzw. Ausgang einer ESE-Baugruppe parametriert wird.

Bei einigen Funktionen ist der Text für einen Teilparameter geändert (z.B. erscheint bei der Hauptfunktion "Außenruf" statt dem Text "Sub" der Text "Richtg." zur Einstellung der Rufrichtung des Außenrufes).

Nachdem die einzelnen Teilparameter komplett eingestellt wurden, stehen 2 Optionen zur Verfügung:

- Übernehmen: Die eingestellten Teilparameter werden komplett übernommen
- Abbruch: Es wird der alte Zustand wieder hergestellt

## 6.5 Parameterübernahme beim Auswechseln defekter Baugruppen

Da alle Steuerungsparameter in der HSE abgespeichert sind, sind keine Einstellungen erforderlich, falls defekte Baugruppen (ausgenommen die HSE) gewechselt werden. Nur die Knotennummer der ESE- und TSE-Baugruppen sowie der ASE und PSE müssen eingestellt werden.

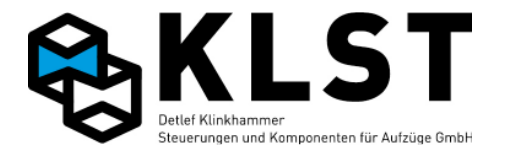

Wenn die HSE ausgewechselt werden muss, ist es möglich, die EEPROM-Speicher der alten MHSE zu übernehmen (natürlich nur solange, wie diese Speicherschaltkreise nicht auch defekt sind).

Die beiden EEPROM-Schaltkreise U6 und U39 (siehe Anhang) sind gesockelt ausgeführt und können ohne Spezialwerkzeug von Hand oder mit Hilfe eines kleinen Schraubenziehers aus der Fassung gezogen werden.

Beim Einstecken der EEPROMs in der neuen HSE ist darauf zu achten, dass die beiden Schaltkreise nicht untereinander getauscht werden sowie dass die Einsteckrichtung beibehalten wird (Nicht um 180° drehen!).

Zum Wechseln der Schaltkreise muss die HSE auf jeden Fall spannungslos geschaltet sein (Akku nicht vergessen!).

Nach dem Zuschalten der Spannung testet die HSE, ob sich im EEPROM ein gültiger Parametersatz befindet. Falls nicht, dann erscheint die Ausschrift "Kein aktueller Parametersatz! Stand.laden:ENT, Überspringen ESC".

Diese Ausschrift kann 3 verschiedene Ursachen haben

- Der EEPROM ist tatsächlich leer oder aber defekt
- Die beiden EEPROMs wurden beim Auswechseln vertauscht
- Es wird eine neue HSE mit einer anderen (neueren) Softwareversion verwendet

Beim Drücken von ENTER werden alle Parameter auf ihre Gültigkeit hin geprüft. Alle Parameter, die sich innerhalb ihres gültigen Wertebereichs befinden, werden beibehalten, alle anderen Parameter (z.B. alle bei einer neuen Softwareversion neu dazu gekommenen Parameter) werden auf einen Standardwert gesetzt).

Sollte dabei nach dem nächsten Neustart der HSE (Ein-/Ausschalten der Spannung oder Reset-Taster) die Melden "Kein aktueller Parametersatz!" erneut erscheinen, dann ist der EEPROM wahrscheinlich defekt.

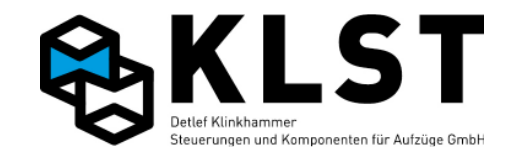

## 7. Zustandsanzeigen

## 7.1 Zustandsbild 1 (Allgemeine Zustände)

### **Beispiel:**

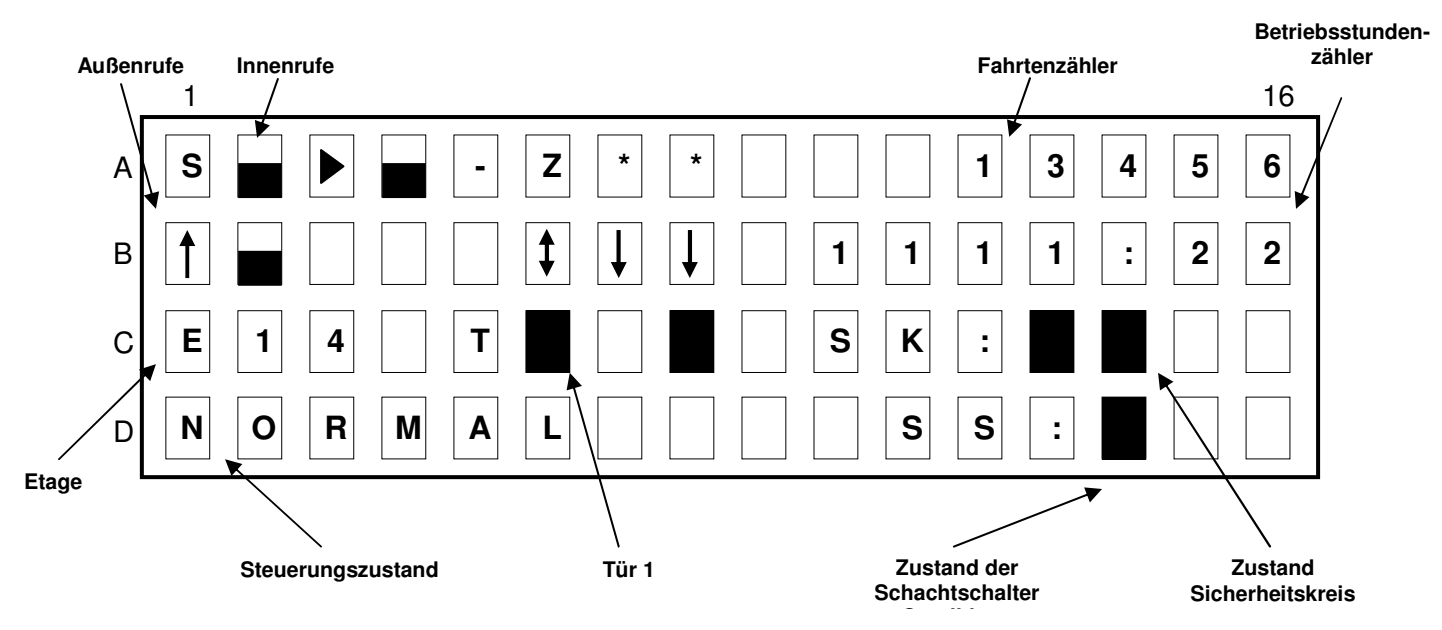

#### Symbole für Innen- und Außenrufe

- ! Priorisierter Ruf
- \* Standard-Innenruf
- ↑ Außenruf in Aufwärtsrichtung
- ↓ Außenruf in Aufwärtsrichtung
- 1 Außenruf in Auf- und Abwärtsrichtung
- Innen- bzw. Außenrufe gesperrt
- Rufe frei, aber kein aktueller Ruf vorhanden
- P Parkfahrtetage
- S Startetage
- Z Zieletage
- Aktuelle Etage bei Aufwärtsfahrt
- Aktuelle Etage bei Abwärtsfahrt
- > Aktuelle Etage bei Einfahrt in Aufwärtsrichtung
- < Aktuelle Etage bei Einfahrt in Abwärtsrichtung
- Aktuelle Etage bei Stillstand

Bei Aufzügen mit mehr als 8 Etagen wird der Zustand der Innen- und Außenrufe noch in einem gesonderten Zustandsbild dargestellt (zwischen Zustandsbild 1 und Zustandsbild 2).

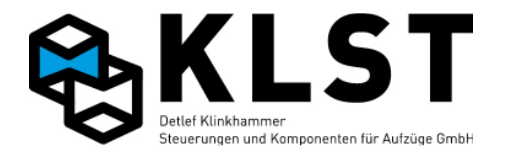

## 7.1.1 Zustandsbild 1.2 (Anzeige Innen und Aussenrufe)

Dieses Zustandsbild wird nur angezeigt wenn der Aufzug mehr als 8 Etagen hat. Ansonsten werden die Innen und Außenrufe auf A1-A8 und B1-B8 angezeigt.

Auf diesem Zustandsbild werden die Innen und Außenrufe der Etagen 1-16 angezeigt. Falls der Aufzug mehr als 16 Etagen hat wird für die Etagen 17-32 ein weiteres Zustandsbild angezeigt.

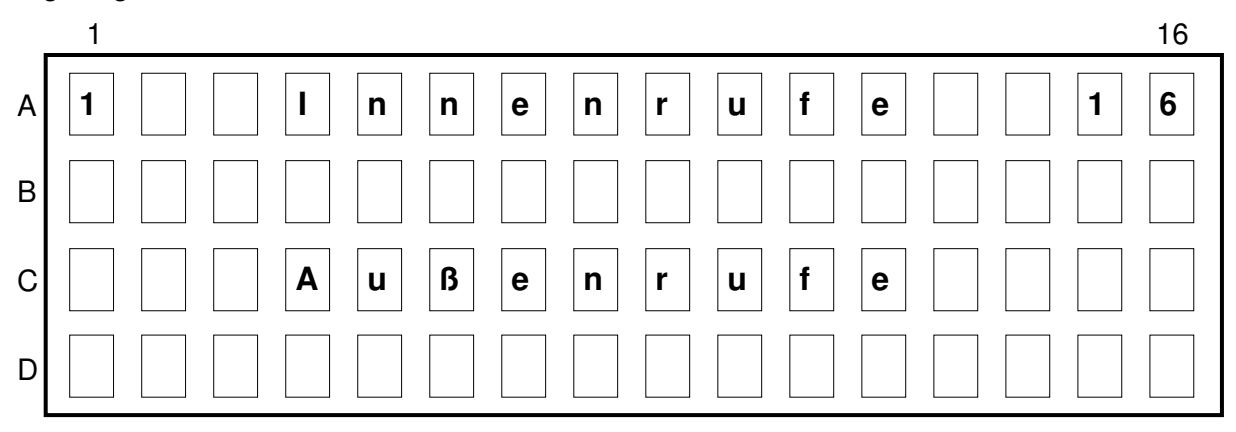

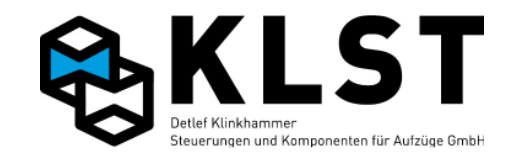

## 7.2 Zustandsbild 2 (Türzustand)

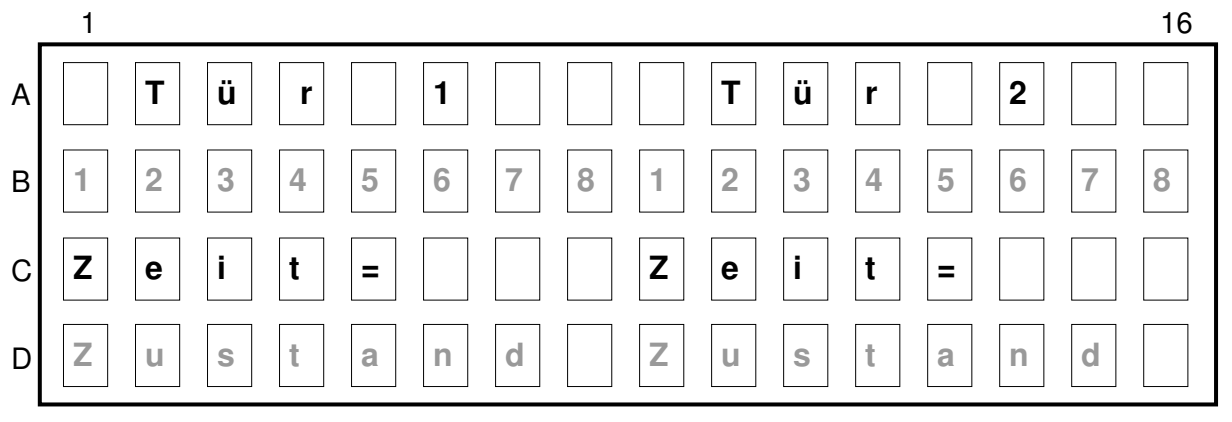

- Eingang aktiviert
  - = Eingang deaktiviert
- = Eingang existiert nicht

Ist der Zustand unbekannt (z.B. CAN-Bus gestört), dann wird "?" angezeigt.

1: Lichtschranke

\_

- 2: Reversiersignal (mechanische Hemmung)
- 3: Türauftaster
- 4: Ladetaster (Türstopp-Taster)
- 5: Türaufendschalter
- 6: Türzuendschalter
- 7: nicht benutzt
- 8: nicht benutzt
- Zeit=: Türüberwachungszeit

Zustand: Aktueller Türzustand

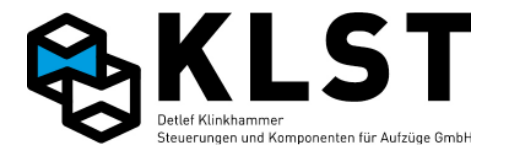

7.3 Zustandsbild 3 (Anlagenzeiten)

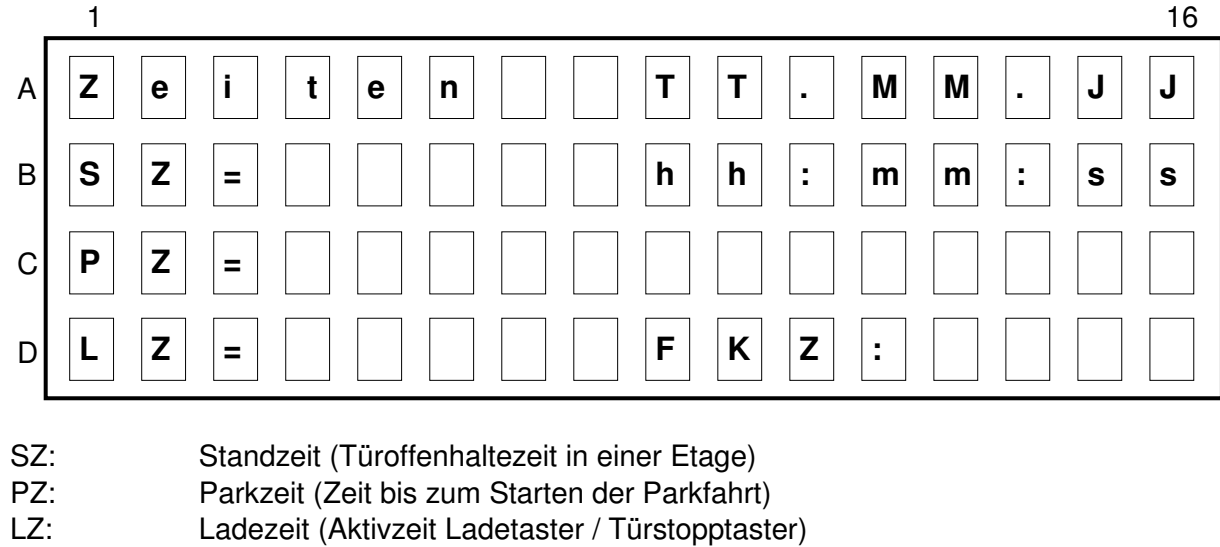

- FKZ: Fahrüberwachungszeit
- TT.MM.JJ: Aktuelles Datum

hh:mm:ss: Aktuelle Zeit

## 7.4 Zustandsbild 4 (Position und Geschwindigkeit)

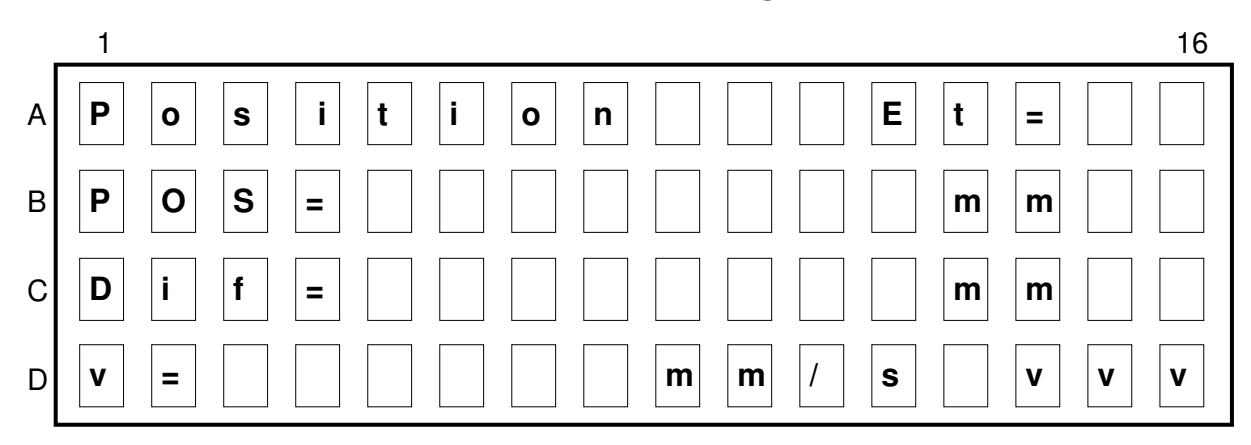

#### Et: Aktuelle Etage

- POS: Aktuelle Position. Bezugspunkt ist die unterste Etage (Position = 0). Solange die Lernfahrt nicht beendet ist oder der Aufzug die Referenzfahrt nicht durchgeführt hat, wird die Position in Klammern angezeigt. In diesem Fall wird nicht die Aufzugsposition angezeigt, sondern es kann hier kontrolliert werden, ob der Inkrementalgeber richtig angeschlossen ist.
- Dif: Abweichung zwischen aktueller Position und Bündigstellung. Bei negativem Wert steht der Aufzug zu niedrig, bei positivem Wert zu hoch.
- v: Aktuelle Aufzugsgeschwindigkeit in mm/s
- vvv: Vorgegebene Fahrgeschwindigkeit (v0, v1, v2, v3, vI, vIL, vR, vRL, vEv)

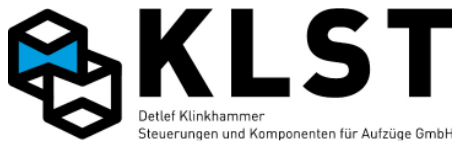

## 7.5 Zustandsbild 5 (Bremslüftung/Aufzugswärter/Notbefreiung)

|   | 1                                             | 16         |
|---|-----------------------------------------------|------------|
| A | $\downarrow \qquad G e s c h w i n d i g k .$ | $\uparrow$ |
| В |                                               |            |
| С | B ü n d i g : E t :                           | 2          |
| D | v = 3 5 0 m m / s .                           |            |

Zeile A: Fester Text.

Zeile B: Hier wird die aktuelle Geschwindigkeit Graphisch angezeigt. Jedes Segment zeigt eine Geschwindigkeit von 50mm/s

- Bündig: Ist der Fahrkorb in der Entriegelungszone werde 3 Segmente angezeigt.
- Et: Aktuelle Etagenposition
- Zeile D: Anzeige der aktuellen Geschwindigkeit

In diesem Beispiel bewegt sich der Aufzug abwärts (die Balkenanzeige nach links anzeigend) mit einer Geschwindigkeit 7x50mm/s = 350mm/s (jedes Balkensegment ist 50mm/s). In diesem Moment ist der Aufzug in der Türzone von Haltestelle 2.

Die Steuerung begrenzt die Evakuierungs/ Notbefreiungsgeschwindigkeit auf 300mm/s (nur für Maschinenraum-lose Aufzüge) – Diese Überwachung ist nur bei der Notbefreiung aktiv.

## 8. Montage und Anschluss

## Allgemeines

#### Wichtige Hinweise zur Arbeitssicherheit !

• Bevor die *KLST*-Steuerung im Schaltschrank in Betrieb genommen wird, lesen Sie unbedingt die Bedienungsanleitung und bewahren diese dann griffbereit auf.

• Die Montage und Inbetriebnahme der *KLST*-Steuerung darf nur von unterwiesenen Personen oder entsprechend ausgebildetem Fachpersonal vorgenommen werden.

• Überlassen Sie Service- und Reparaturarbeiten grundsätzlich dem Service der Firma **Detlef Klinkhammer GmbH** oder einer qualifizierten Fachkraft.

• Sichern Sie durch geeignete Maßnahmen das unbefugte bzw. unbeabsichtigte Einschalten der Stromversorgung

(Sicherungen entfernen, Warnschild anbringen, Bereich absperren, gegebenenfalls eine Aufsichtsperson zur Überwachung der Sicherheitsmaßnahmen abstellen).

• Die Sicherheitsbestimmungen der jeweiligen Berufsgenossenschaften sind unbedingt einzuhalten.

#### Vor der Montage !

• Kontrollieren Sie die Lieferung auf Transportschäden. Transportschäden müssen sofort dem Spediteur bzw. der Firma Detlef Klinkhammer GmbH angezeigt werden.

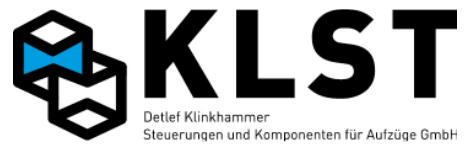

- Packen Sie die *KLST*-Steuerung/Schaltschrank aus.
- Kontrollieren Sie die Lieferung auf Vollständigkeit.

• Vergleichen Sie die gelieferten Komponenten mit beiliegendem Packzettel. Kontrollieren Sie Ihre Bestellung mit dem Lieferschein. Bei Unstimmigkeiten wenden Sie sich bitte sofort an die Firma Detlef Klinkhammer GmbH.

#### Hinweise !

Das Hängekabel darf im freihängenden Bereich auf keinen Fall verdrillt oder geknickt werden!

## 8.1 Montage und Anschluss im Maschinenraum

#### **EMV** gerechte Installation

• verlegen Sie Steuerleitungen und Leistungsleitungen getrennt von einander

• versehen Sie geschaltete Induktivitäten (Bremse, Riegel, Türmotor) mit geeigneten Entstörgliedern.

• verwenden Sie für Steuersignale von Frequenzumrichtern, geschirmte Leitungen. Legen Sie den Schirm einseitig, großflächig auf. Der Hängekabelschirm darf nur in der Steuerung an PE angeschlossen werden.

• verwenden Sie für Verbindungen zum Motor, Bremswiderstand, Bremschopper, Tacho geschirmte Leitungen. Legen Sie den Schirm beidseitig, großflächig auf.

#### Montage des Schaltschrankes

Der Schaltschrank wird mit Hilfe der Montage- Löcher oder Winkel in den Ecken des Schaltschrankes an der Wand befestigt. Im Komponentenkarton für den Schaltschrank finden Sie einen Beipackbeutel mit Befestigungslaschen, Dübeln und den dazugehörigen Schrauben.

#### Anschluss der Hauptzuleitung

Nach Befestigung des Schaltschrankes ist nun die Verbindung zum Hauptschalter herzustellen. Die Zuleitung wird auf die Klemmen L1, L2, L3, N und PE (5-Leiter) aufgelegt.

#### Anschluss der Lichtleitung

Ist eine separate Lichtleitung für Kabinen- und Schaltlicht vorgesehen, ist diese im Schaltschrank an den Klemmen L4, N2 und PE aufzulegen. Ist keine separate Lichtleitung vorgesehen, müssen Sie im Schaltschrank zwischen den Klemmen N und N2, sowie zwischen einer Klemme L1 und L4 eine Brücke herstellen.

#### **Hinweis:**

Schalten Sie die Steuerung zu diesem Zeitpunkt noch nicht ein. Vorher sollte die Maschineninstallation fertig gestellt werden.

#### Anschluss des Antriebs

#### Maschineninstallation bei einer Seilanlage (zwei Geschwindigkeiten oder geregelt):

 Motorzuleitungen (2\*4adrig bei 2-Geschwindigkeitsanlagen / 1\*4-adrig bei eintourigen Anlagen, 1\*4adrig geschirmt bei Anlagen mit Frequenzumrichter)
 eine Bremszuleitung (Betriebs- oder Haltebremse)

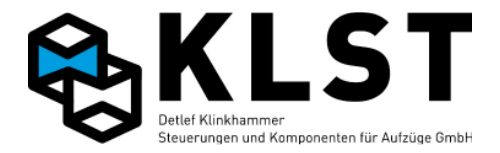

• Kaltleiterleitung

• bei Bedarf – Zuleitung für das Fremdbelüftungssystem

• bei Bedarf – Zuleitung für Bremslüftüberwachung und/oder

Bremsbackenverschleißkontrolle

• bei geregelten Anlagen kommt meist noch die Zuleitung zum Tacho oder Inkrementalgeber hin zu.

#### Installation eines Hydraulikaggregates:

Diese besteht in der Regel – je nach verwendeten Komponenten – aus:

• Motorzuleitung (1\*4-adrig bei Softstarter, 2\*4adrig bei Softstarter im W3 Schaltung oder Stern / Dreieck Ansteuerung)

. Ventilzuleitung

Kaltleiterzuleitung

• Zuleitung für Kontakte des Minimaldruck- und Überlastschalters

#### 8.2 Montagefahrt

**KLST**-Steuerungen, die ab Januar 2009 ausgeliefert werden, befinden sich im **Setup – Modus** (Anzeige unten links im Display wenn kein CAN oder Antriebsfehler besteht).

Dies hat zur Folge:

- ein Wechsel in den Normalbetrieb ist nur durch umprogrammieren, oder automatisch nach erfolgreicher Lernfahrt möglich.

- Es werden alle Fehler die nicht direkt den Antrieb oder die BUS-Hauptbaugruppen betreffen ausgeblendet.

#### Achtung !

Während des gesamten Montagevorgangs muss der Setup-Modus eingeschaltet sein! Falls Sie Betriebsmittel des Sicherheitskreises überbrücken müssen, (z.B. da noch nicht installiert) legen Sie hierfür Brücken ein (z.B. von Klemme 4 nach 9 und von Klemme 11 nach 14).

Verwenden Sie zum Überbrücken der Sicherheitskreise Erdungsdrähte (gelb/grün) und belassen Sie die Drähte lang und auffällig, um nach der Montage nicht versehentlich eine Brücke im Schrank zu vergessen.

#### Achtung ! Überbrücken Sie niemals Nothaltschalter!!

Falls Sie die Montagefahrt bei einem Umbau vornehmen, in dem bereits eine Kabine vorhanden ist, führen Sie die Montagefahrt direkt über den original *KLST*-Inspektionskasten durch. In einem Neubau sollten Sie eine Montagefahrbirne verwenden, um das original Hängekabel beim Einbau der Kabine nicht zu beschädigen.

#### 8.2.1 Vorgehensweise bei Umbauten

• Vergewissern Sie sich dass die Steuerung ausgeschaltet ist.

- . Befestigen Sie das Hängekabel im Schacht und an der Kabine.
- Beginnen Sie die Installation mit der Montage des Inspektionsfahrtkastens auf die Kabine.
- Stecken bzw. klemmen Sie die Stecker des Hängekabels in die dafür vorgesehenen

Klemmstellen der FVE-Platine und des Inspektionsfahrtkastens.

. Schließen Sie die Schalter des Sicherheitskreises an oder brücken Sie die hierfür vorbereiteten Klemmen.

• Betätigen Sie nun den Inspektionsfahrschalter (INSPEKTION EIN) und drücken Sie dann den Nothalteschalter.

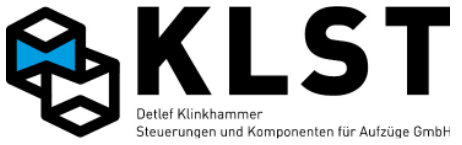

- Stecken bzw. klemmen Sie nun im Schaltschrank das Hängekabel komplett an.
- Klemmen Sie den Schirm des Hängekabels auf PE, aber nur im Schaltschrank.
- . Schalten Sie Sicherung F3 und Hauptschalter ein!

. Beobachten Sie die Statusanzeige auf der *KLST*-Steuerung. Nach kurzer Einschalt- und Initialisierungsphase muss dort **Inspekt.** für Inspektionsfahrt erscheinen.

#### Informationen zur Symbolerklärung finden Sie unter Punkt 7. Zustandanzeigen!

• Bei korrekter Verdrahtung (Brücken im Sicherheitskreis) leuchtet nun die Status-Anzeige für den SK1 im Display.

#### Kontrolle, ob Sicherheitskreis durch Nothalt unterbrochen wird:

Bei betätigen des Nothaltschalters der Inspektionssteuerung messen sie ob der Sicherheitskreis unterbrochen ist.

## Kontrolle, ob Sicherheitskreis nach loslassen eines Inspektions-Richtungstasters unterbrochen wird:

Messen ob nach loslassen eines Inspektions-Richtungstasters Sicherheitskreis an SK3 unterbrochen ist.

• Lösen Sie den Notschalter und prüfen Sie die Drehrichtung der Aufzugsmaschine durch Betätigung des AB-Tasters. Wenn sich die Kabine in Abwärtsrichtung bewegt, ist der Anschluss der Zuleitung korrekt. Andernfalls führen Sie einen erneuten Versuch durch, nachdem Sie die Drehrichtung des Antriebs geändert haben.

#### Hinweis :

. Ändern Sie die Drehrichtung durch tauschen zweier Phasen der Motorzuleitung.

• Bei Anlagen mit Frequenzumrichter kann dies auch durch Modifikation des entsprechenden Parameters erfolgen.

• Setzt sich die Anlage bei Betätigen eines Richtungstasters in Bewegung, müssen SK1, SK2, SK3 und SK4 auf der *KLST*-Steuerung im Display leuchten.

#### Sollte sich die Anlage nicht bewegen, überprüfen Sie folgende Komponenten:

• Leuchtet SK4 beim Drücken eines Richtungstasters?

. Prüfen Sie, ob SK1 leuchtet (Spannung an Klemme 10 vorhanden).

• Ist Klemme 10 spannungslos, überprüfen Sie die installierten Schalter oder Sicherheitskreisbrücken.

. Ist hier kein Fehler zu finden, prüfen Sie, ob auf Klemme 1 Spannung anliegt.

• Sollte dies nicht der Fall sein, überprüfen Sie, ob die Sicherungen F1 und F3 eingelegt sind.

. Falls Spannung bis Klemme 10 anliegt, prüfen Sie die Klemme 10 auf der Kabine im Inspektionskasten auf Spannung. Bei korrekter Installation müsste hier Spannung anliegen, es sei denn, das Hängekabel ist beschädigt.

• Betätigen Sie bei freiem Nothalt einen Richtungstaster und halten Sie diesen gedrückt. Messen Sie auf Klemme 11 des Inspektionsfahrtkastens die Ausgangsspannung. Liegt keine Spannung an, ist vermutlich eine Brücke im Inspektionskasten übersehen worden, die eigentlich vorhanden sein müsste.

• Überprüfen Sie anhand des Schaltbildes, ob alle für die Versorgung von Klemme 11 nötigen Brücken vorhanden sind, um Klemme 11 bei betätigtem Richtungstaster zu versorgen. Sollte dies nicht der Fall sein, setzen Sie die fehlenden Brücken wie beschrieben ein.

#### Wichtiger Hinweis zur Arbeitssicherheit:

Auf keinen Fall Klemme 10 und Klemme 11 in der Steuerung oder im Inspektionsfahrtkasten direkt brücken, da sonst der Nothaltschalter wirkungslos wird und bei Loslassen der Richtungstaster keine Sicherheitskreisunterbrechung mehr vorhanden ist.

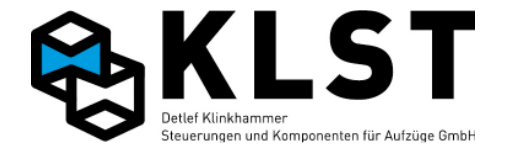

#### 8.2.2 Vorgehensweise beim Neubau

Prinzipiell gehen Sie bei einem Neubau wie vorstehend beschrieben bei einem Umbau vor. Die Montagefahrt führen Sie hier jedoch OHNE Hängekabel und Inspektionsfahrtkasten durch.

#### **Die Montagebirne:**

• Die Sicherheitskreise sind bis auf folgende Ausnahme genauso wie bei einem Umbau zu brücken:

... Für die Brücke von Klemme 4 nach Klemme 4.1 muss die Montagebirne die Sicherheitsüberbrückung übernehmen, und es muss die Klemme 10 und 11 gebrückt werden. (Diese Brücke ist nach Anschluss vom Hängekabel sofort zu entfernen!)

• Verwenden Sie zum Anschluss der Montagebirne ein Gummikabel (7\*1,5) mit ausreichender Länge.

. Klemmen Sie eine Ader Ihrer Montagebirne auf Klemme 4, führen Sie diese an den Nothalt der Montagebirne (Öffner), von dort aus parallel auf die beiden Richtungstaster (2 Ebenen/Schließer) und wieder zurück auf Klemme 4.1 im Schaltschrank. Die Fahrvorgabe wird über die beiden noch freien Schließer der Richtungstaster der Montagebirne vorgenommen.

. Führen Sie eine Ader auf GND im Schaltschrank und klemmen Sie sie auf den Fußpunkt vom Einschalter der Montagebirne (falls vorhanden, sont GND und MEi brücken), und beider Richtungstaster.

• Klemmen Sie dann den Schließer des EIN-Schalter auf MEi (falls vorhanden, sont GND und MEi brücken), den Schließer des AUF-Tasters auf die Klemme MAu, die sich in der X0 Klemmleiste befindet.

.• Der Schließer des (AB)-Tasters wird auf die Klemme MAb, die sich in der X0 Klemmleiste befindet.

• Bei der Fehlersuche gehen Sie vor wie bei einem Umbau. Als nächstes erfolgt der Einbau der Türen und der Kabine. Sind Türen und Kabine eingebaut, kann auch im Neubau die Montage des Inspektionskastens und des Hängekabels vorgenommen werden. Gehen Sie dazu wie vorstehend bei Umbauten vor. Anschließend können Sie vom Kabinendach über den Inspektionsfahrtkasten die Montagefahrt durchführen. Jetzt <u>müssen</u> Sie die Montagebirne wieder abklemmen, und die Brücke zwischen Klemme 10 und Klemme 11 im Sicherheitskreis entfernen!

#### Achtung !

Während des gesamten Montagevorgangs muss die Montagefahrt oder Inspektionsfahrt eingeschaltet sein!

## 8.3 Montage der Schachtkopierung

Die *KLST*-Steuerung bietet zwei Schachtkopiersysteme zur Auswahl an. Die seit jeher verwendete Methode mit Blechfahnen und Kopierwerk und ein Absolutwertgebersystem.

#### 8.3.1 Montage von Schachtfahnen, Kopierblock und Impulsgeber

Montieren Sie zuerst die mitgelieferten Schachtfahnen auf den entsprechenden Schienenhaltern in jeder Haltestelle.

**Hinweis:** Die Schachtfahnen innerhalb einer Schachtanlage müssen gleich lang sein. Von Anlage zu Anlage kann die Fahnenlänge jedoch durchaus unterschiedlich ausfallen! **Ausnahme: bei Anlagen mit Kurzhaltestellen muss ein Absolutwertgeber (AWG) eingesetzt werden.** 

Im Normalfall ist nur ein Schlitzschalter erforderlich (SGM). Bei Anlagen, die nachregulieren und / oder mit frühöffnenden Türen einfahren sollen, ist ein Kopierschalterblock mit 3

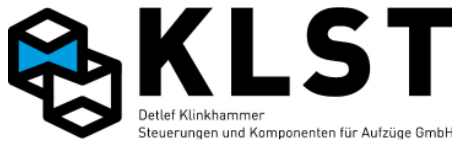

Schlitzschaltern erforderlich oder ein Impulsegeber mit 2 Spuren. Beim Einsatz eines Inkrementalgeber mit 2 Spuren entfällt SGU und SGO auf dem Kopierblock. Diese werden dann vom Inkrementalgeber nachgebildet. Wir empfehlen einen Impulsegeber mit 2 Spuren (z.B. zur Stufenerkennung).

Bevor Sie einen solchen Kopierschalterblock mit 3 Schlitzschaltern montieren, kontrollieren sie, ob oberer und unterer Signalgeber gleich weit vom mittleren Signalgeber entfernt montiert sind.

Bauen Sie den Kopierschaltblock auf die Kabine auf. Montieren Sie ihn so, dass die Fahnen durch die Schlitzinitiatoren fahren können.

Die Eintauchtiefe der Fahnen sollte in allen Etagen gleich sein und so tief wie möglich (acht Millimeter Luft) gewählt werden.

Beachten Sie außerdem, dass die Fahnen in etwa mittig und gerade durch die Schlitzinitiatoren laufen. Dazu können Sie die Fahnen mittels Langlöchern justieren. Die Einstellung der Fahnen sollte in allen Etagen auf den Millimeter genau erfolgen. Je genauer Sie hier arbeiten, desto schneller haben Sie dann beim Einfahren der Anlage die Bündigstellung der Etagen eingestellt.

#### Montage der Korrekturmagneten und Vorendschalter

Nach Montage der Fahnen in allen Haltestellen bringen Sie an der obersten und untersten Haltestelle die Korrekturmagneten an. Diese sind ebenfalls auf eine Schienenhalterung zu montieren und seitlich so zu verschieben, dass unten der Vorendschalter VU am unteren Magneten und oben der Vorendschalter VO am oberen Magneten vorbeifährt. Die Abstände der Magneten zu dem Magnetschaltern VU und VO auf dem Kopierblock

sollten zwischen 8 und 12 Millimetern betragen. Fahren Sie nun am unteren Magneten vorbei und halten Sie an.

**Achtung:** Fahren Sie nicht zu weit über den Magneten hinaus! Die Anlage könnte aufsetzen, da u.U. noch keine Endabschaltung stattfindet!

Jetzt muss auf dem Kopierblock die Leuchtdiode VU leuchten. Sollte dies nicht der Fall sein, ändern Sie die Polarität des Magneten durch Drehen um 180° (Nord/Süd). Versuchen Sie es erneut abwärts, nachdem Sie aufwärts am unteren Magneten vorbeigefahren sind.

Wenn die Leuchtdiode VU aufleuchtet, fahren Sie aufwärts am Magneten vorbei und beobachten Sie diese während dessen. Die Leuchtdiode muss beim Passieren des Magneten erlöschen. Wiederholen Sie diese Schritte nun beim oberen Magneten. Wenn Sie aufwärts am Magneten vorbeifahren, sollte hier die Leuchtdiode VO am Kopierblock aufleuchten.

Ist dies nicht der Fall, verfahren Sie wie beim unteren Magneten (Wechseln der Polarität). Wenn Sie nun abwärts am Magneten vorbeifahren, muss die Leuchtdiode wieder erlöschen. Induktive Schalter (Schaltpunkt mittig) 8-12mm

Die Positionen der Vorendschalter sind je nach Anlage so zu wählen, dass die Anlage beim Umsteuern an diesen Punkten noch sauber in die obere bzw. untere Haltestelle einfahren kann (ausreichend Weg zum Verzögern)

**Hinweis:** Die Korrekturschalter wirken immer als Schnellfahrtabschaltung. Das heißt, die Anlage geht in jedem Fall beim Passieren der Korrekturmagneten in die Feinfahrt. Achten Sie deshalb darauf, dass die Magneten weder unten zu hoch noch oben zu tief montiert sind. Damit wird ein langer Schleichweg in den Endhaltestellen vermieden!

#### Impulsgebermontage und –Anschluss

#### Montage:

Die Montage der Impulsgeber entnehmen bitte den mitgelieferten Anleitungen. Die Impulsgebereingänge bestehen aus Optokopplern und belastet den Impulsgeber abhängig vom Impuls-Pegel mit max. 10 mA.

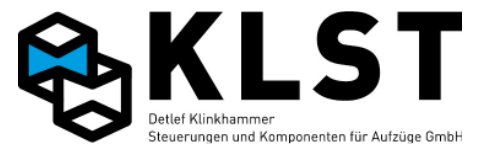

Auf der *KLST*-Steuerung befinden sich Steckbrücken, mit denen die Impulsspannung eingestellt werden kann. XHJ2 (Spur A und A/)und XHJ3 (Spur B und B/) gebrückt nur einen 5V (TTL) Impulsegeber anschließen.

Wenn XHJ2 und 3 nicht gebrückt sind kann ein 24V (HTL) Impulsegeber angeschlossen werden.

Es sollten mindestens 2 Spuren angeschlossen werden.

Wenn 1 oder 2 Spuren angeschlossen werden muss A/ und B/ auf GND gebrückt werden. Beim Anschluss von 4 Spuren ist auf die Richtigkeit der Invertierten Spuren zu achten A/ B/, da sonst die Steuerung die Fehlermeldung **"Keine Signale vom Encoder**" oder **"Encoderstörung**" ausgibt.

#### **Richtwerte:**

- KLST - Impulsgeber: Impulskonstante ca.2040 Imp/m, 24V, XHJ2 und XHJ3 nicht gebrückt.

- *KLST*-Absolutwertgeber: Impulskonstante = 2000 Imp/m. Dies ist ein reiner Rechenwert. Steuerung fährt mit den Absoluten Höhenwerten. Impulseeingänge werden nicht benutzt.

#### Der Anschluss des KLST-Impulsgebers

(100 Impulse / Umdr.)erfolgt auf der Anschlussplatine im Inspektionskasten (FVE-Platine). Hierfür wird in der Regel die Klemme XF15 Klemme 1-4 auf der **FVE** verwendet. Die Übertragung zur HSE-Platine im Steuerschrank erfolgt somit über Adern, die sich im geschirmten (!) Teil des Hängekabels befindet. Auf der HSE wird diese Ader an Klemmleiste XH4 Klemme 2 (Spur A) über den Hängekabeladapter angeschlossen.

Der *KLST*-Impulsgeber wird für Anlagen bis 1,2 m/Sek. eingesetzt. Bei Anlagen, die schneller oder direkt einfahren (z.B. Dynatron-Systeme), sollte von seiner Verwendung abgesehen werden, da dort die Verwendung eines Absolutwertgeber erforderlich ist.

#### Der Anschluss aller übrigen Impulsgeber

erfolgt direkt an den Eingängen A, A/, B, B/. Der Signalpegel kann hierbei im Bereich von 3 – 24 V liegen.

Verwenden Sie ausschließlich geschirmte Leitungen. Legen Sie den Schirm beidseitig auf. Achtung !

TTL Impulsgeber oder Encodersimulationselektronik arbeiten mit 5V Pegeln. Um eine sichere Funktion zu erzielen, ist Jumper XHJ2 und XHJ3 (<5V) zu stecken. Bei Impulsgebern die mit 24V versorgt werden, ist dieser Jumper zwingend zu entfernen. Nichtbeachtung kann zum Defekt des Impulseingangs führen.

#### 8.3.2 Montage des Absolutwertgebersystem (AWG)

Montieren Sie zuerst den Lesekopf mittels mitgelieferten Winkels auf dem Fahrkorb oder im Fahrkorbpaneel (siehe Montageanleitung / Schaltplan). Der Richtungspfeil am Lesekopf zeigt nach oben. Achten Sie auf absolut senkrechte Montage. Überprüfen Sie diese mittels Wasserwaage. Montieren Sie nun den Magnetbandhalter an der Schachtdecke (5cm aus dem Lot). Beachten Sie hierbei, dass die Stahlbandseite des Magnetbandes im Betrieb leicht an der Kunststoffführung anliegen muss. Befestigen Sie nun das Magnetband am Magnetbandhalter. Der Richtungspfeil am Magnetband zeigt nach oben. Verpackungskarton für das Magnetband mit Öffnung nach oben festhalten und mit Inspektionsfahrt nach unten fahren. Das Magnetband wird dabei aus dem Karton gezogen. In unterster Position Magnetband in ausreichender Länge (Befestigung in Schachtgrube) abschneiden, entdrehen und durch den Lesekopf führen (Magnetseite = Lesekopfseite).

Befestigen Sie nun den Haken für die Zugfeder in der Schachtgrube. Beachten Sie auch hier, dass im Betrieb die Stahlbandseite des Magnetbandes leicht an der Kunststoffführung anliegen muss (5cm aus dem Lot).

Überprüfen Sie mit einem Lot die Magnetbandbefestigung, um sicher zu gehen, dass die erforderliche Ablenkung unabhängig von der Kabinenposition gegeben ist.

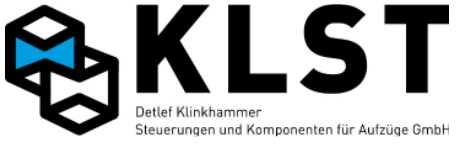

Befestigen Sie das Magnetband am Halter und hängen Sie die Zugfeder ein. Hierbei darauf achten, dass die Zugkraft ca. 3 – 5 kg (entspricht etwa 4-6 cm Dehnung) beträgt.

#### Installation des Zonenschalters (Z2) S39:

Den Magnetschalter mit Hilfe der mitgelieferten Befestigung im Bereich der Schiene montieren. Die Entfernung vom Magneten zum Schalter sollte ca. 8-10mm betragen. Die Polarität der Magnete ist so zu wählen, dass der Schalter im Zonenbereich geschlossen ist. Die Magnete werden symmetrisch zur Zonenmitte, abhängig von der unter 000\* Allg. Parameter eingestellten Fahnenlänge gesetzt. Den empfohlenen Abstand der Magnete zur **Zonenmitte** entnehmen Sie bitte folgender Tabelle:

eingest. Fahnenlänge (mm): 50 100 200 300 400 500 Magnetabstand (mm): 25 50 100 150 200 250

#### Hinweis:

Zonenmagnete müssen nach EN81 angeklebt werden. Ein entsprechender Kleber ist mitgeliefert.

Elektrischer Anschluss des Zonenschalters:

Der Zonenschalter wird an der FVE an der Klemmleiste XF8.5 (GND) und XF8.6 (SM) angeschlossen.

## 9. Lernfahrt und Einstellung für Anlagen mit Absolutwertgeber

#### Allaemeines

Das Absolutwertgebersystem besteht aus einem im Schacht gespannten Magnetband und einem am Fahrkorb befestigten Lesekopf. Bei Anlagen die mit offenen Türen einfahren oder nachregulieren aus Lesekopf und Magnetschalter oder Doppel-Lesekopf.

Auf dem Magnetband befindet sich eine Art Strichcode, der die Position des Fahrkorbes mit einer Genauigkeit von +- 0,5 mm wiedergibt.

Diese Technologie erlaubt Geschwindigkeiten bis zu 10 m/Sek, bei einer minimalen Geräuschentwicklung. Das Magnetband wird im Schachtkopf an einem Halter fixiert und in der Schachtgrube über eine Zugfeder gespannt. Der Magnetschalter wird im

Schienenbereich montiert, die Magnete an der Schiene angeklebt. (siehe Montage des AWG). Die Magnetband-Daten werden von einer Leseeinheit (Leseköpfe) permanent gelesen und an eine Elektronik im Steuerschrank übertragen. Diese erzeugt (emuliert) die für die Schachtkopierung erforderlichen diskreten Signale. Abhängig davon, welche Schachtsignale (SGM, SGU, SGO) mittels Absolutwertgeber emuliert werden sollen, kommt ein Single-oder ein Doppellesekopf zur Anwendung. Der Single-Lesekopf (AWG =Lesekopf1) besteht aus einer einzigen Leseeinheit und ist über eine CAN-Open Schnittstelle mit der Steuerung verbunden. Im Doppellesekopf (AWG2 = Lesekopf 1 + 2) sind zwei von einander unabhängige Leseeinheiten untergebracht.

AWG2 wird über eine CAN-Open-Verbindung nur mit dem AWG-Adapter verbunden. Dieser emuliert den Signalgeber- Mitte (SGM). Die Übertragungsgeschwindigkeit beträgt 125 kbit/Sek. Im Inspektionskasten oder Fahrkorbpaneel befindet sich eine sogenannte AWG-Adapterplatine (AWG2). Diese Elektronik besteht aus einem unabhängigen Prozessorsystem, basierend auf den gelesenen Absolutwerten und den eingemessenen Werten wird der SGM ausgegeben.

SGO und SGU werden nunmehr als Aktivierungssignale für das Nachregulieren, und zur Bildung eines Zonensignals genutzt.

• Die Nachregulierung wird nunmehr durch den Parameter "Bündigzone↑, und Bündigzone↓ in mm" aktiviert.

• Zum Einfahren mit frühöffnenden Türen bzw., Nachregulieren mit offenen Türen sind immer zwei von einander unabhängige Zonensignale erforderlich, die von der Sicherheitsschaltung auf der HSE-Hauptplatine ausgewertet werden.

Zonensignal-2 (Z2): SGM, generiert durch Schalter S39 oder dem AWG-System. Zonensignal-1 (Z1): SGO/SGU, emuliert vom AWG-System

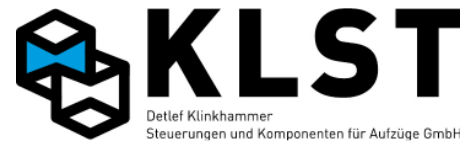

Zone 1 muss einige cm länger sein als Zone 2 d.h. auch, dass das Zonensignal 2 zeitlich immer einige ms nach Zonensignal 1 eintreffen muss. Jeder Datenblock besteht aus einem Absolutwert für die Position und der aktuellen Geschwindigkeit.

#### AWG-Lesekopf: Statusanzeigen am Lesekopf:

Power-LED: leuchtet grün = OK Aufzug steht Error-LED: leuchtet rot = Fehler kein Magnetband sichtbar Error-LED: leuchtet rot = Fehler

#### Fehlermeldung der Steuerung:

Fehlermeldungen werden von der Steuerung mit "CAN-PSE" angezeigt. Es ist kein Normalbetrieb mehr möglich.

#### AWG2-Lesekopf:

Statusanzeigen bei Doppellesekopf:

Analog zu AWG-Lesekopf

#### Fehlermeldung der Steuerung:

Fehlermeldungen werden von der Steuerung mit "AWG2 Fehl." angezeigt. Es ist kein Normalbetrieb mehr möglich.

## 9.1 Einstellanweisung für Anlagen mit AWG

Nachfolgend wird die Einstellung unter Verwendung des *KLST*-Absolutwertgebers (AWG) beschrieben.

#### Einstellung bzw. Kontrolle der wichtigsten Parameter:

Im Parametersatz 000, (Allg. Parameter) muss folgender Parameterwert eingestellt bzw. kontrolliert werden:

- Pos. = AWG / Doppel-AWG

- Korrekturposition-Unten = Angabe, wo sich der untere Korrekturmagnet befindet (normal=2)

- Korrekturposition-Oben = Angabe, wo sich der obere Korrekturmagnet befindet (normal = Etagenzahl - 1)

- Fahnenlänge = 300 mm. Standardwert = 200mm. Die gewählte Fahnenlänge beeinflusst maßgeblich den Zeitpunkt die Türzone überbrückt wird. Bsp.: Fahnenlänge = 300 mm startet die Überbrückung 150 mm vor Bündigstellung.

- Impulskonstante Impulse/m = 2000

## 9.2 Lernfahrt / Einmessen

- Es empfiehlt sich vorerst "Nachholen" und "Frühöffenen der Türen" im Menü 000, (Allg. Parameter) abzuschalten.

- Aufruf des Lernfahrtmenüs an der Steuerung, und mit dem Handterminal mit 100, J. Das Menü Lernfahrt öffnet sich, und der Cursor blinkt auf "Etagenwerte". Mit Enter bestätigen. Es können die ungefähren Etagenabstände oder die Etagenhöhen eingegeben werden. Falls keine Etagenwerte bekannt sind können diese eingemessen werden. Dazu den Cursor mit den Pfeiltasten auf "Einmessen" bewegen und mit Enter bestätigen. Anlage mittels Inspektion, Rückholsteuerung oder Fahrbewegung (siehe Seite 34) in die zu messende Etage fahren. Den Cursor auf "Akt. Etage" stellen, mit Enter bestätigen und die Aktuelle Etage eingeben (1 ist die unterste Etage) anschließend mit Enter bestätigen. Den Cursor auf Position messen stellen und mit Enter bestätigen. Im Display erscheint für ca. 3sek. "..erfolgreich". Sollte eine Fehlermeldung oder keine Bestätigung erscheinen, Anschluss und Montage vom AWG überprüfen. Den Vorgang für die restlichen Etagen wiederholen.

Nach dem Einmessen aller Etagen das Menü mit "ESC" verlassen.

Diese Werte werden mittels der weiteren Einstellaktivitäten optimiert, sollten jedoch die ungefähre Schachtsituation wiedergeben!

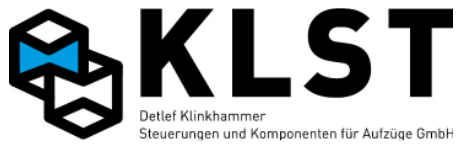

### 9.2.1 Referenzpunkt

Der Referenzpunkt muss nur ermittelt werden wenn die Etagenwerte von Hand eingegeben wurden. Es werden die eigegebenen Werte im Schacht berechnet.

Wenn die Etagenwerte eingemessen wurden (siehe 9.2), kann dieser Punkt übersprungen werden.

Um den Referenzpunkt zu ermitteln den Aufzug möglichst Bündig in einer Haltestelle Positionieren. Im Lernfahrtmenü den Punkt Referenzpunkt auswählen, und mit Enter L bestätigen. Den Cursor auf "Akt. Etage" stellen, mit Enter bestätigen und die Aktuelle Etage eingeben (1 ist die unterste Etage). Mit Enter bestätigen und den Cursor auf "Referenzpunkt setzen" stellen und mit Enter bestätigen.

Im Display erscheint:

Parameter speichern mit <Ent>

Mit Enter bestätigen. Der Referenzpunkt wurde erfolgreich gesetzt. Sollte eine Fehler-Meldung oder keine Bestätigung erscheinen, Anschluss und Montage vom AWG überprüfen.

#### 9.2.2 Bremswege

Das lernen der Bremswege sollte erst gestartet werden wenn die Anlage soweit montiert ist das keine brücken mehr im Sicherheitskreis vorhanden sind, die Hydraulik, Regelgerät oder Frequenzumrichter so eingestellt das eine Normalfahrt möglich ist.

Bei der Lernfahrt der Bremswege werden alle Verzögerungs-und Haltewege von allen Geschwindigkeiten selbständig ermittelt.

Wird die Fahrkurve oder Geschwindigkeit der Anlage verändert, sollte eine erneute Lernfahrt der Bremswege durchgeführt werden. Die Bündigkeit wird dadurch nicht beeinflusst.

Start der Lernfahrt mit Enter J. Anlage fährt selbstständig mit Geschwindigkeit V3 in beide Richtungen und ermittelt die Verzögerungs-und Haltewege. Anschließend mit V2, V1, V0, Vi, ViL, VR, VRL, VEv und VN. Die Haltewege für vAh und vAs müssen von Hand eingestellt werden. Diese sind nur bei Anlagen mit Aufsetzvorrichtung von Bedeutung. Nach erfolgreicher Lernfahrt erscheint im Display:

> Lernfahrt erfolgreich Parameter speichern mit <Ent>

Bestätigen mit Enter ↓. Parameter werden automatisch gespeichert. Anlage fährt automatisch in nächste Etage.

**!!!** Achtung nach erfolgreicher Lernfahrt der Bremswege wird der Setupmodus automatisch beendet.**!!!** 

Die hat zur Folge der der Aufzug in den Normalzustand übergeht. Der Schutz das die Anlage nur mit Montagefahrt, Rückholen oder Inspektion bewegt werden kann ist damit aufgehoben.

## 9.2.3 Stufenkorrektur

Für die Stufenkorrektur gibt es zwei Vorgehensweisen:

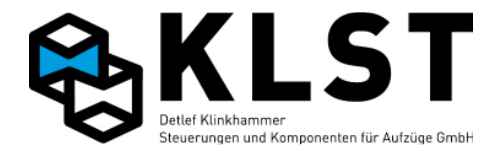

#### 1. Einstellung über die Drücker im Fahrkorb:

Hierbei können Stufen direkt über die Fahrkorbdrücker korrigiert werden.

Als äußeres Zeichen, dass diese Prozedur aktiviert wurde, wird im Fahrkorb das Notlicht angeschaltet. Türparkstellung wird auf "offen" eingestellt.

Alle nachfolgenden Aktionen werden direkt im Fahrkorb ausgeführt. Hierzu fährt der Einsteller jede Etage an.

#### Vorgehensweise:

Im Lernfahrtmenü (Kurzbefehl 100,) den Punkt Stufenkorrektur auswählen und mit Enter bestätigen.

Den Cursor mit den Pfeiltasten auf "über FK-Tableau" bewegen und mit Enter ↓ bestätigen. Im Display erscheint.:

> Bündigkorrektur Über FK-Tableau. Beenden mit ENT

#### Fahrkorb steht zu hoch:

Einmaliges drücken des **Tür-Auf-Drückers** bewirkt, das der Fahrkorb in dieser Etage die Bündigposition um 1 mm nach unten ändert.

Jedes drücken des Tür-Auf-Drücker bewirkt eine Änderung, der Bündigposition, um einen Millimeter nach unten. Hat die Steuerung den gedrückten Tür-Auf-Drücker erkannt, schaltet sie das Notlicht für eine Sekunde aus.

#### **Beispiel:**

Der Fahrkorb hat in der 3. Etage, 4 mm zu hoch angehalten. Viermaliges Drücken des Tür-Auf-Drückers bewirkt, dass die Bündigposition um 4 mm nach unten geändert wird.

#### Fahrkorb steht zu tief:

Einmaliges drücken des Innenrufdrückers, derjenigen Etage, wo sich der Fahrkorb befindet bewirkt, dass der Fahrkorb in dieser Etage die Bündigposition um 1 mm nach oben ändert. Jedes Drücken des Innenrufdrückers bewirkt eine Änderung, der Bündigposition, um einen Millimeter nach oben. Hat die Steuerung den gedrückten Drücker erkannt, schaltet sie das Notlicht für eine Sekunde aus.

#### Beispiel:

Der Fahrkorb hat in der 3. Etage 4 mm zu tief angehalten. Viermaliges Drücken des Innenrufdrückers für die Etage 3 bewirkt, dass die Bündigposition um 4 mm nach oben geändert wird.

Nach Bündigstellung aller Etagen, mit Enter J Bündigkorrektur über FK-Tableau beenden. Im Display erscheint:

> Parameter speichern mit (ENT)

Mit Enter J bestätigen. Parameter werden gespeichert, und im Display erscheint das Menü Stufenkorrektur. Steuerung geht in den Normalzustand.

## 2. Einstellung der Stufenkorrektur über die Tastatur auf der HSE oder über das Handterminal in der Kabine :

Jede Etage kann von oben, oder unten angefahren werden, und die gemessene Stufe notiert werden, oder mittels Handterminal von der Kabine direkt eingegeben werden. Anschließend erfolgt die Einstellung durch Veränderung der Stufenkorrektur-Werte mittels Tastatur auf der HSE.

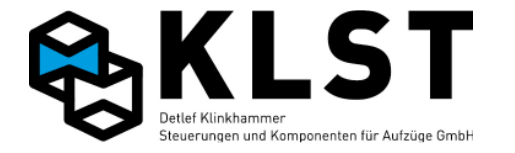

#### Vorgehensweise:

Im Lernfahrtmenü (Kurzbefehl 100,) den Punkt Stufenkorrektur auswählen und mit Enter bestätigen.

Den Cursor mit den Pfeiltasten auf "über Tastatur" bewegen und mit Enter ↓ bestätigen. Im Display erscheint z.B.:

> Zieletage: 3 Akt.Etage: 3

Mit den Pfeiltasten die Zieletage auswählen und mit Enter J bestätigen.

Zieletage: 2 Akt.Etage: 3 Ruf gesetzt

Aufzug fährt in Etage 2 (Etage 1 ist unterste Haltestelle) und nach erreichen der Etage erscheint im Display:

Abweichung: 0 (Zu hoch: <0 mm Zu tief: >0 mm) Akt.Abw.: 2

Dies bedeutet Aufzug steht aktuell 2mm zu hoch. Steht der Aufzug 2mm zu hoch brauch keine Veränderung vorgenommen werden. Bestätigung mit ESC. Es erscheint die vorherige Displayanzeige, weitere Etagen können eingestellt werden. Sollte die Abweichung in alle Etagen gleich sein, muss die Bündigstellung im Menü "Parameter/Antriebsparameter/Halt" vorgenommen werden. (siehe Seite 16)

Stimmt die Abweichung nicht überein, mit den Pfeiltasten (Pfeiltaste abwärts für Kabine bündig tiefer, und Pfeiltaste aufwärts für Kabine bündig höher) aktuelle Abweichung einstellen.

| Abweichung: |       |    | -5  |
|-------------|-------|----|-----|
| (Zu         | hoch: | <0 | mm  |
| Zu          | tief: | >0 | mm) |
| Akt         | Abw.: |    | 2   |

Diese Eingabe bewirkt eine Verschiebung der Bündigposition um 5mm nach unten. Hierbei darf die aktuelle Abweichung nicht berücksichtigt werden. Mit Enter ↓ bestätigen. Änderung wird übernommen und Display erscheint.

Zieletage: 2 Akt.Etage: 2

Um weitere Etage einzustellen Vorgang wiederholen.

Nach Bündigstellung aller Etagen Menü mit ESC verlassen, und mit 9 Enter , speichern.

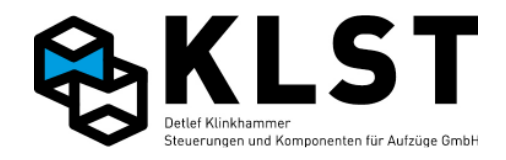

| Funktion           | SUB-Funktion                | Ein/Ausgang | Kürzel | Baugruppe |
|--------------------|-----------------------------|-------------|--------|-----------|
| Außenruf           | -                           | Eingang     | а      | ESE       |
| Sonderfahrt außen  | -                           | Eingang     | S      | ESE       |
| Vorzugsfahrt außen | -                           | Eingang     | v      | ESE       |
| Notfallfahrt außen | -                           | Eingang     | n      | ESE       |
| Innenruf           | -                           | Eingang     | i      | TSE       |
| Sonderfunktion     | Ventilatortaster            | Eingang     | j      | FVE/TSE   |
| Sonderfunktion     | Sonderfahrt innen           | Eingang     | S      | FVE/TSE   |
| Sonderfunktion     | Vorzugsfahrt innen          | Eingang     | v      | FVE/TSE   |
| Sonderfunktion     | Notfallfahrt innen          | Eingang     | n      | FVE/TSE   |
| Sonderfunktion     | Aufzug aus                  | Eingang     | Х      | alle      |
| Sonderfunktion     | Türauftaster                | Eingang     | 0      | FVE/TSE   |
| Sonderfunktion     | Türzutaster                 | Eingang     | Z      | FVE/TSE   |
| Sonderfunktion     | Ladetaster                  | Eingang     | Z      | FVE/TSE   |
| Sonderfunktion     | Rufe löschen                | Eingang     | Х      | alle      |
| Sonderfunktion     | Außenrufe aus               | Eingang     | S      | alle      |
| Sonderfunktion     | Fernabschaltung             | Eingang     | Х      | alle      |
| Sonderfunktion     | Trenntürkontakt             | Eingang     | t      | FVE       |
| Sonderfunktion     | Uhrenfahrt 1                | Eingang     | u      | alle      |
| Sonderfunktion     | Uhrenfahrt 2                | Eingang     | u      | alle      |
| Sonderfunktion     | Lichtvorhang                | Eingang     |        | FVE       |
| Sonderfunktion     | Erdbeben                    | Eingang     | f      | alle      |
| Sonderfunktion     | Auto-Ruf                    | Eingang     | S      | alle      |
| Sonderfunktion     | Auf-Spitze                  | Eingang     | S      | ESE       |
| Sonderfunktion     | Ab-Spitze                   | Eingang     | S      | ESE       |
| Sonderfunktion     | Notend                      | Eingang     | S      | FVE/PSE   |
| Sonderfunktion     | Nothalt                     | Eingang     | S      | alle      |
| Sonderfunktion     | AWG2 Fehler                 | Eingang     | р      | FVE       |
| Sonderfunktion     | Insp. Endsch.               | Eingang     | р      | alle      |
| Sonderfunktion     | Servicemode                 | Eingang     | S      | alle      |
| Sonderausgang      | Ventilator                  | Ausgang     | j      | FVE       |
| Sonderausgang      | Sonderfahrmodus             | Ausgang     | k      | alle      |
|                    | allgemein                   |             |        |           |
| Sonderausgang      | Sonderfahrt                 | Ausgang     | k      | alle      |
| Sonderausgang      | Vorzugsfahrt                | Ausgang     | k      | alle      |
| Sonderausgang      | Notfallfahrt                | Ausgang     | k      | alle      |
| Sonderausgang      | Außer Betrieb               | Ausgang     | k      | alle      |
| Sonderausgang      | Störmeldung                 | Ausgang     | k      | alle      |
| Sonderausgang      | Inspektion                  | Ausgang     | k      | alle      |
| Sonderausgang      | Summer                      | Ausgang     | k      | alle      |
| Sonderausgang      | Abschalten                  | Ausgang     | k      | alle      |
| Sonderausgang      | Abgeschaltet                | Ausgang     | k      | alle      |
| Sonderausgang      | Nulllast                    | Ausgang     | k      | alle      |
| Sonderausgang      | Uberlast                    | Ausgang     | k      | alle      |
| Sonderausgang      | Volllast                    | Ausgang     | k      | alle      |
| Sonderausgang      | Besetzt                     | Ausgang     | k      | alle      |
| Sonderausgang      | Außenr.aus                  | Ausgang     | k      | alle      |
| Sonderausgang      | Türauftasterhinterleuchtung | Ausgang     | 0      | FVE/TSE   |
| Sonderausgang      | Türzutasterhinterleuchtung  | Ausgang     | Z      | FVE/TSE   |
| Sonderausgang      | Ladetaster                  | Ausgang     | Z      | FVE/TSE   |

## 10. Parameter und E/A Kürzel

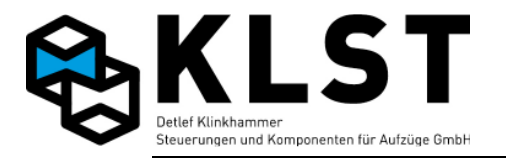

| Funktion         | SUB-Funktion   | Ein/Ausgang | Kürzel | Baugruppe |
|------------------|----------------|-------------|--------|-----------|
| Sonderausgang    | Tür schließt   | Ausgang     | k      | alle      |
| Sonderausgang    | Außenr.Bypass  | Ausgang     | S      | alle      |
| Sonderausgang    | Lichtv.Reset   | Ausgang     |        | FVE/TSE   |
| Sonderausgang    | Lichtv.Fehl.   | Ausgang     |        | alle      |
| Sonderausgang    | Bündigzone     | Ausgang     | р      | alle      |
| Sonderausgang    | Fahrt          | Ausgang     | f      | alle      |
| Sonderausgang    | CAN-AWG        | Ausgang     | р      | alle      |
| Begleiterb.      | Aufzugsführ.   | Eingang     | S      | alle      |
| Begleiterb.      | Begleit.betr.  | Eingang     | S      | alle      |
| Begleiterb.      | Begleit. aus   | Eingang     | S      | alle      |
| Begleiterb.      | Rufricht.auf   | Eingang     | S      | TSE       |
| Begleiterb.      | Rufricht. ab   | Eingang     | S      | TSE       |
| Begleiterb.      | Ruf-Bypass     | Eingang     | S      | alle      |
| Begleiterb.      | Außenr.Bypass  | Eingang     | S      | alle      |
| Begleiterb.      | AR-Taster-aus  | Eingang     | S      | TSE       |
| Führerbetr.      | Begleiterbetr. | Ausgang     | S      | TSE       |
| Führerbetr.      | Außenr.Bypass  | Ausgang     | S      | alle      |
| Brandfall        | Feuerw.fahrt   | Eingang     | f      | TSE       |
| Brandfall        | Feuerwehrruf   | Eingang     | f      | ESE       |
| Brandfall        | Brandfall      | Eingang     | f      | ESE       |
| Brandfall        | Brandmelder    | Eingang     | f      | ESE       |
| Brandfall        | Brandf.aus     | Eingang     | f      | ESE       |
| Brandfall        | Feuerw.modus   | Ausgang     | k      | alle      |
| Brandfall        | Feuerw.fahrt   | Ausgang     | k      | alle      |
| Brandfall        | Feuerwehrruf   | Ausgang     | k      | alle      |
| Brandfall        | Brandfall      | Ausgang     | k      | alle      |
| Brandfall        | Brandf.etage   | Ausgang     | k      | alle      |
| Notstromev.      | Evak.ein       | Eingang     | е      | ESE       |
| Notstromev.      | Bremsöffnen    | Eingang     | е      | ESE       |
| Notstromev.      | Evakuierung    | Eingang     | е      | ESE       |
| Notstromev.      | Evak.Start     | Eingang     | е      | ESE       |
| Notstromev.      | Evak.normal    | Eingang     | е      | ESE       |
| Notstromev.      | Evak.beendet   | Ausgang     | е      | ESE       |
| Notstromev.      | Bremslüftung   | Ausgang     | е      | ESE       |
| IR-Sperre        | -              | Eingang     | m      | alle      |
| IR-Freigabe      | -              | Eingang     | f      | alle      |
| AR-Sperre        | -              | Eingang     | m      | alle      |
| AR-Freigabe      | -              | Eingang     | f      | alle      |
| Besucherruf1     | -              | Eingang     | t      | alle      |
| Besucherruf2     | -              | Eingang     | t      | alle      |
| Besucherruf3     | -              | Eingang     | t      | alle      |
| Zielwahlruf      | -              | Eingang     | t      | alle      |
| Standanzeige     | 1 aus n        | Ausgang     | р      | alle      |
| Standanzeige     | Binärcode      | Ausgang     | b      | alle      |
| Standanzeige     | Graycode       | Ausgang     | С      | alle      |
| Weiterfahrtpfeil | -              | Ausgang     | W      | alle      |
| Richtungspfeil   | -              | Ausgang     | k      | alle      |
| Fahrtpfeil       | -              | Ausgang     | k      | alle      |
| Gong             | -              | Ausgang     | g      | alle      |

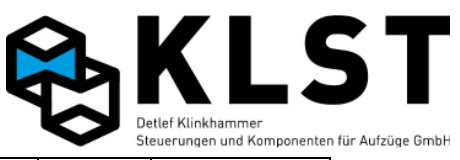

| Funktion          | SUB-Funktion   | Ein/Ausgang | Kürzel | Baugruppe |
|-------------------|----------------|-------------|--------|-----------|
| Inspektion        | Ein            | Eingang     | i      | FVE       |
| Inspektion        | Auf            | Eingang     | u      | FVE       |
| Inspektion        | Ab             | Eingang     | d      | FVE       |
| Inspektion        | Schnell        | Eingang     | f      | FVE       |
| Türtest           | -              | Eingang     | t      | FVE       |
| Positioniersignal | SGM            | Eingang     | р      | FVE/PSE   |
| Positioniersignal | SGO            | Eingang     | р      | FVE/PSE   |
| Positioniersignal | SGU            | Eingang     | р      | FVE/PSE   |
| Positioniersignal | VO             | Eingang     | р      | FVE/PSE   |
| Positioniersignal | VU             | Eingang     | р      | FVE/PSE   |
| Positioniersignal | SGV            | Eingang     | р      | FVE/PSE   |
| Positioniersignal | SGE            | Eingang     | р      | FVE/PSE   |
| Fahrkorblicht     | -              | Eingang     |        | FVE       |
| Last              | Nulllast       | Eingang     | у      | alle      |
| Last              | Halblast       | Eingang     | у      | alle      |
| Last              | Volllast       | Eingang     | у      | alle      |
| Last              | Überlast       | Eingang     | V      | alle      |
| Türsignal         | Türkontakt auf | Eingang     | b      | FVE       |
| Türsignal         | Türkontakt zu  | Eingang     | b      | FVE       |
| Türsignal         | Türhemmung     | Eingang     | r      | FVE       |
| Türrelais         | Tür öffnen     | Ausgang     | 0      | alle      |
| Türrelais         | Tür schließen  | Ausgang     | С      | alle      |
| Türrelais         | Tür drängeln   | Ausgang     | Z      | alle      |
| Türrelais         | Riegelmagnet   | Ausgang     | r      | alle      |
| Lichtschranke     | -              | Eingang     |        | FVE       |
| Sicherheitskreis  | SK1            | Eingang     | S      | HSE       |
| Sicherheitskreis  | SK2            | Eingang     | S      | HSE       |
| Sicherheitskreis  | SK3            | Eingang     | S      | HSE       |
| Sicherheitskreis  | SK4            | Eingang     | S      | HSE       |
| Notlicht          | -              | Ausgang     |        | FVE       |
| Rückholung        | Ein            | Eingang     | r      | HSE       |
| Rückholung        | Auf            | Eingang     | u      | HSE       |
| Rückholung        | Ab             | Eingang     | d      | HSE       |
| Rückholung        | Schnell        | Eingang     | f      | HSE       |
| Montagef.         | Ein            | Eingang     | r      | HSE/ESE   |
| Montagef.         | Auf            | Eingang     | u      | HSE/ESE   |
| Montagef.         | Ab             | Eingang     | d      | HSE/ESE   |
| Montagef.         | Schnell        | Eingang     | f      | HSE/ESE   |
| Inspektion Grube  | Ein            | Eingang     | i      | ESE       |
| Inspektion Grube  | Auf            | Eingang     | u      | ESE       |
| Inspektion Grube  | Ab             | Eingang     | d      | ESE       |
| Inspektion Grube  | Schnell        | Eingang     | f      | ESE       |
| Totmann           | Ein            | Eingang     | i      | alle      |
| Totmann           | Auf            | Eingang     | u      | alle      |
| Totmann           | Ab             | Eingang     | d      | alle      |
| Totmann           | Fahrt          | Eingang     | f      | alle      |
| Auto-Sensor       | Türe 1         | Eingang     | V      | FVE/TSE   |
| Auto-Sensor       | Türe 2         | Eingang     | h      | FVE/TSE   |
| Auto-Sensor       | Türe 3         | Eingang     | h      | FVE/TSE   |

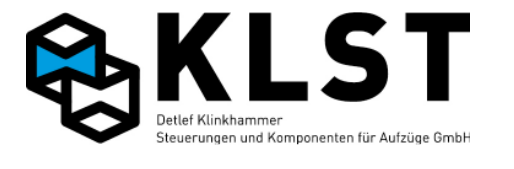

| Funktion    | SUB-Funktion   | Ein/Ausgang | Kürzel | Baugruppe |
|-------------|----------------|-------------|--------|-----------|
| Auto-Sensor | Mitte          | Eingang     | m      | FVE/TSE   |
| Auto-Sensor | Türe 1         | Ausgang     | V      | FVE/TSE   |
| Auto-Sensor | Türe 2         | Ausgang     | h      | FVE/TSE   |
| Auto-Sensor | Türe 3         | Ausgang     | h      | FVE/TSE   |
| Auto-Sensor | Mitte          | Ausgang     | m      | FVE/TSE   |
| Aufz.Ampel  | Rot            | Ausgang     | r      | ESE       |
| Aufz.Ampel  | Grün           | Ausgang     | g      | ESE       |
| Vorf.Ampel  | Rot            | Ausgang     | r      | ESE       |
| Vorf.Ampel  | Grün           | Ausgang     | g      | ESE       |
| Antrieb     | Schützabfall   | Eingang     | w      | HSE/ASE   |
| Antrieb     | Störung        | Eingang     | V      | HSE/ASE   |
| Antrieb     | Bereit         | Eingang     | С      | HSE/ASE   |
| Antrieb     | Bremse         | Eingang     | 0      | HSE/ASE   |
| Antrieb     | In Fahrt       | Eingang     | g      | HSE/ASE   |
| Antrieb     | Softstarter    | Eingang     | у      | HSE/ASE   |
| Antrieb     | Hauptschütz    | Ausgang     | h      | HSE/ASE   |
| Antrieb     | Schnellschütz  | Ausgang     | S      | HSE/ASE   |
| Antrieb     | Langsamschütz  | Ausgang     |        | HSE/ASE   |
| Antrieb     | Aufschütz      | Ausgang     | u      | HSE/ASE   |
| Antrieb     | Abschütz       | Ausgang     | d      | HSE/ASE   |
| Antrieb     | Bremsschütz    | Ausgang     | b      | HSE/ASE   |
| Antrieb     | Sternschütz    | Ausgang     | у      | HSE/ASE   |
| Antrieb     | Dreieckschütz  | Ausgang     | h      | HSE/ASE   |
| Antrieb     | Richtung auf   | Ausgang     | u      | HSE/ASE   |
| Antrieb     | Richtung ab    | Ausgang     | d      | HSE/ASE   |
| Antrieb     | Steuersignal 1 | Ausgang     | u      | HSE/ASE   |
| Antrieb     | Steuersignal 2 | Ausgang     | u      | HSE/ASE   |
| Antrieb     | Steuersignal 3 | Ausgang     | u      | HSE/ASE   |
| Antrieb     | Steuersignal 4 | Ausgang     | u      | HSE/ASE   |
| Antrieb     | Steuersignal 5 | Ausgang     | u      | HSE/ASE   |
| Antrieb     | Steuersignal 6 | Ausgang     | u      | HSE/ASE   |
| Antrieb     | Steuersignal 7 | Ausgang     | u      | HSE/ASE   |
| Antrieb     | Steuersignal 8 | Ausgang     | u      | HSE/ASE   |
| Antrieb     | Freigabe RF    | Ausgang     | f      | HSE/ASE   |
| Antrieb     | Nach.ventil    | Ausgang     | V      | HSE       |
| Antrieb     | Schütz.v.nach  | Ausgang     | V      | HSE       |
| Antrieb     | Fahrschütz     | Ausgang     |        | HSE/ASE   |
| Antrieb     | Motorlüfter    | Ausgang     |        | alle      |
| Schutzraum  | Stütze oben    | Eingang     | S      | FVE       |
| Schutzraum  | Stütze unt.    | Eingang     | S      | HSE/ESE   |
| Schutzraum  | Schutzr. Ob.   | Eingang     | S      | ESE       |
| Schutzraum  | Schutzr. unt   | Eingang     | S      | ESE       |
| Schutzraum  | Schutzraum     | Eingang     | S      | ESE       |
| Schutzraum  | Klappschürze   | Eingang     | S      | FVE       |
| Schutzraum  | Stütze oben    | Ausgang     | S      | FVE       |
| Schutzraum  | Stütze unt.    | Ausgang     | S      | HSE/ESE   |
| Schutzraum  | Stü.ob.Warn.   | Ausgang     | S      | FVE       |
| Schutzraum  | Stü.unt.Warn.  | Ausgang     | S      | HSE/ESE   |
| Schutzraum  | Klappschürze   | Ausgang     | S      | FVE       |

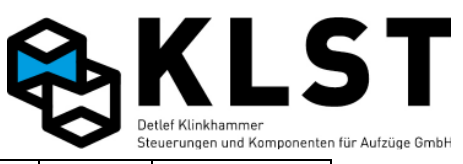

| Funktion              | SUB-Funktion           | Ein/Ausgang | Kürzel | Baugruppe |
|-----------------------|------------------------|-------------|--------|-----------|
| Schlupftest           | -                      | Eingang     | р      | HSE/ESE   |
| Bremse                | Bremse 1               | Eingang     | r      | ASE/ESE   |
| Bremse                | Bremse 2               | Eingang     | r      | ASE/ESE   |
| Bremse                | Bremse 3               | Eingang     | r      | ASE/ESE   |
| Bremse                | Bremswarnung           | Eingang     | r      | ASE/ESE   |
| Druck                 | Min.druck              | Eingang     | m      | HSE/ASE   |
| Druck                 | Max.druck              | Eingang     | m      | HSE/ASE   |
| Temp                  | Übertemperatur 1       | Eingang     | q      | HSE/ASE   |
| Temp                  | Übertemperatur 2       | Eingang     | q      | HSE/ASE   |
| Temp                  | Maschinenraumtemp. min | Eingang     | q      | ESE       |
| Temp                  | Maschinenraumtemp. Max | Eingang     | q      | ESE       |
| Temp                  | Temperaturwarnung      | Eingang     | q      | ESE       |
| Gekoppelte EA         | 1-8                    | Eingang     | 0      | alle      |
| Doppeltbelegte EA     | -                      | EA          | \$     |           |
| Doppeltbelegte EA und | mindestens einer aktiv | EA          | £      |           |
| Aktive EA die nicht - | programmiert sind      | EA          | 3      | alle      |
|                       |                        |             |        |           |
|                       |                        |             |        |           |
|                       |                        |             |        |           |
|                       |                        |             |        |           |
|                       |                        |             |        |           |

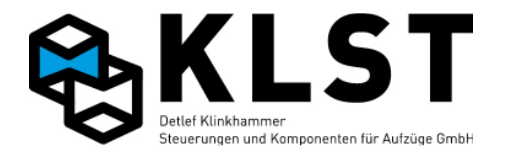

Anhang 1. Technische Daten der Baugruppe HSE